NATIONAL COMPLAINTS GOVERNANCE AND LEARNING TEAM, QAV DIVISION

# NIMS Complaints Module

## Train the Trainer Course Manual

NCGLT May 2016

## Contents

| Introduction to Complaints on NIMS                           | 2  |
|--------------------------------------------------------------|----|
| Logging In                                                   | 3  |
| Step 1: Create Record of Complaint                           | 4  |
| Step 2: Create Record of Issues                              | 8  |
| Step 3: Update Record of Complaint                           | 11 |
| Complaint Follow-up screen                                   | 11 |
| Step 4: Update Record of Issues                              | 12 |
| Step 5: Create Record of Recommendations                     | 13 |
| Creating a Recommendation (Task)                             | 13 |
| Step 6: Close Record of Issues                               | 15 |
| Step 7: Close Record of Complaint                            | 15 |
| Step 8: Internal Review                                      | 17 |
| Attachments: Files and Notes                                 | 18 |
| Files screen                                                 | 18 |
| Notes                                                        | 20 |
| Dashboard, Views and Reports                                 | 21 |
| Dashboards                                                   | 21 |
| Linking VIEWS to your Dashboard                              | 23 |
| Views                                                        | 25 |
| Changing views                                               | 25 |
| Setting your Default views                                   | 26 |
| Creating custom views                                        | 26 |
| Searching within a view                                      |    |
| Changing search options                                      | 32 |
| Exporting view details                                       | 32 |
| Deleting Records                                             | 33 |
| Appendix 1: Sample Complaint (Fictional)                     | 34 |
| Appendix 2: Complaint Categories                             |    |
| Appendix 3: Complaints Management Database: Steps (Stage 2b) | 44 |

## **Introduction to Complaints on NIMS**

This manual looks at recording Formal Complaints on NIMS.

A formal complaint is made up of a number of different parts. These are stored and tracked on NIMS in two different places.

- 1. Occurrences [Complaint & Complainant details]
- 2. Incidents [Issue(s)]

| Complaints section,<br>Address 1,<br>Address 2,<br>Address 3<br>1/10/2015                   |                                                                       | Date Received<br>Complaint Format<br>Complaint Type<br>Complainant details                                                                                                    |
|---------------------------------------------------------------------------------------------|-----------------------------------------------------------------------|----------------------------------------------------------------------------------------------------|
| <text><text><text><text><text><text><text></text></text></text></text></text></text></text> | Com<br>Issue #<br>Issue #<br>Issue #<br>Issue #<br>Issue #<br>Issue # | plaint follow-up<br>Acknowledgement Due<br>Acknowledgement Sent<br>Resolution<br>Complaint Outcome<br>t Details<br>ue Location<br>Sue Patails<br>• Issue Details<br>• Issue Details<br>• Issue Details<br>• Issue Categorisati<br>• Issue Status |

Complaint: There are details on the letter that are stored at the complaint level. This includes

- When did we get the complaint?
- Who is it from?
- How did it arrive?

Once the complaint is saved there are additional details that are stored as part of the complaint, and will be accessed as the complaint moves through it life-cycle.

- When do we need to acknowledge the complaint?
- When did we actually acknowledge the complaint?
- When do we need to respond to the complaint?
- What was the overall Resolution and Outcome of the complaint?

**Issue**: each complaint will contain one or more separate issues. These are the individual issues that are listed within the letter and may involve investigation by different members of the organisation. These separate investigations have different life cycles to be tracked, and we can't respond to the overall complaint until each issue has been resolved.

- Where was the issue located?
- Who is responsible for the issue?
- How do we categorise the issue?

Finally there is a third entity called a **recommendation**. These are used after the investigation to track any recommendations that have been made in relation to the complaint.

## **Logging In**

1. Open <u>https://training.nims.ie</u>

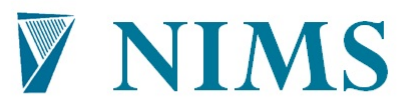

National Incident Management System

| Please    | enter your user informati | on. |
|-----------|---------------------------|-----|
| Client ID | NIMS_UAT ×                | ]   |
| User ID   |                           | ]   |
| Password  |                           | ]   |
|           | Forgot your password?     |     |
|           |                           |     |
|           | Log In to NIMS Training   |     |

2. Enter your *User ID* & *Password* and click **Log in to NIMS Training** you're brought to the **My NIMS Homepage** 

Note: The URL for the live environment is <u>https://www.nims.ie</u>.

## **Step 1: Create Record of Complaint**

In the NIMS Complaints Module a Complaint is referred to as an Occurrence.

On the left-hand menu click **Occurrences** 

A list of Occurrences is displayed (double-click on one to open an existing Occurrence)

| https://tr       | aining nims ie/En  | terorise/default.cmdx       |                     | _      |                  |                   | ÷ .0             | 4+ × 🗷 Bing              |                         |           |
|------------------|--------------------|-----------------------------|---------------------|--------|------------------|-------------------|------------------|--------------------------|-------------------------|-----------|
|                  |                    |                             |                     |        |                  |                   |                  |                          |                         | _         |
| dit View Favorit | es Tools Help      | 0                           |                     |        |                  |                   |                  |                          |                         |           |
| Convert 🝷 🖺 Sele | ect                |                             |                     |        |                  |                   |                  |                          |                         |           |
| orites 🔀 NIMS    | Training - Natio   | nal Incident Ma             |                     |        |                  |                   |                  |                          |                         |           |
| STAR             | RS Enterpri        | se                          |                     |        |                  |                   | Qui              | ck Search                | ) Help About M          | y Profile |
| ٢                | Cccurre            | nces                        |                     |        |                  |                   |                  |                          |                         |           |
| MS Homepage      |                    |                             |                     |        |                  |                   |                  |                          |                         |           |
| nt Manager       | FC - All Fo        | rmal Complaints             |                     |        |                  |                   |                  | • 🔂 Cle                  | ar All Search Ma        | nage Viev |
|                  | Coverage equ       | als Formal Complaint        |                     |        |                  |                   |                  |                          |                         |           |
|                  |                    |                             |                     |        |                  |                   |                  |                          |                         |           |
| rences           |                    |                             |                     | -      |                  |                   |                  | N                        | lew Occurrence 📄 📷      |           |
|                  | Occurrence Numb    | er  Primary Complainant Nam | e Complaint Officer | Status | Complaint Format | Feedback Type     | Complaint Status | Complaint Outcome        | Date Complaint Received | Date A    |
|                  | 00001622           | A Patient                   | Hilton, Aoife       | Open   | Letter           |                   | Open             |                          | 08/09/2015              | 29/09/3   |
|                  | 00001624           | U. N. Owen-One              | Hilton, Aoife       | Open   | Letter           | Formal Complaints | Closed           |                          | 31/07/2015              | 07/08/3   |
|                  | 00001625           | Ms U.N. Owen-Two            | Hilton, Aoife       | Open   | Letter           | Formal Complaints | Closed           | Response within 30 days  | 30/01/2015              | 06/02/3   |
|                  | 00001627           | Mr. U.N. Owen-Three         | Hilton, Aoife       | Open   | Letter           |                   | Closed           | Response within 30 days  | 26/02/2014              | 28/02/    |
|                  | 00001630           | Mr. U. N. Owen-Four         | Hilton, Aoife       | Open   | Website          | Formal Complaints | Open             |                          | 02/10/2015              | 09/10/2   |
|                  | 00001631           | A Service USer              | Hilton, Aoife       | Open   | Letter           |                   | Open             |                          | 02/10/2015              | 09/10/    |
|                  | 00001666           | O Kiersey                   | One, Trainee        | Open   | Letter           | Formal Complaints | Closed           |                          | 20/10/2015              | 27/10/    |
|                  | 00001667           | McNamara, Fiona             | Thirteen, Trainee   | Open   | Letter           | Formal Complaints | Closed           | Response outside 30 days | 21/10/2015              | 28/10/2   |
|                  | 00001668           | White, Sinead               | Eleven, Trainee     | Open   | Letter           | Formal Complaints | Open             |                          | 21/10/2015              | 28/10/    |
|                  | 00001669           | Hilton, Aoife               | Fourteen, Trainee   | Open   | Telephone        | Formal Complaints | Open             |                          | 20/10/2015              | 27/10/    |
|                  | 00001670           | Ahern,E                     |                     | Open   | Letter           | Formal Complaints | Open             |                          | 20/10/2015              | 27/10/2   |
|                  | 00001671           | Mann, Eleanor               |                     | Open   | Letter           | Formal Complaints | Open             |                          | 20/10/2015              | 27/10/2   |
|                  | 00001672           | O'Brien, Mary               |                     | Open   | Letter           | Formal Complaints | Closed           | Withdrawn                | 15/10/2015              | 22/10/    |
|                  | 00001673           | connellan, esther           |                     | Open   | Letter           | Formal Complaints | Closed           | Response outside 30 days | 20/10/2015              | 27/01/2   |
|                  | 00001674           | O'Keeffe, Nora              | Ten, Trainee        | Open   | Letter ()        | Formal Complaints | Open             |                          | 20/10/2015              | 27/10/3   |
|                  | 00001675           | Ggarry                      | Twelve, Trainee     | Open   | Letter           | Formal Complaints | Open             |                          | 20/10/2015              | 27/10/    |
|                  | 00001676           | Sesame                      | Fifteen, Trainee    | Open   | Letter           | Formal Complaints | Open             |                          | 01/10/2015              | 08/10/2   |
|                  | 00001678           | O'keeffe, Nora              | Ten, Trainee        | Open   | Letter           | Formal Complaints | Open             |                          | 20/10/2015              | 27/10/3   |
|                  |                    |                             |                     |        |                  |                   |                  |                          |                         |           |
|                  | 0 of 58 items cele | octed                       |                     |        |                  |                   |                  |                          | 14 4 P                  | ane 1 of  |

#### 1. Click the button **New Occurrence**.

|                |                                              |                                                      |                                                     |                      |                  |                                                             | 0                |                          |                                        |                                                                                                    |
|----------------|----------------------------------------------|------------------------------------------------------|-----------------------------------------------------|----------------------|------------------|-------------------------------------------------------------|------------------|--------------------------|----------------------------------------|----------------------------------------------------------------------------------------------------|
| https://       | /training.nims.ie/E                          | nterprise/default.cmdx                               |                                                     |                      |                  |                                                             |                  | ** X Bing                |                                        |                                                                                                    |
| Edit View Favo | rites Tools Hel                              | p                                                    |                                                     |                      |                  |                                                             |                  |                          |                                        |                                                                                                    |
| Convert - 🖬 S  | elect                                        |                                                      |                                                     |                      |                  |                                                             |                  |                          |                                        |                                                                                                    |
| avorites       | AS Training - Natio                          | onal Incident Ma                                     |                                                     |                      |                  |                                                             |                  |                          |                                        |                                                                                                    |
|                | ,, ,                                         |                                                      |                                                     |                      |                  |                                                             |                  |                          |                                        |                                                                                                    |
| ST/            | ARS Enterpr                                  | ise                                                  |                                                     |                      |                  |                                                             | Qui              | ck Search                | Abou                                   | it My Profile L                                                                                                    |
| ٢              |                                              | nces                                                 |                                                     |                      |                  |                                                             |                  |                          |                                        |                                                                                                    |
| MINE Homeson   | - Occurre                                    | nices                                                |                                                     |                      |                  |                                                             |                  |                          |                                        |                                                                                                    |
| dent Manager   | FC - All F                                   | ormal Complaints                                     |                                                     |                      |                  |                                                             |                  | • 🔂 Cle                  | ar All Search                          | Manage View                                                                                                    |
| ks             | Coverage eq                                  | uals Formal Complaint                                |                                                     |                      |                  |                                                             |                  |                          |                                        |                                                                                                    |
| ations         |                                              |                                                      |                                                     |                      |                  |                                                             |                  | -                        |                                        |                                                                                                    |
| urrences       |                                              |                                                      |                                                     |                      |                  |                                                             |                  |                          | lew Occurrence                         | <ul> <li>A</li> <li>B</li> <li>C</li> <li>C</li></ul> |
|                | Occurrence Num                               | ber + Primary Complainant Nam                        | e Complaint Officer                                 | Status               | Complaint Format | Feedback Type                                               | Complaint Status | Complaint Outcome        | De Create a new Oc                     | currence ate Ac                                                                                                    |
|                | 00001622                                     | A Patient                                            | Hilton, Aoife                                       | Open                 | Letter           |                                                             | Open             |                          | 08/09/2015                             | 29/09/2                                                                                                    |
|                | 00001624                                     | U. N. Owen-One                                       | Hilton, Aoife                                       | Open                 | Letter           | Formal Complaints                                           | Closed           |                          | 31/07/2015                             | 07/08/2                                                                                                    |
|                | 00001625                                     | Ms U.N. Owen-Two                                     | Hilton, Aoife                                       | Open                 | Letter           | Formal Complaints                                           | Closed           | Response within 30 days  | 30/01/2015                             | 06/02/2                                                                                                    |
|                | 00001627                                     | Mr. U.N. Owen-Three                                  | Hilton, Aoife                                       | Open                 | Letter           |                                                             | Closed           | Response within 30 days  | 26/02/2014                             | 28/02/2                                                                                                    |
|                | 00001630                                     | Mr. U. N. Owen-Four                                  | Hilton, Aoife                                       | Open                 | Website          | Formal Complaints                                           | Open             |                          | 02/10/2015                             | 09/10/2                                                                                                    |
|                | 00001631                                     | A Service USer                                       | Hilton, Aoife                                       | Open                 | Letter           |                                                             | Open             |                          | 02/10/2015                             | 09/10/2                                                                                                    |
|                | 00001666                                     | O Kiersey                                            | One, Trainee                                        | Open                 | Letter           | Formal Complaints                                           | Closed           |                          | 20/10/2015                             | 27/10/2                                                                                                    |
|                | 00001667                                     | McNamara, Fiona                                      | Thirteen, Trainee                                   | Open                 | Letter           | Formal Complaints                                           | Closed           | Response outside 30 days | 21/10/2015                             | 28/10/20                                                                                                    |
|                | 00001668                                     | White, Sinead                                        | Eleven, Trainee                                     | Open                 | Letter           | Formal Complaints                                           | Open             |                          | 21/10/2015                             | 28/10/2                                                                                                    |
|                | 00001669                                     | Hilton, Aoife                                        | Fourteen, Trainee                                   | Open                 | Telephone        | Formal Complaints                                           | Open             |                          | 20/10/2015                             | 27/10/2                                                                                                    |
|                | 00001670                                     | Ahern,E                                              |                                                     | Open                 | Letter           | Formal Complaints                                           | Open             |                          | 20/10/2015                             | 27/10/2                                                                                                    |
|                | 00001671                                     | Mann, Eleanor                                        |                                                     | Open                 | Letter           | Formal Complaints                                           | Open             |                          | 20/10/2015                             | 27/10/20                                                                                                    |
|                | 00001672                                     | O'Brien, Mary                                        |                                                     | Open                 | Letter           | Formal Complaints                                           | Closed           | Withdrawn                | 15/10/2015                             | 22/10/20                                                                                                    |
|                | 00001673                                     | connellan, esther                                    |                                                     | Open                 | Letter           | Formal Complaints                                           | Closed           | Response outside 30 days | 20/10/2015                             | 27/01/2                                                                                                    |
|                | 000010/3                                     |                                                      | Teo Trainas                                         | Open                 | Letter (         | Formal Complaints                                           | Open             |                          | 20/10/2015                             | 27/10/20                                                                                                    |
|                | 00001674                                     | O'Keeffe, Nora                                       | ren, trainee                                        |                      |                  | Water of the second states of                               | Onen             |                          | and the plane of                       | 27/10/2/                                                                                                    |
|                | 00001674                                     | O'Keeffe, Nora<br>Ggarry                             | Twelve, Trainee                                     | Open                 | Letter           | Formal Complaints                                           | Open             |                          | 20/10/2015                             | 27/10/20                                                                                                    |
|                | 00001673<br>00001674<br>00001675<br>00001676 | O'Keeffe, Nora<br>Ggarry<br>Sesame                   | Twelve, Trainee<br>Fifteen, Trainee                 | Open<br>Open         | Letter Letter    | Formal Complaints                                           | Open             |                          | 01/10/2015                             | 08/10/20                                                                                                    |
|                | 00001674<br>00001675<br>00001676<br>00001678 | O'Keeffe, Nora<br>Ggarry<br>Sesame<br>O'keeffe, Nora | Twelve, Trainee<br>Fifteen, Trainee<br>Ten, Trainee | Open<br>Open<br>Open | Letter<br>Letter | Formal Complaints<br>Formal Complaints<br>Formal Complaints | Open<br>Open     |                          | 20/10/2015<br>01/10/2015<br>20/10/2015 | 08/10/20<br>27/10/20                                                                                                    |

2. You are prompted to select the *Coverage* 

| <b>1</b>                          | Create a New Oc                                         | currence       |  |  |  |  |  |  |
|-----------------------------------|---------------------------------------------------------|----------------|--|--|--|--|--|--|
| Please enter the required informa | ation below so the system can select the appropriate Oc | currence form. |  |  |  |  |  |  |
| Occurrence Number:                | *AUTO-GENERATE*                                         |                |  |  |  |  |  |  |
| Coverage:                         | Formal Complaint                                        | ~              |  |  |  |  |  |  |
| (                                 | OK Cancel                                               |                |  |  |  |  |  |  |

3. Select 'Formal Complaint' and click **OK** - a blank 'Complaint General Details' Occurrence screen appears:

|                       |                              |                                             |                                                    |             | 0 1 1                       |                 |               | Constant International |
|-----------------------|------------------------------|---------------------------------------------|----------------------------------------------------|-------------|-----------------------------|-----------------|---------------|------------------------|
| nttps//               | training.nims.ie/Enterprise/ | /default.cmdx                               |                                                    |             | • 10 •7                     | K 🛛 🔄 Bing      | -             |                        |
| Edit View Favor       | ites Tools Help              |                                             |                                                    |             |                             |                 |               |                        |
| Convert - 🖬 Si        | elect                        |                                             |                                                    |             |                             |                 |               |                        |
| Favorites 🔀 NIN       | IS Training - National Incid | lent Ma                                     |                                                    |             |                             |                 |               |                        |
| ST/                   | RS Enterprise                |                                             |                                                    |             | Quick Search                |                 | Help About M: | y Profile Log          |
| ۲                     | 🖉 Occurrence - (             | (*AUTO-GENERAT                              | F*)                                                |             |                             |                 |               |                        |
| y NIMS Homepage       | Complaint Convert Date       |                                             | - /                                                |             |                             | c               | (51           | 2 (1 B)                |
| cident Manager        | Complaint General Det        | Consolaint Dataile                          |                                                    |             |                             | save Occurrence | M G G V       | 4 00 lú                |
| isks                  | Complaint General Details    | Date Complaint                              | To show more a                                     | 100         | Les tes te                  |                 |               |                        |
| cations               | Complaint Follow-up          | Received:                                   | 04/05/2016                                         | 15          | Report Date: 05/05/2        | 016             |               | 1                      |
| Occurrence -          | Complaint Reviews            | Location:                                   | Acute Psychiatric Unit MWRH                        | × 2         |                             |                 |               |                        |
| (*AUTO-<br>GENERATE*) |                              | Complaint Summary:                          | Lack of respect, hygiene issues, food, lost proper | ty          |                             |                 |               |                        |
|                       |                              | Complaint Format:                           | Letter                                             | ~           | Feedback Type: Formal       | Complaints      |               |                        |
|                       |                              | Details entered separately<br>as incident?: | No                                                 | ×           |                             |                 |               |                        |
|                       | 8                            | Patient / Service Use                       | <b>r</b>                                           |             |                             |                 |               |                        |
|                       | 8                            | Service User Name                           | Bloggs, 3                                          | Se          | ervice User Phone/e- iblood | s@email.ie      |               |                        |
|                       |                              | (Surname, First): L                         |                                                    |             | mail: 1                     |                 |               |                        |
|                       |                              | Details:                                    | The Hill<br>The Town<br>The County                 |             |                             |                 |               |                        |
|                       |                              | Hospital Number:                            |                                                    |             | Date of Birth.:             | M/yyyy>         |               | 1                      |
|                       |                              | Service User's Consent?;                    | Yes                                                | <u>м</u> с. | omplaint Age Group: Adult   |                 |               |                        |
|                       |                              | Complainant Informa                         | ition (if not the Patient / Service User)          |             |                             |                 |               |                        |
|                       |                              | Complainant Name                            |                                                    | Co          | mplainant Phone/e-          |                 |               |                        |
|                       |                              | (Surname, First):                           |                                                    |             | mail:                       |                 |               |                        |
|                       |                              | Details:                                    |                                                    |             |                             |                 |               |                        |

- 4. Enter the complaint details (at minimum):
- a. Date Complaint received
- b. Report Date (defaults to today, edit if necessary)
- c. Location How to lookup a location
- Use the lookup: if you click on the magnifying glass 2. A search screen appears. Within this there are two difference ways to use this, either the Search screen OR Tree-View.
   ALWAYS use Tree-View.
- Click on **Tree View** and you can look through the location hierarchy to find your location.

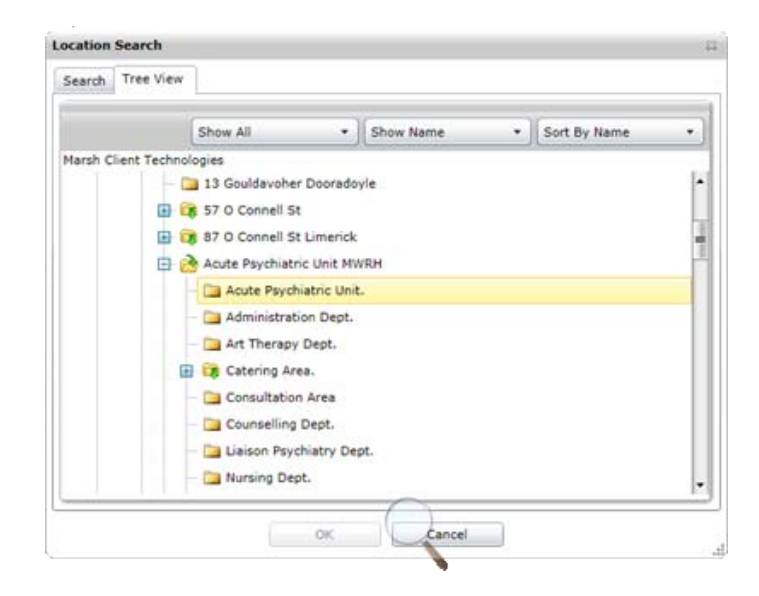

## d. Complaint Format

i.

| Complaint Format | Comment                         |
|------------------|---------------------------------|
| E-mail           | Emails to your local complaints |
|                  | email account. yoursay@hse.ie,  |
|                  | infoline1@hse.ie                |
| Face-to-face     |                                 |
| Fax              |                                 |
| Letter           |                                 |
| Other Written    |                                 |
| Telephone        |                                 |
| Website          |                                 |

## e. Feedback Type

| Feedback Types              | Comment                        |
|-----------------------------|--------------------------------|
| Audit                       | DO NOT USE                     |
| Comments/Suggestions        |                                |
| Formal Complaints           |                                |
| Locally resolved Complaints |                                |
| Parliamentary Questions     | DO NOT USE – Do not enter here |
| Positive Feedback           |                                |
| Public Representations      |                                |
|                             | DO NOT USE – there is a        |
| Review existing complaint   | separate Review Section        |

f. Either Service user name OR Complainant name

| 🕞 🖉 https://t                                                                                                    | raining. <b>nims.ie</b> /Enterprise, | /default.cmdx                               |                                                      |            | - 🔒                           | 4 🗙 🗵 Bing              |                            |       |
|----------------------------------------------------------------------------------------------------|--------------------------------------|---------------------------------------------|------------------------------------------------------|------------|-------------------------------|-------------------------|----------------------------|-------|
| Edit View Favori                                                                                                    | tes Tools Help                       |                                             |                                                      |            |                               |                         |                            |       |
| 🗟 Convert 👻 🖺 Sel                                                                                                    | ect                                  |                                             |                                                      |            |                               |                         |                            |       |
| Favorites NIMS                                                                                                    | Training - National Incid            | ent Ma                                      |                                                      |            |                               |                         |                            |       |
| STA                                                                                                    | PS Enterprise                        |                                             |                                                      |            | Quid                          | Caserels                | Help About My Drofile      | . 100 |
| JIA                                                                                                    | Ko Enterprise                        |                                             |                                                      |            | An In                         |                         |                            |       |
| , and the second second s | Dccurrence - (                       | (*AUTO-GENERAT                              | 'E*)                                                 |            |                               | _                       |                            |       |
| Ay NIMS Homepage                                                                                                    | Complaint General Det                | ails 🛛 🕽                                    |                                                      |            |                               | Save Occurrence         | 8 6 🕫 🕫 🕹 😣                | Pb    |
| Tasks                                                                                                    | Pages ③                              | Complaint Details                           |                                                      |            |                               |                         | Save changes to Occurrence |       |
| ocations                                                                                                    | Complaint General Details            | Date Complaint<br>Received:                 | 04/05/2016                                           | 15         | Report Date:                  | 05/05/2016              |                            | 15    |
| Occurrences                                                                                                    | Complaint Pollow-up                  | Location:                                   | Acute Psychiatric Unit MWRH                          | × 2        |                               |                         |                            |       |
| Occurrence -<br>(*AUTO-<br>GENERATE*)                                                                                                    |                                      | Complaint Summary:                          | Lack of respect, hygiene issues, food, lost property |            |                               |                         |                            |       |
|                                                                                                    |                                      | Complaint Format:                           | Letter                                               | ~          | Feedback Type:                | Formal Complaints       |                            | ~     |
|                                                                                                    |                                      | Details entered separately<br>as incident?: | No                                                   | *          |                               |                         |                            |       |
|                                                                                                    | 1                                    | Patient / Service Use                       | u.                                                   |            |                               |                         |                            |       |
|                                                                                                    |                                      | Service User Name<br>(Surname, First):      | Bloggs, J                                            | 5          | ervice User Phone/e-<br>mail: | jbloggs@email.ie        |                            |       |
|                                                                                                    |                                      | Service User Contact<br>Details:            | The House<br>The Hill<br>The Town<br>The County      |            |                               |                         |                            |       |
|                                                                                                    |                                      | Hospital Number:                            |                                                      |            | Date of Birth.;               | <dd mm="" yyyy=""></dd> |                            | 15    |
|                                                                                                    |                                      | Service User's Consent?:                    | Yes                                                  | <b>×</b> c | omplaint Age Group:           | Adult                   |                            | ~     |
|                                                                                                    |                                      | S Complainant Informa                       | ation (if not the Patient / Service User)            |            |                               |                         |                            |       |
|                                                                                                    |                                      | Complainant Name<br>(Surname, First):       |                                                      | Co         | mplainant Phone/e-            |                         |                            |       |
|                                                                                                    |                                      | Complainant Contact                         |                                                      |            |                               |                         |                            |       |

- 5. After you have entered all available details, click **Save Occurence**.
- 6. You will now see additional options:
- a. Claims/Incidents
- b. Notes
- c. Files

|                      | a and gammaner citterpris                       | of according to the second                  |                                                      | _   |                             |                         |                       |     |
|----------------------|-------------------------------------------------|---------------------------------------------|------------------------------------------------------|-----|-----------------------------|-------------------------|-----------------------|-----|
| Edit View Favor      | rites Tools Help                                |                                             |                                                      |     |                             |                         |                       |     |
| Convert V Di Si      | elect                                           |                                             |                                                      |     |                             |                         |                       |     |
| avorites NIN         | IS Training - National Inc                      | ident Ma                                    |                                                      |     |                             |                         |                       |     |
| ST/                  | ARS Enterprise                                  |                                             |                                                      |     | Quid                        | k Search                | Help About My Profile | Log |
| ٩                    | 🗳 Occurrence -                                  | (00001941)                                  |                                                      |     |                             |                         |                       |     |
| NIMS Homepage        | Complaint General D                             | etails 🧃 🕽                                  |                                                      |     |                             | Save Occurrence         | a 🐨 😼 💩 🖗 🏚           | 2   |
| odent Manager<br>sks | Pages                                           | Bloggs, J                                   |                                                      |     |                             |                         |                       |     |
| cations              | Complaint General Detail<br>Complaint Follow-up | Complaint Details                           |                                                      |     |                             |                         |                       |     |
| Occurrence -         | Complaint Reviews                               | Date Complaint<br>Received:                 | 04/05/2016                                           | 15  | Report Date:                | 05/05/2016              |                       | 15  |
| (00001941)           | Claims/Incidents<br>Notes                       | Location:                                   | Acute Psychiatric Unit MWRH                          | × 2 |                             |                         |                       |     |
|                      | Files                                           | Complaint Summary:                          | Lack of respect, hygiene issues, food, lost property |     |                             |                         |                       |     |
|                      |                                                 | Complaint Format:                           | Letter                                               | ~   | Feedback Type:              | Formal Complaints       |                       |     |
|                      | 8                                               | Details entered separately<br>as incident?: | No                                                   | ~   |                             |                         |                       |     |
|                      | 8                                               | Patient / Service Use                       | ir .                                                 |     |                             |                         |                       |     |
|                      |                                                 | Service User Name<br>(Surname, First):      | Bloggs, J                                            | Ser | rvice User Phone/e<br>mail  | jbloggs@email.ie        |                       | _   |
|                      |                                                 | Service User Contact<br>Details:            | The House<br>The Hill<br>The Town<br>The County      |     |                             |                         |                       |     |
|                      |                                                 | Hospital Number:                            |                                                      |     | Date of Birth.              | <dd mm="" yyyy=""></dd> |                       | 11  |
|                      |                                                 | Service User's Consent?:                    | Yes                                                  | Cor | mplaint Age Group           | Adult                   |                       |     |
|                      |                                                 | Complainant Informa                         | ation (if not the Patient / Service User)            |     | and a set                   |                         |                       | _   |
|                      |                                                 | Complainant Name<br>(Surname, First):       |                                                      | Con | nplainant Phone/e-<br>mail: |                         |                       | _   |

Note: Once you click Save additional items become available. Including Claims/Incidents.

## **Step 2: Create Record of Issues**

This shows all the issues on a complaint.

9

ØN File X

.

|                            | 1. C                                                                                             | lick on <b>Clai</b> i                                                                                                    | ms/Incidents on the small I                            | eft-hand                                          | menu                                                                                                    |                              |
|----------------------------|--------------------------------------------------------------------------------------------------|----------------------------------------------------------------------------------------------------|--------------------------------------------------------|---------------------------------------------------|----------------------------------------------------------------------------------------------------|------------------------------|
| MS Training - National Inc | cident Management Sy                                                                             | stem - Windows Interne                                                                                                    | t Explorer                                             |                                                   |                                                                                                    | _ 0 <u>_ X</u>               |
| 🔵 💌 📐 https://traini       | ing.nims.ie/Enterprise/                                                                          | default.cmdx                                                                                                    |                                                        | + 🔒                                               | 😽 🗙 📴 Bing                                                                                                    | Q                            |
| Edit View Favorites        | Tools Help<br>ining - National Incid                                                             | ent Ma                                                                                                    |                                                        |                                                   |                                                                                                    |                              |
| STARS                      | Enterprise                                                                                       |                                                                                                    |                                                        | Quick                                             | Search                                                                                                    | Help About My Profile Logout |
| <u> </u>                   | Occurrence - (                                                                                   | 00001941)                                                                                                    |                                                        |                                                   |                                                                                                    | 2                            |
| y NIMS Homepage            | omplaint General Det                                                                             | ails Q D                                                                                                    |                                                        | 5                                                 | ave Occurrence 📙 🕼 👙                                                                                                    | II 🦈 😖 🖴 🚷 🏚 🗟 🎯             |
| asks Pa                    | ages 🌀                                                                                           | Bloggs, J                                                                                                    |                                                        |                                                   |                                                                                                    |                              |
| courrences<br>(00001941)   | omplaint General Details<br>omplaint Follow-up<br>omplaint Reviews<br>laims/Incidents<br>details | Complaint Details<br>Date Complaint<br>Received:<br>Location:<br>Complaint Summary:                                                                        | 04/05/2016                                             | Report Date:                                      | 05/05/2016                                                                                                    | 1                            |
| 8                          |                                                                                                  | Complaint Format:<br>Details entered separately<br>as incident?:                                                                                           | Letter V                                               | Feedback Type:                                    | Formal Complaints                                                                                                    | M                            |
| 000                        |                                                                                                  | Patient / Service Use     Service User Hame     (Surname, First):     Service User Contact     Details:     Hospital Number:     Service User's Conserver: | r sliogs, J fhe House the Hill the Town the County res | Service User Phone/e-<br>mail:<br>Date of Birth.: | jbloggs@email.ie<br><dd mmvyyy=""><br/>Adult</dd>                                                                                                    |                              |
|                            |                                                                                                  |                                                                                                    | 1001                                                   | and the states                                    | Louise and Louise and | 0.02                         |

EN 🚔 🔺 🍡 🏣 🌓 🚺 11:18 05/05/2016

Com

mail:

Complainant Information (if not the Patient / Service User)

Complainant Name (Surname, First):

6 😺 🥥 🔖

Ś

 The list of issues appears (this is blank in a new complaint) Click then New Incident.

| https://tra                                                                                                    | lining nims.ie/Enterprise/c                                                                                                    | efault.cmdx                                                                                                    | 🕶 🔒 😽 🗙 🗵 Bing                                                                                      | ۹. ۵                         |
|----------------------------------------------------------------------------------------------------|----------------------------------------------------------------------------------------------------|----------------------------------------------------------------------------------------------------|----------------------------------------------------------------------------------------------------|------------------------------|
| File     Edit     View     Favorite       X     €Convert     ■     Esleet       ★     Favorites     Image: Convert     ■ | is Tools Help<br>ct<br>NIMS Training 🗴 💋                                                                                              | New Tab                                                                                                    |                                                                                                    |                              |
| STAR                                                                                                    | S Enterprise                                                                                                    |                                                                                                    | Quick Search Ci                                                                                     | Help About My Profile Logout |
| My NIMS Homepage     Mindent Manager     Tasks     Locations     Cocurrences     Cocurrence -     (00001941)             | Occurrence - ((     Claims/Incidents     Pages     Complaint Follow-up     Complaint Reviews     Claims/Incidents     Notes     Files | D0001941)       Image: All Complaint Issues       (STARS Client includes any Marsh Client Technologies, (Cross Client) or STARS Client is null) and Occum       Lead Claim     Record Number       Essue Status     Brief Summary of the Incident     Complaint Officer     Iss | Save Occurrence [] [] &]<br>• ] Clear All ]<br>encetD equals 00001541<br>ue Pillar Where (Herarchy) | Search Manage Views 2        |

You are asked to confirm the incident is 'Formal Complaint' coverage.

| 1                             | Create a New In                                             | cident      |
|-------------------------------|-------------------------------------------------------------|-------------|
| Please enter the required inf | ormation below so the system can select the appropriate Inc | ident form. |
| Record Number:                | *AUTO-GENERATE*                                             |             |
| Coverage:                     | Formal Complaint                                            |             |
|                               | OK Cancel                                                   |             |

## 3. Click OK.

a blank Incident screen appears:

#### **Auto-populated Fields**

- a. On creating the Issue, if *Complaint Officer* is blank, the system fills this as the current user.
- b. On creating the Issue the *Issue Status* is "Open".
- c. On creating the Issue the *Examination Target Date* is set to today's date + 14 days (10 week days)

**Dependant Fields** These are fields where changing the first one will change the available values in the second)

- d. Issue Pillar  $\rightarrow$  Issue Type  $\rightarrow$  Issue Sub Type (details in Appendix 2)
- e. Pathway  $\rightarrow$  Pathway Description
- f. Category of Complaint  $\rightarrow$  Sub Category A
- 4. Enter at least the minimum details:
- a. Issue location (mandatory)
- b. Issue Details
- *c.* You must also categorise the issue using the various options.

Mandatory fields are highlighted below

| NIMS Training - Natio                           | nal Incider      | nt Managemer    | nt System - Windows Inte     | rnet Explorer                          | less. |                      | 1.12                      |                                         |
|-------------------------------------------------|------------------|-----------------|------------------------------|----------------------------------------|-------|----------------------|---------------------------|-----------------------------------------|
| https:/                                         | //training.n     | ims.ie/Enterpr  | rise/default.cmdx            |                                        |       | * 👹                  | ↔ 🗙 🖸 Bing                | • 0                                     |
| File Edit View Favo                             | orites Too       | ols Help        |                              |                                        |       |                      |                           |                                         |
| 🗴 🕲 Convert 👻 🖺 S                               | Select           |                 |                              |                                        |       |                      |                           |                                         |
| 👷 Favorites 🛛 😸 • 🛛                             | NIMS T           | raining X       | 🙆 New Tab                    |                                        |       |                      |                           |                                         |
| ST.                                             | ARS En           | terprise        |                              |                                        |       | Quick                | Search                    | . Help About My Profile Logout          |
|                                                 | 🖁 🛃 Ir           | ncident -       | (16137979)                   |                                        |       |                      |                           | ×                                       |
| • My NIMS Homepage                              | Comp             | laint Issue     | d D                          |                                        |       | Save Incid           | ent 🔐 😓 🗊                 | 1 S S S S S S S S S S S S S S S S S S S |
| Incident Manager     Tasks                      | Pages            | ٢               |                              | Bloggs, J                              |       |                      |                           |                                         |
| Locations                                       | Comple           | aint Issue      | Issue                        |                                        |       |                      |                           |                                         |
| Occurrences                                     | Comple<br>Record | s in Occurrence | Complaint Officer:           | User 10, Test                          | ~     | Sevenity Rating:     | Negligible                | ×.                                      |
| <ul> <li>Occurrence -<br/>(00001941)</li> </ul> | Notes            |                 | Date Complaint Received .:   | 04/05/2016                             | 15    | Likelihood:          | 3. Possible               | ×                                       |
| O Incident -                                    | Tasks            |                 |                              |                                        |       | Impact Score:        |                           |                                         |
| (1013/3/3)                                      | Files            |                 | Issue Due Date:              | <dd mm="" yyyy=""></dd>                | 35    | Issue Complete Date: | <dd mm="" yyyy=""></dd>   | 15                                      |
|                                                 |                  |                 | Issue Status:                | Open                                   | ~     | Issue Resolution:    |                           | ×                                       |
|                                                 |                  |                 | Issue Details                |                                        |       |                      |                           |                                         |
|                                                 |                  |                 | Issue Location:              | Acute Psychiatric Unit.                |       |                      |                           | × 2                                     |
|                                                 |                  |                 | Issue Details:               | Staff member did not introduce herself |       |                      |                           |                                         |
|                                                 |                  |                 | Pathway:                     | Pathway A (Statutory)                  | ~     | Pathway Description: |                           | ×                                       |
|                                                 |                  |                 | Issue Pillar:                | Communication & Information            | ~     |                      |                           |                                         |
|                                                 |                  |                 | Issue Type:                  | Communication skills                   | ~     | Issue Sub-type:      | Staff not introducing the | emselves and letting patients know the  |
|                                                 |                  |                 | HIQA standard:               | 1. Person-Centred Care and Support     | ~     |                      |                           |                                         |
|                                                 |                  |                 | Profession:                  |                                        | ~     |                      |                           |                                         |
|                                                 |                  |                 | click the magnifing glass in | the top right to select                |       |                      |                           |                                         |
|                                                 |                  |                 | Area of Responsibility:      |                                        |       | Reporting Group:     |                           | •                                       |
| 🚳 🧿 (                                           | ) (              | 3               | ) 🧭 🥘                        | 0 6 🛯 🖾 🔊                              |       |                      | EN                        | 13:39                                   |

## 5. Click 🖾 Save and Close.

The issue is saved and appears as the first issue

| NIMS Training - Natio          | nal Incident Management S      | ystem - Wir  | ndows Internet    | Explorer           | and the second lines                                           |                     |                             | _ 0 <b>_ X</b>               |
|--------------------------------|--------------------------------|--------------|-------------------|--------------------|----------------------------------------------------------------|---------------------|-----------------------------|------------------------------|
| https:/                        | //training.nims.ie/Enterprise, | /default.cm  | dx                | a land the         | in the second difference in the second distance of             | • 🔒 4 🗙             | Bing                        | , م                          |
| File Edit View Favo            | orites Tools Help              |              |                   |                    |                                                                |                     |                             |                              |
| X Convert - 🖾 S                | select                         |              |                   |                    |                                                                |                     |                             |                              |
| Eavorites                      | NIMS Training . Y              | Non Tak      | . 11              |                    |                                                                |                     |                             |                              |
|                                | A rums training                | mew rat      | ,                 |                    |                                                                |                     |                             |                              |
| ST/                            | ARS Enterprise                 |              |                   |                    |                                                                | Quick Search        | S He                        | lp About My Profile Logout   |
| (                              |                                |              | 44.5              |                    |                                                                |                     |                             |                              |
|                                | Occurrence - (                 | (000019      | 41)               |                    |                                                                |                     |                             | ~                            |
| My NIMS Homepage               | Claims/Incidents               | 4 D          |                   |                    |                                                                | Save Occur          | nence 🔄 🕼 🐥 🗇 🐧             | 2 🗟 🛎 🤧 Þ 🗟 🙆                |
| Tasks                          | Pages ③                        | All C        | omplaint Issues   |                    |                                                                |                     | Clear All Se                | arch   Manage Views 🔎        |
| Locations                      | Complaint General Details      | (STARS       | Client includes a | ny Marsh Client Te | chnologies, [Cross Client] or STARS Client is null) and Occurr | enceID equals 0000: | 1941                        |                              |
| Occurrences                    | Complaint Follow-up            |              |                   |                    |                                                                |                     |                             |                              |
| Occurrence -                   | Complaint Reviews              |              |                   |                    |                                                                |                     |                             | 🗋 🖻 🚵 🕂 📼 🍙                  |
| (00001941)                     | Notes                          | Lead Claim   | Record Numbe      | er Issue Status    | Brief Summary of the Incident                                  | Complaint Officer   | Issue Pillar                | Where (Hierarchy)            |
| (16137979)                     | Files                          | ×.           | 16137979          | Open               | Staff member did not introduce herself                         | User 10, Test       | Communication & Information | tion Acute Psychiatric Unit. |
| <ol> <li>Incident -</li> </ol> |                                |              | 16137980          | Open               | not spoken to with concern or respect during appointments      | User 10, Test       | Dignity and Respect         | Acute Psychiatric Unit MWRF  |
| (16137980)                     |                                |              | 16137981          | Open               | Area around bed not clean                                      | User 10, Test       | Safe & Effective Care       | Acute Psychiatric Unit MWRF  |
| Incident -                     |                                |              | 16137982          | Open               | No soap in bathroom                                            | User 10, Test       | Safe & Effective Care       | Acute Psychiatric Unit MWRH  |
| (1613/981)                     | 8                              |              | 16137983          | Open               | radiator didnt work                                            | User 10, Test       | Safe & Effective Care       | Acute Psychiatric Unit MWRH  |
| (16137982)                     | 80                             |              | 16137984          | Open               | not offered options for dietary requirements, wheat allergy    | Alexander, Marie    | Improving Health            | Catering Area.               |
| Incident -                     |                                |              | 16137985          | Open               | lost dentures                                                  | User 10, Test       | Safe & Effective Care       | Acute Psychiatric Unit MWRF  |
| (16137983)                     |                                |              |                   |                    |                                                                |                     |                             |                              |
| (16137984)                     |                                |              |                   |                    |                                                                |                     |                             |                              |
| Incident -                     |                                |              |                   |                    |                                                                |                     |                             |                              |
| (16137985)                     |                                |              |                   |                    |                                                                |                     |                             |                              |
|                                |                                |              |                   |                    |                                                                |                     |                             |                              |
|                                |                                |              |                   |                    |                                                                |                     |                             |                              |
|                                |                                |              |                   |                    |                                                                |                     |                             |                              |
|                                |                                |              |                   |                    |                                                                |                     |                             |                              |
|                                |                                |              |                   |                    |                                                                |                     |                             |                              |
|                                |                                |              |                   |                    |                                                                |                     |                             |                              |
|                                |                                | 0 of 0 items | selected          |                    |                                                                |                     |                             | H 4 Page 1 of 1 + H          |
| •                              |                                |              |                   |                    |                                                                |                     |                             |                              |
|                                |                                |              |                   |                    |                                                                |                     | EN                          | 13:57                        |
|                                |                                | U            |                   |                    |                                                                |                     |                             | 05/05/2016                   |

Note: an issue can be opened from here by double-clicking on it. The issues above can be viewed in Appendix 1.

Note: Lead Claim can be ignored. This is not relevant to complaints/issues.

6. Repeat this to add additional issues

| Edit View Favori         | tes Tools Hel                       | p                            |                                                 |              |                      |                             |                             |
|--------------------------|-------------------------------------|------------------------------|-------------------------------------------------|--------------|----------------------|-----------------------------|-----------------------------|
| 📽 Convert 🝷 🖺 Se         | lect                                |                              |                                                 |              |                      |                             |                             |
| Favorites 88 • 🔀         | NIMS Training                       | 🗴 🙆 New Tab                  |                                                 |              |                      |                             |                             |
| STA                      | RS Enterpr                          | ise                          |                                                 |              | Quic                 | k Search                    | () Help About My Profile Lo |
| ٥                        | 🖻 Inciden                           | t - (*AUTO-GENER             | ATE*)                                           |              |                      |                             |                             |
| NIMS Homepage            | Complaint Iss                       | ue 🤄 D                       |                                                 |              |                      | Save I                      | incident 🔚 🕼 😓 🗊 💖 🍓        |
| sks                      | Pages 🤇                             | 9                            | Bloggs, J                                       |              |                      |                             |                             |
| ations                   | Complaint Issue<br>Complaint Detail | s Issue                      |                                                 |              |                      |                             |                             |
| Occurrences              |                                     | Complaint Officer:           | Alexander, Marie                                | ~            | Severity Rating:     | Moderate                    | 2                           |
| (00001941)               |                                     | Date Complaint Received .:   | 04/05/2016                                      | 15           | Likelihood:          | 3. Possible                 |                             |
| Incident -<br>(16137979) |                                     |                              |                                                 |              | Impact Score:        |                             |                             |
| Incident -               |                                     | Issue Due Date:              | <dd mm="" yyyy=""></dd>                         | 15           | Issue Complete Date: | <dd mm="" yyyy=""></dd>     | 1                           |
| (16137980)<br>Incident - |                                     | Issue Status:                | Open                                            | ~            | Issue Resolution:    |                             | 0                           |
| (16137981)               | 0                                   | Issue Details                |                                                 |              |                      |                             |                             |
| Incident -<br>(16137982) | 000                                 | Issue Location:              | Catering Area.                                  |              |                      |                             | × 2                         |
| Incident -               |                                     | Issue Details:               | not offered options for dietary requirements. w | heat allergy |                      |                             | 100040                      |
| 0 Incident -             |                                     |                              |                                                 |              |                      |                             |                             |
| ("AUTO-<br>GENERATE")    |                                     |                              |                                                 |              |                      | -                           |                             |
|                          |                                     | Pathway:                     |                                                 | ×            | Pathway Description: |                             | 8                           |
|                          |                                     |                              | Terrary line second                             |              |                      |                             |                             |
|                          |                                     | Issue Pillar:                | Category                                        |              |                      | Datase converse to out out  |                             |
|                          |                                     | Issue Type:                  | d Batter Health and Wellheims                   |              | Issue Sub-type:      | Dietary requirements not me | n                           |
|                          |                                     | HIQA standard:               |                                                 |              |                      |                             |                             |
|                          |                                     | Protession:                  | the tee debt to called                          | 1000         |                      |                             |                             |
|                          |                                     | click the magnifing glass in | the top right to select                         |              |                      |                             |                             |

Note: By default the first issue is deemed the 'lead claim'. This is not relevant to Complaints, but cannot be hidden.

## **Step 3: Update Record of Complaint**

## **Complaint Follow-up screen**

## **Mandatory Fields**

• Complaint Status (default is Open)

## Auto-populated Fields

- On creating the Occurrence, if *Date Acknowledgement Due* is blank, the system fills this as *Date Complaint Received* + 7 days (5 week days).
- On creating the Occurrence, if *Date Response Due* is blank, the system fills this as *Date Complaint Received* + 42 days (30 week days).
- On creating the Occurrence, if *Complaint Officer* is blank, the system fills this as the current user.
- On creating the Occurrence, the Complaint status is "Open"
- *Number of issues*. This is auto-calculated.
- On changing the *Complaint Status* to "Closed", if *Complaint Close Date* is blank, it is set to today. The *weekdays* to close (incl bank holiday) is filled. This is a count of the number of weekdays between the *Complaint Received Date* and the *Complaint Closed Date*. It is NOT aware of bank holidays.

| NIMS Training - National Inci                                                                                                    | dent Management Sy                           | stem - Windows Interr        | net Explorer             | -  |                                            |                    |                             |
|----------------------------------------------------------------------------------------------------|----------------------------------------------|------------------------------|--------------------------|----|--------------------------------------------|--------------------|-----------------------------|
| https://trainin                                                                                                    | g.nims.ie/Enterprise/                        | default.cmdx                 |                          |    | - 🔒 -                                      | 4 🗙 🗵 Bing         | 11                          |
| e Edit View Favorites                                                                                                    | Tools Help                                   |                              |                          |    |                                            |                    |                             |
| 📽 Convert 👻 🖺 Select                                                                                                    |                                              |                              |                          |    |                                            |                    |                             |
| 🛛 Favorites 🛛 🍰 🤁 HSE.ie                                                                                                    | e - Complaints Stats .                       | 🥭 Log In                     |                          |    |                                            |                    |                             |
| • 🔀 NIMS Training 🗴                                                                                                    | Complaints Sta                               | ats To 👩 New Tab             |                          |    |                                            |                    |                             |
| STARS                                                                                                    | Enterprise                                   |                              |                          |    | Quick: S                                   | Search             | G Help About My Profile Log |
| Image: Image: | Occurrence - (                               | 00001941)                    |                          |    |                                            |                    |                             |
| My NIMS Momepage Co                                                                                                    | mplaint Follow-up                            | 4 0                          |                          |    | Sav                                        | e Occurrence 🔒 🛛 😭 | S 0 1 2 2 2 1 2 2 1 2 2     |
| Tasks Pag                                                                                                    | jes 🛞                                        | 1                            | Bloggs, J                |    |                                            |                    |                             |
| Locations Co<br>Occurrences Co                                                                                                    | mplaint General Details<br>mplaint Follow-up | Complaint Follow-u           | P                        |    |                                            | 1                  |                             |
| Occurrence - Cla                                                                                                    | mplaint Reviews<br>ims/Incidents             | Date Complaint Received      | : 04/05/2016             |    | Number of incidents: 7                     |                    |                             |
| Incident - Not<br>("AUTO-<br>CEMERATE")                                                                                                    | tes<br>IS                                    |                              | evitt.translov4          |    |                                            |                    |                             |
| O Occurrence -                                                                                                    |                                              | Complaint Investigation      | n Lifecycle              |    |                                            |                    |                             |
| (*AUTO-<br>GENERATE*) g                                                                                                    |                                              | Date Acknowledgement<br>Due: | 09/05/2016               | 15 | Date Acknowledgement<br>Sent:              | 10/05/2016         | 15                          |
| 8                                                                                                    |                                              | Update to Complaint:         | 20/06/2016               | 15 | Number of Delayed<br>Letters:              | 2.00               |                             |
|                                                                                                    |                                              | Date Response Due:           | 18/07/2016               | 15 | Date Response Sent:                        | 22/07/2016         | 15                          |
|                                                                                                    |                                              | Complaint Status:            | Closed                   | ~  | Date Complaint Closed:                     | 26/08/2016         | 15                          |
|                                                                                                    |                                              | Complaint Outcome:           | Response outside 30 days | ~  | Weekdays to close (incl.<br>Bank Holiday); | 82.00              |                             |
|                                                                                                    |                                              | Complaint Conclusion         |                          |    |                                            |                    |                             |
|                                                                                                    |                                              | Complaint Resolution:        |                          | ×  | Subject to Part 9 (Pathway<br>B):          |                    | ¥                           |
|                                                                                                    |                                              | Complaint Upheld:            |                          | ~  |                                            |                    |                             |
|                                                                                                    |                                              |                              |                          |    |                                            |                    |                             |

## **Step 4: Update Record of Issues**

You can select the issue to update from Claims/Incidents. Double click to open,

| VEnterprise/default.cm<br>leip<br>laints Stats (2) Log<br>mplaints Stats To (2)<br>rise<br>rence - (000019:<br>dents (2) D | In<br>New Tab<br>41)                                   |                                                                                                    |                                                                                                    | - 🏭 4+ 🗙                                                                                                    | Bing                                                                                                    | ر<br>ele About My Profile Logo                                                                                                    |
|----------------------------------------------------------------------------------------------------|--------------------------------------------------------|----------------------------------------------------------------------------------------------------|----------------------------------------------------------------------------------------------------|----------------------------------------------------------------------------------------------------|----------------------------------------------------------------------------------------------------|----------------------------------------------------------------------------------------------------|
| telp<br>laints Stats Ø Log<br>mplaints Stats To Ø<br>irise<br>rence - (000019:<br>dents 0 D                                | In<br>New Tab<br>41)                                   |                                                                                                    |                                                                                                    | Quick Search                                                                                                    | а<br>- н                                                                                                    | elo About My Profile Looos                                                                                                    |
| laints Stats 🧭 Log<br>mplaints Stats To<br>prise<br>rence - (000019-<br>dents d b                                          | In<br>New Tab<br>41)                                   |                                                                                                    |                                                                                                    | Quick Search                                                                                                    | ت) H                                                                                                    | elo About My Profile Longo                                                                                                    |
| laints Stats 🧭 Log<br>mplaints Stats To<br>prise<br>rence - (000019-<br>dents d b                                          | In<br>New Tab<br>41)                                   |                                                                                                    |                                                                                                    | Quick Search                                                                                                    | (i) H                                                                                                    | elo About My Profile Logo                                                                                                    |
| mplaints Stats To (2)<br>wrise<br>rence - (000019)<br>dents (1) (2)                                                        | • New Tab<br>41)                                       |                                                                                                    |                                                                                                    | Quick Search                                                                                                    |                                                                                                    | elo About My Profile Logo                                                                                                    |
| mplaints Stats To &<br>prise<br>rence - (000019-<br>dents d D                                                              | ) New Tab<br>41)                                       |                                                                                                    |                                                                                                    | Quick Search                                                                                                    | a) H                                                                                                    | elp About My Profile Logo                                                                                                    |
| prise<br>rence - (000019<br>dents d b                                                                                      | 41)                                                    |                                                                                                    |                                                                                                    | Quick Search                                                                                                    | .я. н                                                                                                    | elp About My Profile Logo                                                                                                    |
| rence - (000019                                                                                                    | 41)                                                    |                                                                                                    |                                                                                                    |                                                                                                    |                                                                                                    |                                                                                                    |
| dents d D                                                                                                    |                                                        |                                                                                                    |                                                                                                    |                                                                                                    |                                                                                                    |                                                                                                    |
|                                                                                                    |                                                        |                                                                                                    |                                                                                                    | Save Occurr                                                                                                    | ence 🔄 🕼 👌 🖻 💆                                                                                                    |                                                                                                    |
| 0                                                                                                    | Compleint Feetres                                      |                                                                                                    |                                                                                                    |                                                                                                    | a) Charall ) Ca                                                                                                    | water and the second second second second second second second second second second second second second second                                                                                                    |
| neral Details                                                                                                    | omplaint issues                                        |                                                                                                    |                                                                                                    |                                                                                                    |                                                                                                    | Hanage views                                                                                                    |
| low-up                                                                                                    | · Client includes any                                  | y Marsh Client Tec                                                                                                    | nnologies, [Cross Client] or STARS Client is nully and occurre                                                                                                    | succin edonia nonor-                                                                                                    | 941                                                                                                    |                                                                                                    |
| views                                                                                                    |                                                        |                                                                                                    |                                                                                                    |                                                                                                    |                                                                                                    |                                                                                                    |
| nts Lead Claim                                                                                                    | Record Number                                          | Issue Status                                                                                                    | Brief Summary of the Incident                                                                                                    | Complaint Officer                                                                                                    | Issue Pillar                                                                                                    | Where (Hierarchy)                                                                                                    |
| ×.                                                                                                    | 16137979                                               | Open                                                                                                    | Staff member did not introduce herself                                                                                                    | User 10, Test                                                                                                    | Communication & Informa                                                                                                    | tion Acute Psychiatric Unit.                                                                                                    |
|                                                                                                    | 16137980                                               | Open                                                                                                    | not spoken to with concern or respect during appointments                                                                                                    | User 10, Test                                                                                                    | Dignity and Respect                                                                                                    | Acute Psychiatric Unit M                                                                                                    |
|                                                                                                    | 16137981                                               | Open                                                                                                    | Area around bed not clean                                                                                                    | User 10, Test                                                                                                    | Safe & Effective Care                                                                                                    | Acute Psychiatric Unit M                                                                                                    |
|                                                                                                    | 16137982                                               | Closed                                                                                                    | No scap in bathroom                                                                                                    | User 10, Test                                                                                                    | Safe & Effective Care                                                                                                    | Acute Psychiatric Unit M                                                                                                    |
|                                                                                                    | 16137983                                               | Closed                                                                                                    | radiator didnt work                                                                                                    | User 10, Test                                                                                                    | Safe & Effective Care                                                                                                    | Acute Psychiatric Unit M                                                                                                    |
|                                                                                                    | 16137984                                               | Closed                                                                                                    | not offered options for dietary requirements, wheat allergy                                                                                                    | Alexander, Marie                                                                                                    | Improving Health                                                                                                    | Catering Area.                                                                                                    |
|                                                                                                    | 16137985                                               | Closed                                                                                                    | lost dentures                                                                                                    | User 10, Test                                                                                                    | Safe & Effective Care                                                                                                    | Acute Psychiatric Unit Mi                                                                                                    |
| 9°                                                                                                    | neral Details<br>Ilow-up<br>views<br>ints<br>Lead Cain | neral Details         (STARS Client includes an includes an includes an includes an includes an includes an includes an includes an includes an includes an includes an includes an includes an includes an includes an includes an includes an include an include an in | Ineral Details Illow-up views ints Lead Claim Record Number Issue Status Lead Claim Record Number Issue Status Lead Claim Record Number Issue Stat | Ineral Details       Image: Comparing Lisbuss         Ineral Details       (STARS Client includes any Marsh Client Technologies, [Cross Client] or STARS Client is null) and Occurre         Views       (STARS Client includes any Marsh Client Technologies, [Cross Client] or STARS Client is null) and Occurre         Views       (STARS Client includes any Marsh Client Technologies, [Cross Client] or STARS Client is null) and Occurre         Views       (STARS Client includes any Marsh Client Technologies, [Cross Client] or STARS Client is null) and Occurre         Views       (STARS Client includes any Marsh Client Technologies, [Cross Client] or STARS Client is null) and Occurre         Views       (STARS Client includes any Marsh Client Technologies, [Cross Client] or STARS Client is null) and Occurre         Views       (STARS Client includes any Marsh Client Technologies, [Cross Client] or STARS Client is null) and Occurre         Views       (STARS Client includes any Marsh Client Technologies, [Cross Client] or STARS Client is null) and Occurre         16137981       Open       net spoken to with concern or respect during appointments         16137982       Closed       No soap in bathroom         16137984       Closed       radiator didet work         16137985       Closed       Iost dentures         16137985       Closed       Iost dentures | Image: Construction of the second second | Interal Details <ul> <li>Clear All</li> <li>State Comparing Laboratory</li> <li>Clear All</li> <li>State Comparing Laboratory</li> <li>Clear All</li> <li>State Comparing Laboratory</li> <li>Clear All</li> <li>State Comparing Laboratory</li> <li>Clear All</li> <li>State Comparing Laboratory</li> <li>Clear All</li> <li>State Comparing Laboratory</li> <li>State Comparing Laboratory</li> <li>State Comparing Laboratory</li> <li>State Comparing Laboratory</li> <li>State Comparing Laboratory</li> <li>State Comparing Laboratory</li> <li>State Comparing Laboratory</li> <li>State Comparing Laboratory</li> <li>State Comparing Laboratory</li> <li>State Comparing Laboratory</li> <li>State Laboratory</li> <li>State Laboratory</li></ul> |

You can make any changes in the non auto populated fields, including changing the complaints officer assigned this incident (issue)

| NIMS Training - National In                   | ncident Managemen             | t System - Windows Inter  | rnet Explorer                                               |       |                       |                              |                                       |
|-----------------------------------------------|-------------------------------|---------------------------|-------------------------------------------------------------|-------|-----------------------|------------------------------|---------------------------------------|
| Attps://train                                 | ning. <b>nims.ie</b> /Enterpr | ise/default.cmdx          |                                                             | _     | - 🔒                   | ↔ 🗙 📴 Bing                   | • م                                   |
| File Edit View Favorites                      | Tools Help                    |                           |                                                             | _     |                       |                              |                                       |
| 🗴 🐔 Convert 🔻 🖾 Select                        | t                             |                           |                                                             |       |                       |                              |                                       |
| 🔶 Favorites 🛛 🙀 🙆 HSI                         | E.ie - Complaints Sta         | ats 🕖 Log In              |                                                             |       |                       |                              |                                       |
| NIMS Training - Nationa                       | I Incident Ma                 |                           |                                                             |       |                       |                              |                                       |
| STARS                                         | 5 Enterprise                  |                           |                                                             |       | Quick                 | Search Q He                  | ip About My Profile Logout            |
|                                               | 🞐 Incident - (                | 16137984)                 |                                                             |       |                       |                              | х                                     |
| My NIMS Homepage                              | Complaint Issue               | d D                       |                                                             |       | Save Incid            | ent 📙 🕼 😂 🗇 💖 🍛 🖻            | 1 1 1 1 1 1 1 1 1 1 1 1 1 1 1 1 1 1 1 |
| Tasks                                         | Pages 🕜                       |                           | Bloggs, J                                                   |       |                       |                              | n l                                   |
| Locations                                     | Complaint Issue               | Issue                     |                                                             |       |                       |                              |                                       |
| Occurrences                                   | Records in Occurrence         | Complaint Officer:        | Alexander, Marie                                            | ~     | Severity Rating:      | Moderate                     | ×                                     |
| Occurrence -<br>(00001941)                    | Notes                         | Date Complaint Received.: | 04/05/2016                                                  | 15    | Likelihood:           | 3. Possible                  | ×                                     |
| Incident -     (*AUTO-                        | Tasks                         |                           |                                                             |       | Impact Score:         | 9.00                         |                                       |
| GENERATE*)                                    | Thes                          | Issue Due Date:           | <dd mm="" yyyy=""></dd>                                     | 15    | Issue Complete Date:  | <dd mm="" yyyy=""></dd>      | 15                                    |
| <ul> <li>Incident -<br/>(16137984)</li> </ul> |                               | Issue Status:             | Closed                                                      | ~     | Issue Resolution:     | Recommendations made         | × 1                                   |
| Occurrence -                                  |                               | Issue Details             |                                                             |       |                       |                              |                                       |
| GENERATE*)                                    |                               | Issue Location:           | Catering Area.                                              |       |                       |                              | × 2                                   |
|                                               |                               | Issue Details:            | not offered options for dietary requirements. wheat allergy |       |                       |                              |                                       |
|                                               |                               |                           |                                                             |       |                       |                              |                                       |
|                                               |                               | Dathway                   |                                                             | ~     | Pathway Description:  |                              |                                       |
|                                               |                               | Patimay.                  |                                                             | Intel | Petitiey Description. |                              |                                       |
|                                               |                               | Issue Pillar:             | Improving Health                                            | ~     |                       |                              | _                                     |
|                                               |                               | Issue Type:               | Catering                                                    | ~     | Issue Sub-type:       | Dietary requirements not met | ×                                     |
|                                               |                               | HIQA standard:            | 4. Better Health and Wellbeing                              | ~     |                       |                              |                                       |
|                                               |                               | Profession:               |                                                             | ~     |                       |                              |                                       |
|                                               |                               |                           |                                                             |       |                       |                              | 16:24                                 |
| 🥶 🤉 💟                                         |                               | ) 🥭 💆                     |                                                             |       |                       | EN 📾 🔺                       | 10/05/2016                            |

**Note**: Ensure all issues are 'Closed' before closing the Complaint. The system will <u>not</u> stop you from setting the *Complaint Status* to "Close" even if there are individual issues with an *Issue Status* of "Open".

## **Step 5: Create Record of Recommendations**

Recommendation details can be added to NIMS. Tasks are added to the Incidents (Issues).

There are no required fields in the Recommendations Record.

## **Creating a Recommendation (Task)**

- 1. Open the Incident (issue)
- 2. Click on **Tasks**

| NIMS Training - Nation | nal Incident Management S     | ystem - Win                                                                                                    | dows Internet Ex | plorer       | Annual South                                                                                                    |                   |                             | _ 0 <b>_</b> X             |  |
|------------------------|-------------------------------|----------------------------------------------------------------------------------------------------|------------------|--------------|----------------------------------------------------------------------------------------------------|-------------------|-----------------------------|----------------------------|--|
| https:/                | /training nims.ie/Enterprise, | /default.cm                                                                                                    | dix .            |              | the second second second second second second second second second second second second second second second se | - 🔒 😽 🗙           | Bing                        | م                          |  |
| ile Edit View Favo     | rites Tools Help              |                                                                                                    |                  |              |                                                                                                    |                   |                             |                            |  |
| 🗧 🐔 Convert 🝷 🖺 S      | elect                         |                                                                                                    |                  |              |                                                                                                    |                   |                             |                            |  |
| Favorites 🛛 🕁 🧭        | HSE.ie - Complaints Stats     | 🧭 Log I                                                                                                    | In               |              |                                                                                                    |                   |                             |                            |  |
| NIMS Training - Nat    | ional Incident Ma_            |                                                                                                    |                  |              |                                                                                                    |                   |                             |                            |  |
| ST/                    | ARS Enterprise                |                                                                                                    |                  |              |                                                                                                    | Quick Search      | C Help                      | About My Profile Logout    |  |
|                        | 📁 Occurrence - i              | (0000194                                                                                                    | 41)              |              |                                                                                                    |                   |                             |                            |  |
| My NIMS Homepage       | Claims/Incidents              | d D                                                                                                    |                  |              | Save Occurr                                                                                                    | ence 🔐 🕼 😂 🖽 🤫    | a a 8 10 2 6                |                            |  |
| Incident Manager       | Pages 3                       | All Co                                                                                                    | omplaint Issues  |              |                                                                                                    |                   | Clear All Searc             | h Manage Views             |  |
| Locations              | Complaint General Details     | (STARS Client includes any Marsh Client Technologies, [Cross Client] or STARS Client is null) and OccurrenceID equals 00001941 |                  |              |                                                                                                    |                   |                             |                            |  |
| Occurrences            | Complaint Follow-up           | -                                                                                                    |                  |              |                                                                                                    |                   |                             |                            |  |
| Occurrence -           | Claims/Incidents              | -                                                                                                    | -                | -            |                                                                                                    |                   |                             | ) 🗟 👌 🕈 💻 👌                |  |
| (00001941)             | Notes                         | Lead Claim                                                                                                    | Record Number    | Issue Status | Brief Summary of the Incident                                                                                   | Complaint Officer | Issue Pillar                | Where (Hierarchy)          |  |
| (*AUTO-                | Files                         | 2                                                                                                    | 16137979         | Open         | Staff member did not introduce herself                                                                          | User 10, Test     | Communication & Information | Acute Psychiatric Unit.    |  |
| GENERATE*)             |                               |                                                                                                    | 16137980         | Open         | not spoken to with concern or respect during appointments                                                       | User 10, Test     | Dignity and Respect         | Acute Psychiatric Unit MWR |  |
| Incident -             |                               |                                                                                                    | 16137981         | Open         | Area around bed not clean                                                                                       | User 10, Test     | Safe & Effective Care       | Acute Psychiatric Unit MWR |  |
| (16137984)             | -                             |                                                                                                    | 16137982         | Closed       | No soap in bathroom                                                                                             | User 10, Test     | Safe & Effective Care       | Acute Psychiatric Unit MWR |  |
| Occurrence -           | 0000                          |                                                                                                    | 16137983         | Closed       | radiator didnt work                                                                                             | User 10, Test     | Safe & Effective Care       | Acute Psychiatric Unit MWR |  |
| GENERATE*)             | •                             |                                                                                                    | 16137984         | Closed       | not offered options for dietary requirements, wheat allergy                                                     | Alexander, Marie  | Improving Health            | Catering Area.             |  |
|                        |                               | Lul.                                                                                                    | 16137985         | Closed       | lost dentures                                                                                                   | User 10, Test     | Safe & Effective Care       | Acute Psychiatric Unit MWR |  |

| 15 Training - Nation     | al Incident Managemer                      | nt System - Windows Inte                                                                                        | met Explorer                                                                                                    | tobare from: | 0                    |                            |                         |
|--------------------------|--------------------------------------------|----------------------------------------------------------------------------------------------------|----------------------------------------------------------------------------------------------------|--------------|----------------------|----------------------------|-------------------------|
| https://1                | raining.nims.ie/Enterpr                    | rise/default.cmdx                                                                                               |                                                                                                    |              | - 🕷                  | ** 🗙 🖸 Bing                |                         |
| Edit View Favori         | tes Tools Help                             |                                                                                                    |                                                                                                    |              |                      |                            |                         |
| 🕯 Convert 🔻 🖺 Se         | lect                                       |                                                                                                    |                                                                                                    |              |                      |                            |                         |
| vorites 🛛 🙀 🙋            | HSE.ie - Complaints Sta                    | ats 🏉 Log In                                                                                                    |                                                                                                    |              |                      |                            |                         |
| MS Training - Natio      | onal Incident Ma                           |                                                                                                    |                                                                                                    |              |                      |                            |                         |
| STA                      | RS Enterprise                              |                                                                                                    |                                                                                                    |              | Quick                | Search                     | Help About My Profile I |
| ٥                        | ይ Incident - (                             | (16137984)                                                                                                    |                                                                                                    |              |                      |                            |                         |
| NIMS Homepage            | Complaint Issue                            | d D                                                                                                    |                                                                                                    |              | Save Incid           | ent 🔐 🕼 🕲 🦈                |                         |
| dent Manager<br>ks       | Pages ③                                    |                                                                                                    | Bloggs, J                                                                                                    |              |                      |                            |                         |
| ations                   | Complaint Issue                            | Issue                                                                                                    |                                                                                                    |              |                      |                            |                         |
| urrences                 | Complaint Details<br>Records in Occurrence | Complaint Officer:                                                                                              | Alexander, Marie                                                                                                | v            | Severity Rating:     | Moderate                   |                         |
| courrence -<br>00001941) | Notes                                      | Date Complaint Received.:                                                                                       | 04/05/2016                                                                                                    | 15           | Likelihood:          | 3. Possible                |                         |
| Incident -               | Tasks                                      | ]                                                                                                    |                                                                                                    |              | Impact Score:        | 9.00                       |                         |
| GENERATE*)               | Files                                      | Issue Due Date:                                                                                                 | <dd mm="" yyyy=""></dd>                                                                                         | 15           | Issue Complete Date: | <dd mm="" vvvv=""></dd>    |                         |
| Incident -<br>(16137984) |                                            | Issue Status:                                                                                                   | Closed                                                                                                    | *            | Issue Resolution:    | Recommendations made       |                         |
| courrence -              | 0000                                       | Issue Details                                                                                                   |                                                                                                    |              |                      |                            |                         |
| "AUTO-<br>ENERATE*)      | 8                                          | Issue Location:                                                                                                 | Catering Area.                                                                                                  |              |                      |                            | ×                       |
|                          |                                            | Issue Details:                                                                                                  | not offered options for dietary requirements. w                                                                 | heat allergy |                      |                            |                         |
|                          |                                            |                                                                                                    |                                                                                                    |              |                      |                            |                         |
|                          |                                            | Contraction of the second second second second second second second second second second second second second s |                                                                                                    |              | Dathura Daariatian   |                            |                         |
|                          |                                            | Pathway:                                                                                                    |                                                                                                    |              | Pathway Description: |                            |                         |
|                          |                                            | Issue Pillar:                                                                                                   | Improving Health                                                                                                | ~            |                      |                            |                         |
|                          |                                            | Issue Type:                                                                                                    | Catering                                                                                                    | ×            | Issue Sub-type:      | Dietary requirements not m | iet                     |
|                          |                                            | HIQA standard:                                                                                                  | 4. Better Health and Wellbeing                                                                                  | ~            |                      |                            |                         |
|                          |                                            | Profession:                                                                                                    |                                                                                                    | ~            |                      |                            |                         |
|                          |                                            | 1.1                                                                                                    | à la chuir ann an tha ann an tha ann an tha ann an tha ann an tha ann an tha ann an tha ann an tha ann an tha a |              |                      |                            |                         |

## 3. Click on the **New Task** button.

| Tasks                                                                              | 4     | D          |                |             |             | Save In | cident 🔚 🕴 | N 🕹 🗄    | 1 🖤 💩 🖪 🗋 😖 Þ 🔊 🖉               |
|------------------------------------------------------------------------------------|-------|------------|----------------|-------------|-------------|---------|------------|----------|---------------------------------|
| Pages 🛞                                                                            | 9     | All        |                |             |             |         |            | • ] [ •  | Clear All Search Manage Views 🔎 |
| Complaint Issue<br>Complaint Details<br>Records in Occurrence<br>Contacts<br>Notes | A     | ll Records |                |             |             |         |            |          |                                 |
|                                                                                    |       |            |                |             |             |         |            | -        | New Task 👔 👌 👔 😓 🕅              |
|                                                                                    | Title | Priority   | Assigned By/To | Target Date | Closed Date | Details | Category   | Create U | lser                            |
| Tasks                                                                              |       |            |                |             |             |         |            |          |                                 |
| Files                                                                              |       |            |                |             |             |         |            |          |                                 |

## you are asked to select a Task type.

|                           | Create a N                                              | lew Task       |
|---------------------------|---------------------------------------------------------|----------------|
| Please enter the required | information below so the system can select the appropri | ate Task form. |
| Task Template:            | Formal Complaint Issue Recommedation                    | ~              |
|                           | OK Cancel                                               |                |

Select "Formal Complaint Issue Recommendation" and click OK.
 A blank Complaint Recommendation screen appears.

| https://ti               | raining.nims.ie/Enterprise/de | fault.cmdx                                                                      |                               | 🝷 🔒   47   🗶 🗵            | ] Bing                    |
|--------------------------|-------------------------------|---------------------------------------------------------------------------------|-------------------------------|---------------------------|---------------------------|
| Edit View Favorit        | tes Tools Help                |                                                                                 |                               |                           |                           |
| 🖏 Convert 👻 🖺 Sel        | ect                           |                                                                                 |                               |                           |                           |
| avorites 🛛 🙀 💋 H         | HSE.ie - Complaints Stats     | 🔁 Log In                                                                        |                               |                           |                           |
| IIMS Training - Natio    | nal Incident Ma               |                                                                                 |                               |                           |                           |
| STA                      | RS Enterprise                 |                                                                                 |                               | Quick Search              | Help About My Profile     |
| JIA                      | Ko Enterprise                 |                                                                                 |                               | Quick Sources             | indip Module Pri Priville |
|                          | Task - Complaint R            | ecommendation                                                                   |                               |                           |                           |
| NIMS Homepage            | Recommendation                | Þ                                                                               |                               |                           | Save Task 🔛 🖉 😓 🗊 💖       |
| ks                       | Attached to:                  | 16137984                                                                        | Task Template:                | Formal Complaint Issue Re | commendation              |
| ations                   | Recommendation                |                                                                                 |                               |                           |                           |
| urrences                 | Recommendation Owner:         | Aoife Hilton                                                                    | Assigned To:                  | Catering Manager          |                           |
| 00001941)                | Due Date:                     | 30/06/2016                                                                      |                               |                           |                           |
| Incident -<br>(16137984) | Status:                       | On Hold                                                                         |                               |                           |                           |
| Task - Complaint         | Completed By:                 |                                                                                 | Recommendation Close<br>Date: | <dd mm="" yyyy=""></dd>   |                           |
| Recommendation           | Title:                        | Complaint Recommendation                                                        |                               |                           |                           |
|                          | Details:                      | Recommendation: Review policy on catering for patients with dietary requirement | ts                            |                           |                           |
|                          |                               |                                                                                 |                               |                           |                           |
|                          | Required Action               | Policy already under review, issue addressed in draft - recommendation on hold  | until Policy approved.        |                           |                           |
|                          | Description:                  |                                                                                 |                               |                           |                           |
|                          | December 415 and              |                                                                                 | 6                             |                           |                           |
|                          | Accepted/Rejected?:           | Accepted                                                                        |                               |                           |                           |
|                          | Recommendation<br>Outcome:    | Implemented                                                                     |                               |                           |                           |
|                          |                               |                                                                                 |                               |                           |                           |
|                          |                               |                                                                                 |                               |                           |                           |
|                          |                               |                                                                                 |                               |                           |                           |

- 5. Enter the details and click **Save Task**.
- 6. Once saved, notes can be added to the Issue Recommendation.

## **Step 6: Close Record of Issues**

**NOTE:** Each issue recorded must be closed before closing the complaint record.

## **Step 7: Close Record of Complaint**

1. Check each Incident/Issue is closed and a selection has been made from the 'Issue Resolution' field.

| Issue Resolution           | Comment             |
|----------------------------|---------------------|
| Dealt with Informally      |                     |
| Documentation Update       | USE RECOMMENDATIONS |
|                            | MADE                |
| Insurance Claim            | DO NOT USE          |
| No Action                  |                     |
| No Recommendation          |                     |
| Not substantiated          |                     |
| Not Upheld                 |                     |
| Partially Upheld           |                     |
| Process update             | USE RECOMMENDATIONS |
|                            | MADE                |
| Recommendations made       |                     |
| Resolved through Mediation |                     |
| Retraining                 | USE RECOMMENDATIONS |
|                            | MADE                |
| Reworked                   | DO NOT USE          |

| Transfer to Risk Register | USE RECOMMENDATIONS |
|---------------------------|---------------------|
|                           | MADE                |
| Upheld                    |                     |
| Vexatious Complaint       |                     |
| Withdrawn                 |                     |

- 2. To close a complaint go to the Compliant Follow-up screen and
- a. Change the *Complaint Status* to 'Closed'.
- b. Add a *Complaint Outcome*.

| Complaint Outcome              | Comment                        |
|--------------------------------|--------------------------------|
| Anonymous Complaint            |                                |
| Excluded under Health Act 2004 |                                |
| Dealt with informally          |                                |
| Withdrawn                      |                                |
| Response within 30 days        | This will be most common field |
| Response outside 30 days       | This will be most common field |

3. Show how the complaint was resolved

| Complaint Resolution       |                          |
|----------------------------|--------------------------|
| Insurance Claim            | DO NOT USE               |
| No Recommendation          |                          |
| Not Upheld                 |                          |
| Recommendations made       |                          |
| Resolved through Mediation |                          |
| Vexatious Complaint        |                          |
| Withdrawn                  |                          |
| Documentation Update       | USE RECOMMENDATIONS MADE |
| No Action                  |                          |
| Process update             | USE RECOMMENDATIONS MADE |
| Retraining                 | USE RECOMMENDATIONS MADE |
| Reworked                   | DO NOT USE               |
| Transfer to Risk Register  | USE RECOMMENDATIONS MADE |
| Dealt with Informally      |                          |
| Vexatious Complaint        |                          |
| Withdrawn                  |                          |

Click Save.

## **Mandatory Fields**

- Status (defaults to Open)
- *Title* (defaults to Complaint Recommendation)

#### **Auto-populated Fields**

• none

## **Step 8: Internal Review**

Currently (May 2016) there is no way for a Complaints Manager to assign a review to a Review Officer through the system. The Review Officer will have access to all complaints in their location and will be given the relevant Occurrence Number. Details regarding the Review Officer should be added to notes and the Review Investigation Report should be uploaded to Files.

| NIMS Training - Nationa                                                          | I Incident Management Sy                                              | vstem - Windows Interne                             | t Explorer                                                                                                    |                            |                                                             |                                    |               | _ 0 <u>_ X</u>      |
|----------------------------------------------------------------------------------|-----------------------------------------------------------------------|-----------------------------------------------------|----------------------------------------------------------------------------------------------------|----------------------------|-------------------------------------------------------------|------------------------------------|---------------|---------------------|
| Coor K https://tr                                                                | aining. <b>nims.ie</b> /Enterprise/                                   | default.cmdx                                        | and because being                                                                                             |                            | ÷ 🔒 4                                                       | 🕈 🗙 📴 Bing                         | 7             | • م                 |
| File Edit View Favorit                                                           | es Tools Help                                                         |                                                     |                                                                                                    |                            |                                                             |                                    |               |                     |
| 🗴 🐴Convert 👻 🖺 Sele                                                              | ect                                                                   |                                                     |                                                                                                    |                            |                                                             |                                    |               |                     |
| 🚖 Favorites 🛛 🙀 🙋 H                                                              | ISE.ie - Complaints Stats .                                           | 😢 Log In                                            |                                                                                                    |                            |                                                             |                                    |               |                     |
| NIMS Training - Nation                                                           | nal Incident Ma                                                       |                                                     |                                                                                                    |                            |                                                             |                                    |               |                     |
| STAR                                                                             | S Enterprise                                                          |                                                     |                                                                                                    |                            | Quick Se                                                    | sanch                              | () Help About | My Profile Logout   |
| ۲                                                                                | Occurrence - (                                                        | 00001941)                                           |                                                                                                    |                            |                                                             |                                    |               | ×                   |
| • My NIMS Homepage                                                               | Complaint Reviews                                                     | d D                                                 |                                                                                                    |                            | Save                                                        | Occurrence 🛃                       |               | 8 10 2 0            |
| Tasks                                                                            | Pages ③                                                               | Bloggs, J                                           |                                                                                                    |                            |                                                             |                                    |               | -                   |
| Locations     Complaint Gen     Complaint Fall     Occurrences     Complaint Rev | Complaint General Details<br>Complaint Follow-up<br>Complaint Reviews | Internal Review     Internal Review     Requested?: | 10/08/2016                                                                                                    | 15                         | Internal Review Sent<br>Date:                               | 14/08/2016                         |               | 15                  |
| (00001941)<br>Inodent -                                                          | Claims/Incidents<br>Notes                                             | Internal Review Outcome:                            | Recommendations made                                                                                          | ×                          | Internal Review Complete<br>Date:                           | 31/08/2016                         |               | 15                  |
| (16137964)<br>Task - Complaint<br>Recommendator                                  | Files                                                                 | Internal Review Details:                            | Complainant does not feel his issues regarding respect<br>Recommendations made in Review: Additional/Refreshi | and commu<br>er training f | unication were addressed in<br>for staff communicating with | the investigation an<br>a patients | d report.     |                     |
|                                                                                  |                                                                       | BISE Review                                         |                                                                                                    |                            |                                                             |                                    |               |                     |
|                                                                                  |                                                                       | HSE Review Requested?:                              | cdd/MM/yyyy>                                                                                                  | 15                         | HSE Review Sent Date:                                       | dd/MM/yyyy>                        |               | 15                  |
|                                                                                  |                                                                       | HSE Review Outcome:                                 |                                                                                                    | ~                          | HSE Review Complete<br>Date:                                | dd/MM/yyyy>                        |               | 15                  |
|                                                                                  |                                                                       | HSE Review Details:                                 |                                                                                                    |                            | mbudsman Briview Sent [                                     |                                    |               |                     |
|                                                                                  |                                                                       | Consultamen Review   -440                           | MM/poonts                                                                                                    | 100                        | noosanen neview sent   2,                                   | Ed Data Foroniero                  |               |                     |
| •                                                                                | Save Successful                                                       |                                                     |                                                                                                    |                            |                                                             | _                                  |               |                     |
| 🕘 🧿 🖸                                                                            |                                                                       | 10 10                                               | J 🔯 🚣 🖉                                                                                                    |                            |                                                             | 1                                  | en 📾 🔺 隆 📅    | 12:07<br>09/05/2016 |

After a complaint is closed it may be reviewed. Select "Complaints Review" in "Occurance" to record the details that can be captured for the reviews.

There are currently no rules on the system regarding the filling of any of these fields. i.e. you can fill any of these at any time.

These have no effect on the *Complaint Status*. i.e. the complaint remains closed while a review is happening.

Relevent documentation to the Files section by the Review Officer

| Edit View Favorites                           | Iools Help                                  |                                                |                              |    |                                                       |                           |                    |            |
|-----------------------------------------------|---------------------------------------------|------------------------------------------------|------------------------------|----|-------------------------------------------------------|---------------------------|--------------------|------------|
| STA                                           | RS Enterprise                               |                                                |                              |    | Quick Sec                                             | sech                      | Help About My Prof | file Logos |
| (                                             | 🧕 📁 Occurrence                              | e - (00001632)                                 |                              |    |                                                       |                           |                    |            |
| 4y NINS Homepage<br>ncident Manager           | Complaint Review                            | rs () ()<br>() test user3                      |                              |    | Save                                                  | Occurrence 🚽 🕼 🐣          | i ♥ ֎ ֎ 8          | <b>b</b> 🦂 |
| asks<br>.ocations<br>Decurrences              | Complaint General De<br>Complaint Follow-up | tails 🔊 Internal Review                        |                              |    |                                                       |                           |                    |            |
| Occurrence - (00001632)                       | Complaint Reviews<br>Claims/Incidents       | 2 Requester                                    | d?: <dd mm="" yyyyy=""></dd> |    | Date                                                  | <dd mm="" yyyy=""></dd>   |                    |            |
| <ul> <li>Incident -<br/>(15137425)</li> </ul> | Files 4                                     | Internal Review Outcon<br>Internal Review Deta | ils:                         |    | Date                                                  | <pre></pre>               |                    | <u>L</u>   |
|                                               |                                             | B HSE Review                                   | - Lindd MMA Simple           | F  | 3                                                     | Contra Manager Contractor |                    | ,          |
|                                               | 8                                           | HSE Review Requested                           | e:<br>Contract AAAA          |    | HSE Review Sent Date:<br>HSE Review Complete<br>Date: | <dd mm="" yyyy=""></dd>   |                    | 6          |
|                                               |                                             | HSE Review Details                             | 81                           |    |                                                       |                           |                    |            |
|                                               |                                             | Ombudsman Revie                                | ew                           |    | Ombudeman Bautan Cast                                 |                           |                    |            |
|                                               |                                             | Requested?:                                    | dd/MM/yyyy>                  | 15 | Date:                                                 | cdd/MM/yyyy>              |                    |            |
|                                               |                                             | Ombudsman Review<br>Outcome:                   |                              | ×  | Ombudsman Review<br>Complete Date:                    | <dd mn="" yyyy=""></dd>   |                    |            |
|                                               |                                             | Ombudsman Review<br>Details:                   |                              |    |                                                       |                           |                    |            |

## Note:

The **Save** button 🖶 will save the current details and leave the screen open.

The **Save and Close** button will save the current details <u>and</u> close the current screen.

## **Attachments: Files and Notes**

## **Files screen**

Files can be attached to the Complaint Record / Occurrence. For example this allows scanned copies of the complaint to be loaded into NIMS. Other examples of files that can be uploaded are:

- Complaint Investigation Final Report
- Action Plans for Implementing Recommendations
- Associated emails
- Review Report

#### **Adding Files:**

- 1. Open Files
- 2. Click the **Upload** button, you are prompted to select file(s)

| NIMS Training - Nation                        | nal Incident Management S    | iystem - Windows Internet Exp | lorer                                  |                                  |                                  |
|-----------------------------------------------|------------------------------|-------------------------------|----------------------------------------|----------------------------------|----------------------------------|
| 🕒 💭 🗢 👗 https://                              | /training.nims.ie/Enterprise | /default.cmdx                 |                                        | 🕶 🔒 😽 🗙 🛛 🖻 Bir                  | و م                              |
| File Edit View Favor                          | rites Tools Help             |                               |                                        |                                  |                                  |
| 🗶 🗞 Convert 👻 🖺 Se                            | elect                        |                               |                                        |                                  |                                  |
| 👷 Favorites 🛛 😸 • 🚺                           | NIMS Training X              | 🔁 New Tab                     |                                        |                                  |                                  |
| STA                                           | ARS Enterprise               |                               |                                        | Quick Search                     | ) Help About My Profile Logout   |
| (3                                            | 🗳 Occurrence -               | (00001941)                    |                                        |                                  | )                                |
| My NIMS Homepage     Incident Manager         | Files                        | d D                           |                                        | Save Occurrence                  | 9 🌫 🛯 💙 🔬 🔐 🚷 🌬 🗟                |
| • Tasks                                       | Pages                        |                               |                                        |                                  | Clear All Search                 |
| Locations                                     | Complaint General Details    | -                             |                                        |                                  |                                  |
| Occurrences                                   | Complaint Reviews            | Description File Name User    | Attachment Date Attachment Type Catego | av Link                          |                                  |
| (00001941)                                    | Claims/Incidents             | Report Around Management      |                                        | el anteres                       |                                  |
| <ul> <li>Incident -<br/>(16137979)</li> </ul> | Files                        |                               |                                        |                                  |                                  |
| <ul> <li>Incident -</li> </ul>                |                              |                               |                                        |                                  |                                  |
| (16137980)                                    |                              |                               |                                        |                                  |                                  |
| (16137981)                                    | 0                            |                               |                                        |                                  |                                  |
| Incident -<br>(16137982)                      |                              |                               |                                        |                                  |                                  |
| Incident -                                    |                              |                               |                                        |                                  |                                  |
| <ul> <li>Incident -</li> </ul>                |                              |                               |                                        | records to display in this view. |                                  |
| (16137984)                                    |                              |                               |                                        |                                  |                                  |
| (16137985)                                    |                              |                               |                                        |                                  |                                  |
|                                               |                              |                               |                                        |                                  |                                  |
|                                               |                              |                               |                                        |                                  |                                  |
|                                               |                              |                               |                                        |                                  |                                  |
|                                               |                              |                               |                                        |                                  |                                  |
|                                               |                              |                               |                                        |                                  | H + Page 1 of 1 + H              |
| •                                             |                              |                               |                                        |                                  |                                  |
| 🔭 🧿 🕻                                         |                              | 1 😂 🕹 🥑                       |                                        |                                  | EN 📫 🔺 🔒 🔁 🌓 14:03<br>05/05/2016 |

3. Select files to upload from your PC

| 🕞 🛛 🕨 New fol                                         | der (2)               |                  |                  |          | - 47  | Search New folder (2) |   |
|-------------------------------------------------------|-----------------------|------------------|------------------|----------|-------|-----------------------|---|
| ganize • New fol                                      | der                   |                  |                  |          |       | #• 🗇                  | 6 |
| Favorites                                             | Name                  | Date modified    | Туре             | Size     |       |                       |   |
| bownloads                                             | Samplecomplaint.docx  | 05/05/2016 14:02 | Microsoft Office | 1,997 KB |       |                       |   |
| Recent Places                                         | 🖄 samplecomplaint.doc | 05/05/2016 14:02 | Microsoft Office | 2,028 KB |       |                       |   |
| Libraries<br>Documents<br>Music<br>Pictures<br>Videos |                       |                  |                  |          |       |                       |   |
|                                                       |                       |                  |                  |          | ✓ All | iles                  |   |

4. Select one or more files and click **Open**.you can (optionally) add a *Description* and *Category* to the files

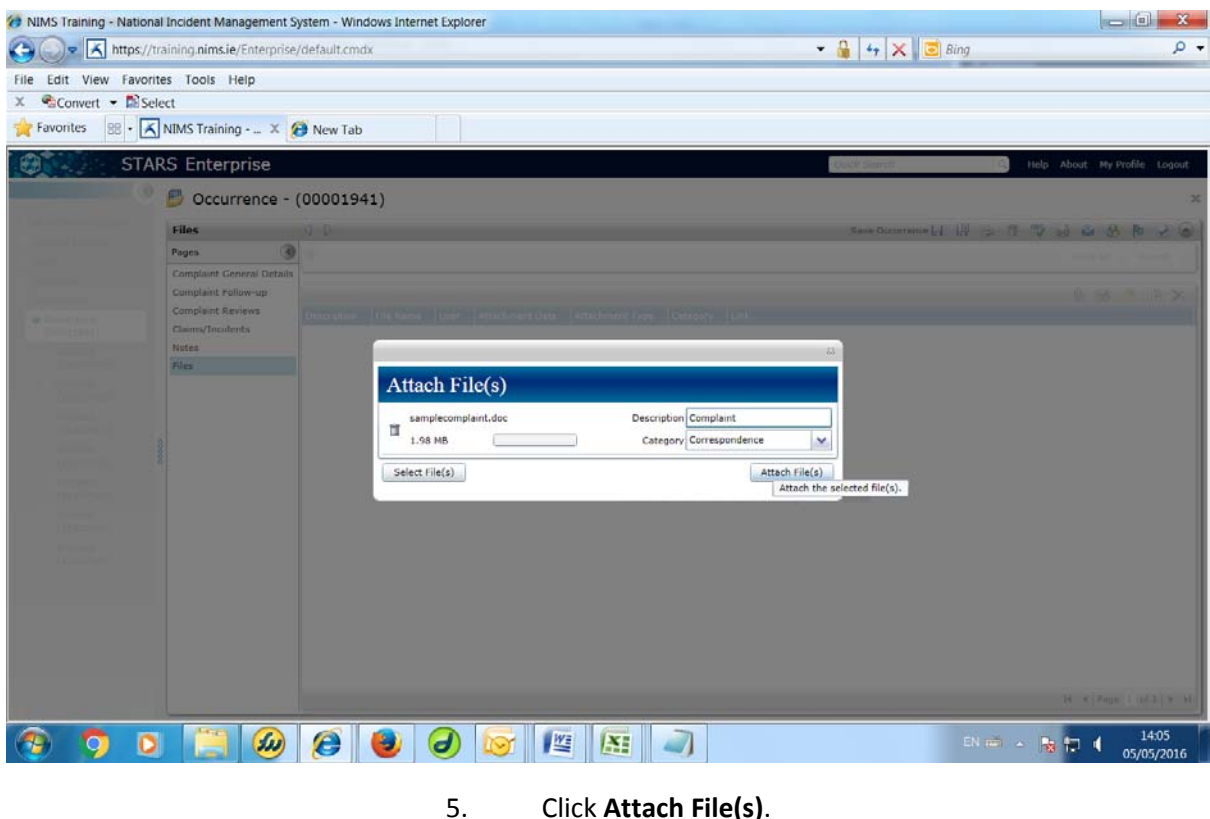

## Click Attach File(s).

The files are attached :

| NIMS Training - Nationa                       | I Incident Management S                          | ystem - Wind | dows Internet Ex | plorer        |                 |                 |                |                 |          |                             |
|-----------------------------------------------|--------------------------------------------------|--------------|------------------|---------------|-----------------|-----------------|----------------|-----------------|----------|-----------------------------|
| 🕒 🖉 🖈 https://tr                              | aining.nims.ie/Enterprise                        | /default.cmd | ×                |               |                 |                 |                | 🕶 🔒 47 🗙 🗵      | Bing     | • م                         |
| File Edit View Favorit                        | es Tools Help                                    |              |                  |               |                 |                 |                |                 |          |                             |
| 🗴 👻 Convert 👻 🖺 Sele                          | ect                                              |              |                  |               |                 |                 |                |                 |          |                             |
| 🚖 Favorites 🛛 😹 • 🔀                           | NIMS Training 🗙 🧯                                | 🗿 New Tab    |                  | ]             |                 |                 |                |                 |          |                             |
| STAF                                          | RS Enterprise                                    |              |                  |               |                 |                 |                | Quick Search    | G H      | elp About My Profile Logout |
| ٢                                             | B Occurrence -                                   | (0000194     | 1)               |               |                 |                 |                |                 |          | ×                           |
| My NIMS Homepage                              | Files                                            | 4 D          |                  |               |                 |                 |                | Save Occurrence | 18 2 1 1 | 🌣 😖 🤮 🕭 🕨 😔 🎯               |
| Tasks                                         | Pages ③                                          | ۲            |                  |               |                 |                 |                |                 |          | Clear All Search            |
| Locations     Occurrences                     | Complaint General Details<br>Complaint Follow-up |              |                  |               |                 |                 |                |                 |          | 0 B 👌 🕅 🗙                   |
| Cocurrence -                                  | Complaint Reviews                                | Description  | File Name        | User          | Attachment Date | Attachment Type | Category       | Link            |          |                             |
| (00001941)                                    | Notes                                            | Complaint    | samplecomplaint  | User 10, Test | 05/05/2016      | doc             | Correspondence |                 |          |                             |
| (16137979)                                    | Files                                            |              |                  |               |                 |                 |                |                 |          |                             |
| <ul> <li>Incident -<br/>(16137980)</li> </ul> |                                                  |              |                  |               |                 |                 |                |                 |          |                             |
| <ul> <li>Incident -<br/>(16137981)</li> </ul> |                                                  |              |                  |               |                 |                 |                |                 |          |                             |

Note: if the Description is left blank, the filename is used.

## **Notes**

The Notes screen allows you to add notes to a Complaint or Issue or Recommendation. These automatically add the date note added, and the user that created the note.

| Notes                                                                                     | Description Save Occurrence                                                 | 📊 🖤 🗟 🗟 🕭 🕨 🗟 🕥                                                                                         |
|-------------------------------------------------------------------------------------------|-----------------------------------------------------------------------------|----------------------------------------------------------------------------------------------------|
| Pages 🔇                                                                                   | Occurrence Note this is the description Excerpt from                        | an Email 🔺 New Note 📄                                                                                   |
| Complaint General Details<br>Complaint Follow-up<br>Complaint Reviews<br>Claims/Incidents | hi, this is the text of the Note.<br>nore text here Text                    |                                                                                                    |
| Contacts                                                                                  | Posted Br Seventeen, Trainee on 22/05/2015 12:24:48 Edit   Comment   Delete | Search                                                                                                  |
| Notes<br>Tasks<br>Files                                                                   | User/Date                                                                   | Sort By<br>Latest Entries<br>Oldest Entries<br>Entry User                                               |
|                                                                                           |                                                                             | Filter To Show<br>Show All Notes<br>Occurrence Notes<br>Task Notes<br>Trans Notes<br>Filter By Category |

## Adding a Note:

- 1. Open Notes
- 2. Click the **New Note** button

|         |              | Save Note 🔒 🛛 🖓                            | 🍫 🗟 🤇 | 0  |
|---------|--------------|--------------------------------------------|-------|----|
| Pages 🔇 | Description: |                                            |       | ]  |
| Note    | Category:    |                                            | ~     | 1  |
|         |              |                                            |       | וו |
|         |              |                                            |       |    |
|         |              |                                            |       |    |
|         |              |                                            |       |    |
|         |              |                                            |       |    |
|         |              |                                            |       |    |
|         | Text:        |                                            |       |    |
|         |              |                                            |       |    |
|         |              |                                            |       |    |
|         |              |                                            |       |    |
|         |              |                                            |       |    |
|         |              |                                            |       |    |
|         | Create User: | Seventeen, Trainee Create Date: 22/05/2015 | 15    | 1  |

- 3. Enter:
- a. Text
- b. Description (optional)
- c. Select *Category* (optional)
- 4. Click Save and Close Note.

## **Dashboard, Views and Reports**

## **Dashboards**

Dashboards are unique to each Complaint Officer/User Account. By default Dashboards show the following:

- My formal complaints awaiting acknowledgement
- My formal complaints response overdue
- All open complaint issues
- All open complaint recommendations created by you

| Ø NIMS Training - National I                                   | ncident Management               | System - Windo   | ws Internet Explorer         | engie la te    |                 | 1004            |                                 |                     |                         |             |
|----------------------------------------------------------------|----------------------------------|------------------|------------------------------|----------------|-----------------|-----------------|---------------------------------|---------------------|-------------------------|-------------|
| https://trai                                                   | ining. <b>nims.ie</b> /Enterpris | se/default.cmdx  |                              |                |                 |                 | - 🔒 😽 🗙                         | 🔁 Bing              |                         | • م         |
| 🗴 🔹 Convert 🔻 🖾 Selec                                          | t                                |                  |                              |                |                 |                 |                                 |                     |                         |             |
| 🔶 Favorites 🛛 🚖 🕖 HS                                           | E.ie - Complaints Stat           | ts 🙆 Log In      |                              |                |                 |                 |                                 |                     |                         |             |
| NIMS Training - Nationa                                        | al Incident Ma                   |                  |                              |                |                 |                 |                                 |                     |                         |             |
| STAR                                                           | S Enterprise                     |                  |                              |                |                 |                 | Quick Search                    | ٩                   | Help About My Pro       | file Logout |
| <b>(</b>                                                       | 🗙 My NIMS Ho                     | mepage           |                              |                |                 |                 |                                 |                     |                         |             |
| <ul> <li>My NIMS Homepage</li> <li>Incident Manager</li> </ul> | Sample FC - Complain             | nts              |                              |                |                 |                 |                                 |                     | = 🗟 🛃                   | à 🗴 🛛       |
| • Tasks                                                        | FC - My Formal Con               | nplaints awaitin | g Acknowledgement            |                | - III           | FC - My Form    | al Complaints response overd    | lue                 |                         | ≂ 📖 🔺       |
| Locations                                                      | Occurrence Number                | Primary Complain | ant Name Complaint Officer   | r Status Co    | omplaint Forma  | Occurrence Nu   | mber 🔺 Primary Complainant Name | e Complaint Officer | Status Complai          | nt Forma    |
| Occurrence -                                                   | 00001942                         | Owen U. N.       | User 10, Test                | Open Le        | tter            | 00001942        | Owen U. N.                      | User 10, Test       | Open Letter             |             |
| (00001941)<br>Occurrence -                                     |                                  |                  |                              |                |                 |                 |                                 |                     |                         |             |
| (00001942)                                                     |                                  |                  |                              |                |                 |                 |                                 |                     |                         |             |
|                                                                |                                  |                  |                              |                |                 |                 |                                 |                     |                         |             |
| •                                                              |                                  |                  |                              |                |                 |                 |                                 |                     |                         | =           |
| Ö                                                              |                                  |                  |                              |                |                 |                 |                                 |                     |                         |             |
|                                                                | 1                                |                  |                              |                | •               | 4               |                                 |                     |                         |             |
|                                                                | 0 of 1 items selected            |                  |                              | I4 4 Page      | 1 of 1   > >    | 0 of 1 items se | lected                          |                     | I∢ ∢ Page 1 of 1        | I ► H       |
|                                                                | FC - My Open Comp                | olaint Issues    |                              |                | ≂ 🛄             | FC - All open   | Complaint Recommendations       | created by me       |                         | ≂ 🔳         |
|                                                                | Occurrence Number                | Record Number    | Name of Injured Party (Surna | ame, First) Da | ate of Incident | Attached to     | Due Date Assigned To Sta        | tus Description     |                         |             |
|                                                                | 00001941                         | 16137979         | Bloggs, J                    | 04             | /05/2016        | 16137984        | 30/06/2016 Catering Manager On  | Hold Recommendation | on: Review policy on ca | atering fo  |
|                                                                | 00001941                         | 16137980         | Bloggs, J                    | 04             | /05/2016        |                 |                                 |                     |                         |             |
|                                                                | 00001941                         | 16137981         | Bloggs, J                    | 04             | /05/2016 *      |                 |                                 |                     |                         |             |
|                                                                |                                  |                  |                              |                |                 |                 |                                 |                     |                         |             |
| 4                                                              |                                  |                  |                              |                |                 |                 |                                 |                     |                         | •           |
|                                                                |                                  |                  | 🕑 🕢 🔪                        |                |                 | 4               |                                 | EN 🗃 🔺              | <b>₽</b> ₽ <b>1</b>     | 10:39       |

These can be extended for Complaints Managers and Review Officers on request.

## Linking VIEWS to your Dashboard

Some users have rights that allow them to attach a VIEW to their dashoard

| NIMS Training - Natio | al Incident Management System - Windows Internet Explorer                              |                                                                                      |
|-----------------------|----------------------------------------------------------------------------------------|--------------------------------------------------------------------------------------|
| Gov 🖌 https:/         | training.nims.ie/Enterprise/default.cmdx                                               | 👻 🔒 😽 🗙 🗵 Bing                                                                       |
| 🗴 🌯 Convert 👻 🖄 S     | lect                                                                                   |                                                                                      |
| 🚖 Favorites 🛛 🙀 🥭     | HSE.ie - Complaints Stats 🍘 Log In                                                     |                                                                                      |
| NIMS Training - Nat   | onal Incident Ma                                                                       |                                                                                      |
| ST.                   | RS Enterprise                                                                          | Quick Search G Help About My Profile                                                 |
|                       | 🔀 My NIMS Homepage                                                                     |                                                                                      |
| My NIMS Homepage      | Sample FC - Complaints                                                                 | - D 🖸 🛛 😹 🐴 🔏 🖱                                                                      |
| Tasks                 | FC - My Formal Complaints awaiting Acknowledgement                                     | FC - My Formal Complaints response overdue                                           |
| Locations             | Occurrence Number + Primary Complainant Name Complaint Officer Status Complaint Fo     | ma Occurrence Number + Primary Complainant Name Complaint Officer Status Complaint F |
| Occurrences           | 00001942 Owen U. N. User 10, Test Open Letter                                          | 000001942 Owen U. N. User 10, Test Open Letter                                       |
|                       | •                                                                                      |                                                                                      |
|                       | 0 of 1 items selected I4                                                               | H 0 of 1 items selected H 4 Page 1 of 1 +                                            |
|                       | FC - My Open Complaint Issues                                                          | FC - All open Complaint Recommendations created by me                                |
|                       | Occurrence Number + Record Number Name of Injured Party (Surname, First) Date of Incid | ant Attached to Due Date Assigned To Status Description                              |
|                       | 00001941 16137979 Bloggs, J 31/07/2015                                                 | 16137984 30/06/2016 Catering Manager On Hold Recommendation: Review policy on cateri |
|                       | 00001341 1013/300 Dioggs, 3 31/0//2013                                                 |                                                                                      |
|                       | 00001941 16137981 Bloggs, J 26/02/2014                                                 |                                                                                      |
|                       | 00001941 16137981 Bloggs, J 26/02/2014                                                 |                                                                                      |

2. From the Add Content select My Views from the options

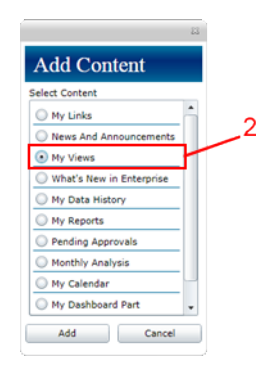

3. You will be asked to select 2 options from the My Views Configuration Settings.

| Configuration 4                              | 21           |
|----------------------------------------------|--------------|
| v Views Configuration Settings               |              |
| Select Document Type Occurrence              | •            |
| Select View Name FC Mental Health Commission | •            |
|                                              | $\backslash$ |
| Save Cancel                                  | `5           |
| 6                                            |              |

- 4. First you will be asked to select type, you will select EITHER, Incident, Task or Occurrence. In this case we created a VIEW in Occurrences so select **Occurrences**.
- 5. Then select the actual view. We created a View called '**FC Mental Health Commission**', this should appear on the list.

#### 6. Save

| NIMS Training - National                                    | Incident Managem     | ent System - Windows I    | nternet Explorer      | Sector No.            | A Design of the local data |                                                                   | - 0 <b>- X</b> -               |
|-------------------------------------------------------------|----------------------|---------------------------|-----------------------|-----------------------|----------------------------|-------------------------------------------------------------------|--------------------------------|
| Gov 👗 https://tra                                           | iining.nims.ie/Enter | prise/default.cmdx        |                       |                       |                            | 👻 🔒 4 🗙 💽 Bin                                                     | <del>ہ</del> م                 |
| File Edit View Favorite                                     | s Tools Help         |                           |                       |                       |                            |                                                                   |                                |
| 🗴 🗞Convert 👻 🖾 Sele                                         | ct                   |                           |                       |                       |                            |                                                                   |                                |
| 🚖 Favorites 🛛 🙀 🙋 H                                         | SE.ie - Complaints S | Stats 🕖 Log In            |                       |                       |                            |                                                                   |                                |
| NIMS Training - Nation                                      | al Incident Ma_      |                           |                       |                       |                            |                                                                   |                                |
| STAR                                                        | S Enterprise         |                           |                       |                       |                            | Quick Search                                                      | G Help About My Profile Logout |
| ٢                                                           | X My NIMS H          | Homepage                  |                       |                       |                            |                                                                   |                                |
| 😻 My NIMS Homepage                                          | Sample FC - Com      | plaints                   |                       |                       |                            |                                                                   |                                |
| Incident Manager     Tasks                                  | [                    |                           |                       |                       |                            |                                                                   | 1                              |
| Locations                                                   |                      |                           |                       |                       |                            |                                                                   |                                |
| Occurrences                                                 |                      |                           |                       |                       |                            |                                                                   |                                |
| <ul> <li>Views - FC Mental<br/>Health Commission</li> </ul> |                      |                           |                       |                       |                            |                                                                   |                                |
| • Views -                                                   | •1                   |                           |                       |                       |                            |                                                                   |                                |
|                                                             | 0 of 1 items selecte | d                         |                       | 14 4 Bang 1 of 1 +    | +) 0 of 1 items selecte    | d                                                                 | 4 4   Page 1 of 1   + +        |
|                                                             | FC - Formal Com      | plaints response overd    | lue                   | ~                     | 🕫 🏢 🛛 FC Mental Healt      | h Commission                                                      | ±∭.                            |
| 0000                                                        | Occurrence Numbe     | r . Primary Complainant P | tame Complaint Office | r Status Complaint Fo | Occurrence Numbe           | er Where (Hierarchy)                                              | Complaint Age Group            |
|                                                             | 00001942             | Owen U. N.                | User 10, Test         | Open Letter           | 00001941                   | Acute Psychiatric Unit MWRH                                       | Adult                          |
|                                                             |                      |                           |                       |                       | 00001945                   | Dept. of Psychiatry, UCHG - Misc A<br>Acute Psychiatric Unit MWRH | reas - West Galway Child       |
|                                                             |                      |                           |                       |                       | 00001700                   | Acade Payonacite one reason                                       |                                |
|                                                             |                      |                           |                       |                       |                            |                                                                   |                                |
|                                                             |                      |                           |                       |                       |                            |                                                                   | 1                              |
|                                                             |                      |                           |                       |                       |                            |                                                                   |                                |
|                                                             |                      |                           |                       |                       |                            |                                                                   |                                |
|                                                             | 14                   |                           |                       |                       |                            |                                                                   |                                |
| 100                                                         | 0 of 1 items select  | ed                        |                       | 14 4 Page 1 of 1 +    | H 0 of 3 items select      | ed                                                                | [4 4 Page 1 of 1 + +1 +        |
|                                                             | -                    |                           |                       |                       |                            |                                                                   | 09:21                          |
| 🥶 😏 🖸                                                       |                      | 9 🥭 🧧                     |                       |                       |                            |                                                                   | 13/05/2016                     |

- 7. The selected live VIEW is now available permanently in your Dashboard
- 8. To Export the data in this View, select the arrow logo

FC - Mental Health Commission

Occurrence Number 

Record Number Name of Injured Party (Surname, First) Date of Incident 9. From the menu select the format of the export, i.e. JPG, PDF, Excel.

| NIMS Training - Nationa | I Incident Management System - Windows Internet Explorer      | Description of the local division of the local division of the loc |                             | — D <u>— X</u>               |
|-------------------------|---------------------------------------------------------------|----------------------------------------------------------------------------------------------------|-----------------------------|------------------------------|
| https://t               | raining.nims.ie/Enterprise/default.cmdx                       | special designed                                                                                                    | 🕶 🔒 😽 🗙 🖪 Bing              | Q                            |
| File Edit View Favori   | tes Tools Help                                                |                                                                                                    |                             |                              |
| 🗴 😤Convert 👻 🖾 Sel      | ect                                                           |                                                                                                    |                             |                              |
| 🚖 Favorites 🛛 🙀 🙋 I     | HSE.ie - Complaints Stats 🕖 Log In                            |                                                                                                    |                             |                              |
| NIMS Training - Natio   | nal Incident Ma_                                              |                                                                                                    |                             |                              |
| STA                     | RS Enterprise                                                 |                                                                                                    | Quick Search                | Help About My Profile Logout |
|                         | X My NIMS Homepage                                            |                                                                                                    |                             |                              |
| My NIMS Homepage        | Sample FC - Complaints                                        |                                                                                                    |                             |                              |
| Incident Manager        |                                                               |                                                                                                    |                             |                              |
| Locations               |                                                               |                                                                                                    |                             |                              |
| Occurrences             |                                                               |                                                                                                    |                             |                              |
| Views - FC Mental       |                                                               |                                                                                                    | 0                           |                              |
| Views -                 |                                                               |                                                                                                    | 5                           |                              |
|                         | O of 1 items selected                                         | Is a Page 1 of 1 b bl O of 1 items s                                                                                                    | elected                     | H + Mage 1 of 1 + H          |
|                         | EC - Formal Complaints response overfue                       | = II EC Mental )                                                                                                    | lealth Commission           |                              |
|                         | 8                                                             |                                                                                                    |                             | Export to JPG                |
|                         | Occurrence Number      Primary Complainant Name     Complaint | Officer Status Complaint Forma Occurrence                                                                                                    | Number Where (Hierarchy)    | Export to PDF                |
|                         | 00001942 Owen U. N. User 10, Tr                               | est Open Letter 00001941                                                                                                    | Acute Psychiatric Unit MWRH | Remove Content               |
|                         |                                                               | 00001945                                                                                                    | Acute Psychiatric Unit NWRH | Export to Excel              |
|                         |                                                               |                                                                                                    |                             |                              |
|                         |                                                               |                                                                                                    |                             |                              |
|                         | 4                                                             | It i Page 1 of 1 b bi 0 of 3 items                                                                                                    | selected                    | It i Page 1 of 1 b bl        |
|                         | o or a mente serecced                                         | The strange a loss of the state of the state |                             |                              |

- **-**

8-

10. The exported file will open in the programme you chose.

|     | ) (al m · · · · ) + | and the spin of the local dist                   | ExcelExport[1].xls [ | Comp   | atibility Mode] - Micros | soft Excel                                   |                      |           | - 0 - X           |
|-----|---------------------|--------------------------------------------------|----------------------|--------|--------------------------|----------------------------------------------|----------------------|-----------|-------------------|
|     | Home Insert F       | age Layout Formulas Data Review                  | View Developer A     | crobat |                          |                                              |                      |           | 9 - ° ×           |
| Pa  | Ar                  |                                                  | ≫- ∰ Wrap Text       | iter - | General -                | Conditional Format as Cell                   | Insert Delete Format | Σ AutoSum | Sort & Find &     |
|     | Clinboard D         | East In                                          | Alignment            | -Fa    | Blumber 5                | Formatting * Table * Styles *                | Colle                | CZ CICAI  | Filter * Select * |
| 4   | A1 - (4             | for Occurrence Number                            | Andusthetit          |        | NUMBER                   | atyers                                       | vens                 | 1         | Earling St        |
|     | A                   | B                                                |                      |        | с                        | D                                            | F                    | F         | G                 |
| 1   | Occurrence Number   | Where (Hierarchy)<br>Acute Psychiatric Unit MWRH |                      | Com    | plaint Age Group         | Complaint Resolution<br>Recommendations made | Complaint Status     |           | - i               |
| 3   | 00001945            | Dept. of Psychiatry, UCHG - Misc An              | eas - West Galway    | Child  | 1                        | Not Upheld                                   | Closed               |           |                   |
| 4   | 00001906            | Acute Psychiatric Unit MWRH                      |                      | Adul   | t                        | Recommendations made                         | Closed               |           |                   |
| 5   |                     |                                                  |                      |        |                          |                                              |                      |           |                   |
| 7   |                     |                                                  |                      |        |                          |                                              |                      |           |                   |
| 8   |                     |                                                  |                      |        |                          |                                              |                      |           |                   |
| 9   |                     |                                                  |                      |        |                          |                                              |                      |           |                   |
| 10  |                     |                                                  |                      |        |                          |                                              |                      |           |                   |
| 12  |                     |                                                  |                      |        |                          |                                              |                      |           |                   |
| 13  |                     |                                                  |                      |        |                          |                                              |                      |           |                   |
| 14  |                     |                                                  |                      |        |                          |                                              |                      |           |                   |
| 16  |                     |                                                  |                      |        |                          |                                              |                      |           |                   |
| 17  |                     |                                                  |                      |        |                          |                                              |                      |           |                   |
| 18  |                     |                                                  |                      |        |                          |                                              |                      |           |                   |
| 19  |                     |                                                  |                      |        |                          |                                              |                      |           |                   |
| 21  |                     |                                                  |                      |        |                          |                                              |                      |           |                   |
| 22  |                     |                                                  |                      |        |                          |                                              |                      |           |                   |
| 23  |                     |                                                  |                      |        |                          |                                              |                      |           |                   |
| 29  |                     |                                                  |                      |        |                          |                                              |                      |           |                   |
| 26  |                     |                                                  |                      |        |                          |                                              |                      |           |                   |
| 14  | Sheet1              | -1                                               |                      |        |                          | 1                                            |                      |           | × 1               |
| Rea | idy 🛅               |                                                  |                      |        |                          |                                              |                      | 100% 💬    | 0 (+)             |
| C   | 🦻 🧿 🔕               | 📋 🙆 💋 🕘                                          | 0 🛯                  | 91     | X                        |                                              | EN 🖮 🔺               | 18 19 1   | 09:22             |

## **Views**

There are various views in NIMS. For Formal Complaints there are sets of views for

- NIMS: Incident Manager
- NIMS: Occurrences
- NIMS: Tasks
- Within an individual Occurrence to see Incidents (issues)
- Within an individual Incidents to see Tasks (recommendations)

The following sections apply to all of these view, but we will just look at 'Occurrences'.

A 'view' is a particular way of selecting specific columns of information for a set of items you are interested in.

## **Changing views**

1. Open the Occurrences screen. Some data displayed:

| Clear All Search Manage Views    |                  |                             |                |                      |                       |            |   |  |  |
|----------------------------------|------------------|-----------------------------|----------------|----------------------|-----------------------|------------|---|--|--|
| Coverage equals Formal Complaint |                  |                             |                |                      |                       |            |   |  |  |
|                                  |                  |                             |                | New                  | Occurrence 🗋 👌 🔓      | 1 👌 [      | Ż |  |  |
| Occurrence Number                | Complaint Format | Feedback Type               | Location       | Date of Occurrence 🔺 | Date Complaint Closed | Close Date |   |  |  |
| 00000752                         | Letter           | Locally resolved Complaints | Cardiac Rehab. | 18/10/2014           | 29/12/2014            | 12/05/2015 |   |  |  |
| 00000744                         | Face-to-face     | Formal Complaints           | Cardiac Rehab. | 02/01/2015           | 17/01/2015            |            |   |  |  |
| 00000745                         | E-mail           | Formal Complaints           | Cardiac Rehab. | 06/01/2015           | 17/02/2015            | 15/05/2015 |   |  |  |
| 00000736                         | Letter           | Formal Complaints           | Cardiac Rehab. | 08/01/2015           | 30/04/2015            | 11/05/2015 |   |  |  |

2. Click on the dropdown to see other views available

| $\mathbf{\nabla}$ | FC All Formal Complaints                                | Clear / | All Search Mana       | age Views 🔎 | ו |
|-------------------|---------------------------------------------------------|---------|-----------------------|-------------|---|
|                   | All occurrences                                         |         |                       |             | ٦ |
| _                 | All occurrences assigned to me                          |         |                       |             | _ |
|                   | All occurrences opened by me                            | New     | Occurrence 📄 🔗 🗈      | 1 & 6       |   |
| Occ               | All occurrences with financial activity in last 30 days |         | Date Complaint Closed | Close Date  |   |
| 000               | Copy of FC All Formal Complaints                        | 014     | 29/12/2014            | 12/05/2015  |   |
| 000               | FC All Formal Complaints                                | 015     | 17/01/2015            | 12/03/2013  |   |
| 000               | FC All Formal Complaints closed this month              | 015     | 17/01/2015            |             |   |
| 000               | FC All Formal Complaints received last month            | 015     | 1//02/2015            | 15/05/2015  |   |

#### 3. Select another view and the table of data will refresh

| FC All Formal Complaints received this month                                                                          |                  |                                         |                      |            |                     |           |  |  |  |  |
|----------------------------------------------------------------------------------------------------|------------------|-----------------------------------------|----------------------|------------|---------------------|-----------|--|--|--|--|
| Coverage equals Formal Complaint and Date of Occurrence is between First day of this month and Last day of this month |                  |                                         |                      |            |                     |           |  |  |  |  |
| New Occurrence 🗋 🌛 👔 🍃 😰                                                                                              |                  |                                         |                      |            |                     |           |  |  |  |  |
| Occurrence Number                                                                                                    | Complaint Status | Location                                | Date of Occurrence A | Close Date | Misc. Description 2 | Date Ackn |  |  |  |  |
| 00000777                                                                                                    | Closed           | 30-31 Eccles Street - Diabetic Day Cent | 01/05/2015           | 19/05/2015 |                     | -         |  |  |  |  |
| 00000742                                                                                                    | Open             | Cardiac Rehab.                          | 01/05/2015           |            |                     |           |  |  |  |  |
| 00000746                                                                                                    | Open             | Cardiac Rehab.                          | 05/05/2015           |            |                     |           |  |  |  |  |
| 00000699                                                                                                    | Closed           | Cardiac Rehab.                          | 05/05/2015           | 19/05/2015 | 15/04/2015          | 12/05/201 |  |  |  |  |

## **Setting your Default views**

If you always want a particular view to be selected when you open a particular screen you can set it as your default view. To do this

- 1. Select the view you wish to be your default.
- 2. Click on the Manage Views button

| FC All Formal (    | Complaints received t | his month                               | • 🖬                | Clear All  | Search     | Manage   | Views 🔎 📄     |
|--------------------|-----------------------|-----------------------------------------|--------------------|------------|------------|----------|---------------|
| Coverage equals I  | 🌌 Edit Vie            | ew                                      |                    |            |            |          |               |
|                    |                       |                                         |                    |            |            |          |               |
| New Occurrence 🗋 💡 |                       |                                         |                    |            |            |          |               |
| Occurrence Number  | Complaint Status      | Location                                | Date of Occurrence | Close Date | Misc. Desc | 📋 Delete | View          |
| 00000777           | Closed                | 30-31 Eccles Street - Diabetic Day Cent | 01/05/2015         | 19/05/2015 | <b>Г</b>   | 🖄 Create | from Search   |
| 00000742           | Open                  | Cardiac Rehab.                          | 01/05/2015         |            | L          | 🕜 Set De | fault View    |
| 00000746           | Open                  | Cardiac Rehab.                          | 05/05/2015         |            |            | 🔬 Set Se | arch Defaults |
|                    |                       |                                         |                    |            |            |          |               |

#### 3. Select Set Default View.

#### **Creating custom views**

You can create your own (private) views. To do this:

There are various views in NIMS. For Formal Complaints there are sets of views for

- NIMS: Incident Manager
- NIMS: Occurrences
- NIMS: Tasks
- Within an individual Occurrence to see Incidents (issues)
- Within an individual Incidents to see Tasks (recommendations)

The following sections apply to all of these view, but we will just look at 'Occurrences'.

A 'VIEW' is a particular way of selecting specific columns of information for a set of items you are interested in.

1. Go to Manage Views

#### 2. Select Add View from the drop-down menu

| Image: Convert       Image: Convert       Image                                                                                                    |
|----------------------------------------------------------------------------------------------------|
| File Edit View Favorites Tools Help  Convert  Seconvert Favorites Favorites |
| Convert      PSelect     Favorites     Pavorites     Pavorites          |
| Favorites     Poste - Complaints Stats _ @ Log In      NMXS Training - National Incident Ma.      STARS Enterprise     Oucld Search    Help About Wy help Log      Stats    Clear All Search    Help About Wy help Log      My NINS Homepage     Incident Manage     Where (Herarchy) equals National Ambulance Service and Date Complaint Received is on or after 01 January 2016     Complaints Status:     Complaint Status:     Complaint Name (Surmane, First):     Complaint Received Is on or after 01 January 2016     Conglaint Status:     Complaint Name (Surmane, First):     Service User Name (Surmane, First):     Complaint Officer:     Complaint Officer:     Complaint Officer:     New Occurrence     New Occurrence     New Occurrence     New Occurrence     New Occurrence     New Occurrence     New Occurrence     New Occurrence     New Occurrence     New Occurrence     New Occurrence     New Occurrence     New Occurrence     New Occurrence     New Occurrence     Open                                                                                                    |
| NMS Training - National Incident Ma.      STARS Enterprise     Quick Search    Nelp Abox Ny Profile Loge     Occurrence     Ny NINS Homepage     Incident Manage     Occurrence Number     Views -      Occurrence Number     Views -      Occurrence Number     Views -      Occurrence Number     Views -      Occurrence Number     Views -      Occurrence Number     Views -      Occurrence Number     Views -      Occurrence Number     Views -      Occurrence Service     Open     Open     Open     Open     Open     Open     Open     Open                                                                                                    |
| STARS Enterprise       Quick Search       Help       About       My Profile       Logo         • My NINS Homepage       •       •       •       •       •       •       •       •       •       •       •       •       •       •       •       •       •       •       •       •       •       •       •       •       •       •       •       •       •       •       •       •       •       •       •       •       •       •       •       •       •       •       •       •       •       •       •       •       •       •       •       •       •       •       •       •       •       •       •       •       •       •       •       •       •       •       •       •       •       •       •       •       •       •       •       •       •       •       •       •       •       •       •       •       •       •       •       •       •       •       •       •       •       •       •       •       •       •       •       •       •       •       •       •       •       •       •                                                                                                    |
| Image: Constant Resolution       Constant Resolution       Complaint Resolution       Complaint Resolution                                                                                                    |
| <ul> <li>My NIMS Homepage</li> <li>Incident Manager</li> <li>Incident Manager</li> <li>Taska</li> <li>Locations</li> <li>Occurrence Numbers</li> <li>Viens -</li> <li>Viens -</li> <li>Occurrence Numbers</li> <li>Complaint Received is on or after 01 January 2016</li> <li>Complainant Name (Surname, First):</li> <li>Complainant Name (Surname, First):</li> <li>Complaint Officer:</li> <li>Service User Contact Details:</li> <li>Complaint Officer:</li> <li>Occurrence Number</li> <li>Where (Hierarchy)</li> <li>Complaint Received is on or after 01 January 2016</li> <li>Complaint Name (Surname, First):</li> <li>Complaint Name (Surname, First):</li> <li>Complaint Officer:</li> <li>Complaint Received is on or after 01 January 2016</li> <li>Mere Occurrence Number:</li> <li>Complaint Received is on or after 01 January 2016</li> <li>Complaint Name (Surname, First):</li> <li>Complaint Officer:</li> <li>Complaint Received is on or after 01 January 2016</li> <li>Mere Occurrence Number:</li> <li>Mere Occurrence Number:</li> <li>Mere Officer:</li> <li>Complaint Received is on or after 01 January 2016</li> <li>New Occurrence Number:</li> <li>Mere Officer:</li> <li>Complaint Received is on or after 01 January 2016</li> <li>New Occurrence Number:</li> <li>Mere Officer:</li> <li>Mere Officer:</li> <li>Complaint Received is on or after 01 January 2016</li> <li>New Occurrence Number:</li> <li>Mere Officer:</li> <li>Mere Office</li></ul>                                                                                                    |
| Cast in the interval of the interval of t     |
| Locations       Occurrence Number:       Complainant Name (Surname, First):       Complainant Contact Details:       Image: Complainant Name (Surname, First):       Image: Complainant Contact Details:       Image: Complainant Name (Surname, First):       Image: Complainant Contact Details:       Image: Complainant Name (Surname, First):       Image: Complainant Contact Details:       Image: Complainant Name (Surname, First):       Image: Complaint Status       Image: Complaint Status <td< td=""></td<>                                                                                                    |
| Occurrence       Complainant Name (Surname, First):       Complainant Context Details:       Image: Complainant Context Details:       Image: Complainant Context Details:       Image: Complainant Context Details:       Image: Complainant Context Details:       Image: Complainant Context Details:       Image: Complainant Context Details:       Image: Complainant Context Details:       Image: Complainant Context Details:       Image: Complainant Context Details:       Image: Complainant Context Details:       Image: Complainant Context Details:       Image: Complainant Context Details:       Image: Complaint Context Details:       Image: Complaint Context Details:       Image: Co                                                                                                    |
| Service User Name (Sumame, First):                                                                                                    |
| Complaint Officer: Sector Defa                                                                                                    |
| Occurrence Number         Where (Hierarchy)         Complaint Resolution         Complaint Status         Ombudoman Review Requested?           00001946         Tational Ambulance Service         Open         Open         Open         Open                                                                                                    |
| Occurrence Number         Where (Hierarchy)         Complaint Resolution         Complaint Status         Ombudsman Review Reguested?           00001945         National Ambulance Service         Open         Open                                                                                                    |
| § 00001946 National Ambulance Service Open                                                                                                    |
|                                                                                                    |
|                                                                                                    |
|                                                                                                    |
|                                                                                                    |
|                                                                                                    |
|                                                                                                    |
|                                                                                                    |
|                                                                                                    |
|                                                                                                    |
| 0 of 1 items selected 14 4 Page 1 of 1 P                                                                                                    |
|                                                                                                    |

- 3. Name this VIEW, e.g. Mental Health Comission
- 4. Set VIEW to Private from the Privacy Level drop-down list, and tick the checkbox to set Private as default
- 5. Save the VIEW

| NIMS Training - Nation | nal Incident Mana             | gement System - Windo     | ws Internet Explorer        | Court No. 11-140 | -                |               | - 0 X                        |
|------------------------|-------------------------------|---------------------------|-----------------------------|------------------|------------------|---------------|------------------------------|
| 🕒 🗢 🖌 https://         | /training. <b>nims.ie</b> /8  | Enterprise/default.cmdx   |                             |                  | •                | 🔓 😽 🗙 📴 Bing  | . م                          |
| File Edit View Favo    | rites Tools He                | lp                        |                             |                  |                  |               |                              |
| 🗴 🗟 Convert 👻 🖺 S      | elect                         |                           |                             |                  |                  |               |                              |
| 🚖 Favorites 🛛 🙀 🧭      | HSE.ie - Compla               | ints Stats 🕖 Log In       |                             |                  |                  |               |                              |
| NIMS Training - Nat    | ional Incident Ma             |                           |                             |                  |                  |               |                              |
| ST/                    | ARS Enterpr                   | rise                      |                             |                  | (                | uick Search   | Help About My Profile Logout |
| ٩                      | 🛃 Views -                     | -                         |                             |                  |                  | 5             | ×                            |
| • My NIMS Homepage     | General Info                  | ⊲3_                       |                             |                  |                  | 0             | Save View 🔐 📳 🌱              |
| Incident Manager       | Pages 🔇                       | View Name:                | FC Mental Health Commission |                  | Document Type: 0 | Accurrence    | ×                            |
| Locations              | General Info                  | Privacy Level:            | Private                     |                  | View Owner: U    | iser 10, Test | ~                            |
| Occurrences            | Select Data<br>Select Columns | Set This View as Default: | Description                 |                  |                  |               |                              |
| • Views -              | Preview                       | Additional Information    | Global                      |                  |                  |               |                              |
|                        |                               | Modered Uper:             | Private                     |                  | Modified Date: 1 | 3/05/2016     | 15                           |
|                        |                               | 4                         |                             |                  |                  |               |                              |
|                        |                               |                           |                             |                  |                  |               |                              |
|                        | 8                             |                           |                             |                  |                  |               |                              |
|                        | 8                             |                           |                             |                  |                  |               |                              |
|                        |                               |                           |                             |                  |                  |               |                              |
|                        |                               |                           |                             |                  |                  |               |                              |
|                        |                               |                           |                             |                  |                  |               |                              |
|                        |                               |                           |                             |                  |                  |               |                              |
|                        |                               |                           |                             |                  |                  |               |                              |
|                        |                               |                           |                             |                  |                  |               |                              |
|                        |                               |                           |                             |                  |                  |               |                              |
|                        |                               |                           |                             |                  |                  |               |                              |
|                        | -                             |                           |                             |                  |                  |               |                              |
| 🥶 🨏 🕻                  |                               |                           |                             |                  |                  | EN            | 13/05/2016                   |

- 6. You now need to set the parameters of the VIEW. For example, what location(s) does it refer to and what timeframes. Go to Select Date to Define filter conditions (set parameters).
- 7. There are a lot of options available in defining filters. You need to carefully decide in advance what you want your VIEW to show. In this case we are selecting 2 Acute Psychiatric locations who have received complaints from 01/01/2016. Please note all complaints shown here are fictitious.
- 8. To define a filter select Add Condition

- 9. To define the location, in the first drop down select Where (Hierarchy). If you start typing 'Where' this will come up as an option. Select 'is' from the 2<sup>nd</sup> drop-down list.
- 10. You can specify that the filter, in this case 'Where' is either 'equal to' for one location, or 'in a list' for a number of locations.
- 11. When you select 'in a list' each location has a checkbox in front of it. You can select as many locations as you need. You can also type directly into the filter field to get location names.

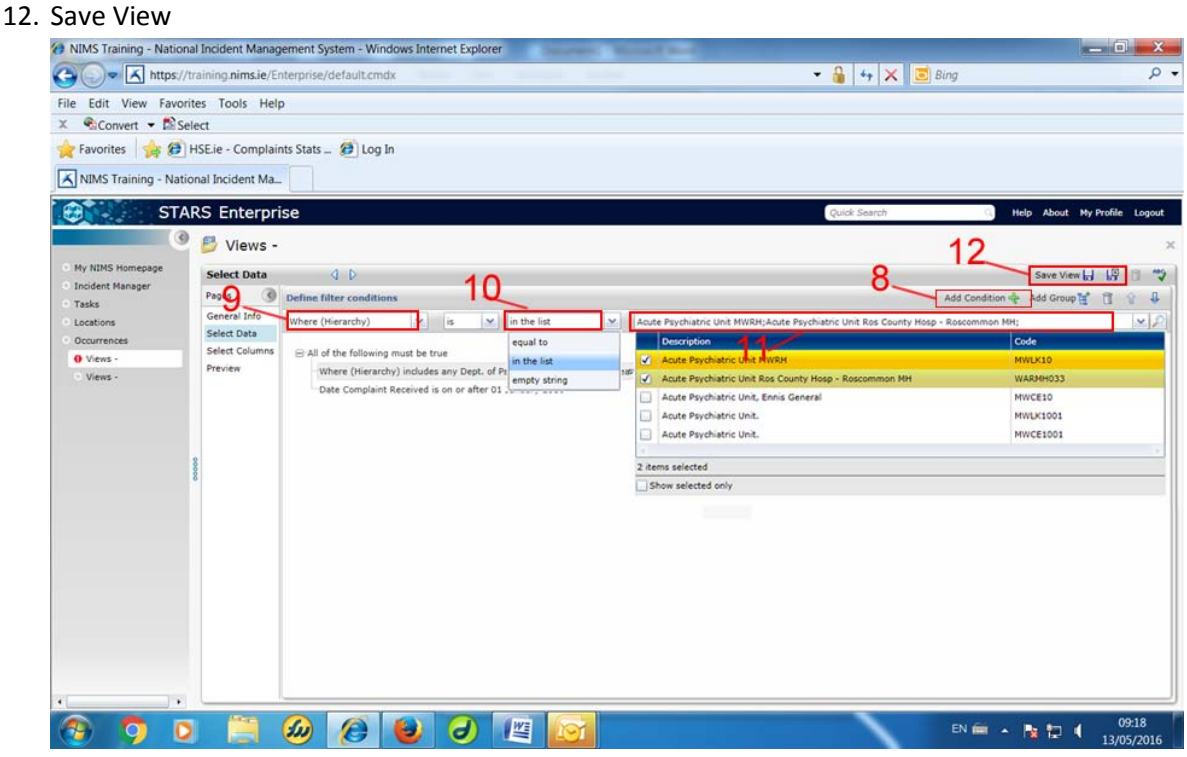

- 13. To set the timeframe, select Add Condition,
- 14. Type 'Date' into the first filter drop-down list, select 'Date Received'
- 15. In the 2<sup>nd</sup> drop down list select 'on or after'
- 16. In the 3<sup>rd</sup> dropdown list type the date. It defaults to day, we will replace it with 01/01/2016
- 17. Save View

| https://tr             | aining.nims.ie/Er | nterprise/default.cmdx                    |                             |                                          | 🕶 🔒 44 🗙 🗵 B                       | ing                                 | Q          |
|------------------------|-------------------|-------------------------------------------|-----------------------------|------------------------------------------|------------------------------------|-------------------------------------|------------|
| le Edit View Favorit   | es Tools Help     | D                                         |                             |                                          |                                    |                                     |            |
| 🗟 Convert 👻 🖺 Sele     | ect               |                                           |                             |                                          |                                    |                                     |            |
| 💡 Favorites 🛛 🙀 🙆 H    | ISE.ie - Complair | nts Stats 🕖 Log In 🕅 HSENet - H           | ISE National Int            |                                          |                                    |                                     |            |
| NIMS Training - Nation | nal Incident Ma   |                                           |                             |                                          |                                    |                                     |            |
| STAR                   | RS Enterpri       | se                                        |                             |                                          | Quick Search                       | Help About My Profile               | e Logout   |
| ٢                      | 🕑 Views -         | FC - Mental Health Commis                 | sion                        |                                          |                                    | 17                                  |            |
| My NIMS Homepage       | Select Data       | d D                                       |                             | 46                                       |                                    | Save View L                         | 1 19 6     |
| Incident Manager       | Pages             | Define filter conditions                  |                             | 10                                       |                                    | Add Condition 🔶 Add Group 😭 🦷       | <b>A</b> B |
| Locations              | General Info      | Date of Birth.                            | V on                        | × 01/01/2016                             |                                    |                                     |            |
| Occurrences            | Select Data       | Description                               | on                          | •                                        |                                    |                                     |            |
| Occurrence -           | Preview A         | Date of Birth.                            | after                       | Isuchiatric Unit Pos County Hose - Po    | common MH:Dent of Psychiatry III   | CHG . Misc Areas . West Galway: and |            |
| O Incident -           | 14                | Date Complaint Received                   | r eo1                       | ayenadre one too county hosp into        | control ratio con sychiat y, c     | and machicas max damay, and         |            |
| (*AUTO-<br>GENERATE*)  |                   | Date Acknowledgement Sent                 | before<br>on or before      |                                          |                                    |                                     |            |
| Incident -             |                   | Date Acknowledgement Due                  | between                     | 15                                       |                                    |                                     |            |
| (16138019)             | R                 | 4                                         |                             |                                          |                                    |                                     |            |
| Health Commission      | 000               |                                           |                             |                                          |                                    |                                     |            |
|                        | 8                 | All of the following must be true         |                             |                                          |                                    |                                     |            |
|                        |                   | Where (Hierarchy) includes any Acute Psy  | chiatric Unit MWRH;Acute Ps | ychiatric Unit Ros County Hosp - Roscomm | non MH;Dept. of Psychiatry, UCHG - | Misc Areas - West Galway; and       |            |
|                        |                   | Date Complaint Received is on or after 01 | January 2016                |                                          |                                    |                                     |            |
|                        | -                 |                                           |                             |                                          |                                    |                                     |            |
|                        |                   |                                           |                             |                                          |                                    |                                     |            |
|                        |                   |                                           |                             |                                          |                                    |                                     |            |
|                        |                   |                                           |                             |                                          |                                    |                                     |            |
|                        |                   |                                           |                             |                                          |                                    |                                     |            |
|                        |                   |                                           |                             |                                          |                                    |                                     |            |
| •                      |                   | L                                         |                             |                                          |                                    |                                     |            |
|                        | 1000              |                                           |                             | WE X                                     |                                    |                                     | 16:42      |

- 18. Select Columns
- 19. In Selected Fields, remove any fields you DON'T want by selecting them and moving them to the left column.
- 20. In available fields, hold the 'Ctrl' key and select the fields you want in your VIEW. Select 🔹 to move them to 'Selected field's
- 21. You can now see the fields you want in the right column
- 22. Save View

| <ul> <li>https://ti</li> </ul> | raining.nims.ie/Er    | nterprise/default.cmdx                         |    | ▼ 🏭 44 🗙                            | 🔁 Bing |              | _          |
|--------------------------------|-----------------------|------------------------------------------------|----|-------------------------------------|--------|--------------|------------|
| View Favorit                   | tes Tools Help        | p                                              |    |                                     |        |              |            |
| onvert 🔻 🖺 Sel                 | lect                  |                                                |    |                                     |        |              |            |
| ites 👍 🍘 H                     | HSE.ie - Complain     | nts Stats 🍘 Log In 🕅 HSENet - HSE National Int |    |                                     |        |              |            |
| Testalan Maste                 | and to state the heat |                                                |    |                                     |        |              |            |
| Training - Natio               | onal incident Ma      |                                                |    |                                     |        |              |            |
| STA                            | RS Enterpri           | ise                                            |    | Quick Search                        |        | G Help About | My Profile |
| ٢                              | 👂 Views -             | FC - Mental Health Commission                  |    |                                     |        |              |            |
| S Homepage                     | Select Column         | 15 J D                                         |    |                                     |        | Save View    | 18 1       |
| t Manager                      | Pages ③               | Select sort field                              |    |                                     |        | 10           |            |
|                                | General Info          | Sort Field:                                    |    | Descending                          |        |              |            |
| nces                           | Select Data           |                                                |    |                                     |        |              |            |
| mence -                        | Select Columns        | Select field columns                           |    |                                     |        |              |            |
| 01951)                         | Preview               | Available Fields                               |    | Selected Fields                     |        |              |            |
| cident -                       |                       | Complainant Phone/e-mail                       |    | Occurrence Number                   | 1      |              |            |
| ENERATE*)                      | 20                    | Complainant's Consent [description]            |    | Complainant's Consent [description] |        |              |            |
| cident -                       | 20 -                  | Complainant's Consent [code]                   |    | Complaint Age Group [description]   | 1000   |              |            |
| 6138019)                       |                       | Complaint Age Group [description]              |    | Complaint Format [description]      | 21     |              |            |
| s - FC - Mental                | 8                     | Complaint Age Group [code]                     |    | Complaint Officer [description]     |        |              |            |
| n Commission                   | 8                     | Complaint Format [description]                 |    | Complaint Outcome [description]     |        |              |            |
|                                |                       | Complaint Format [code]                        |    | Complaint Resolution [description]  |        |              |            |
|                                |                       | Complaint Officer [description]                |    | Complaint Status [description]      |        |              |            |
|                                |                       | Complaint Officer [code]                       |    |                                     | •      |              |            |
|                                |                       | Complaint Outcome [description]                |    |                                     |        |              |            |
|                                |                       | Complaint Outcome [code]                       |    |                                     |        |              |            |
|                                |                       | Complaint Resolution [description]             | P) | <u> </u>                            |        |              |            |
|                                |                       | Complaint Resolution [code]                    |    | dd Item                             |        |              |            |
|                                |                       | Complaint Status [description]                 |    |                                     |        |              | · · ·      |
|                                |                       | Complaint Status (code)                        |    |                                     |        |              |            |
|                                |                       | Complaint Upheld [code]                        |    |                                     |        |              |            |
|                                |                       | completite optiere [code]                      |    |                                     |        |              |            |
|                                |                       | Canada Data                                    |    |                                     |        |              |            |

#### You can Preview your VIEW at any time by selecting Preview.

| NIMS Training - National | Incident Manag             | ement System - Wir   | ndows Internet Explorer                              | cost and            |                      |                  |                 | _ 0 _ x             |
|--------------------------|----------------------------|----------------------|------------------------------------------------------|---------------------|----------------------|------------------|-----------------|---------------------|
| G v K https://tra        | aining. <b>nims.ie</b> /Ei | nterprise/default.cm | dx                                                   |                     | * 🔒                  | 🕂 🗙 🖻 Bing       |                 | ۰ م                 |
| File Edit View Favorite  | es Tools Helj              | p                    |                                                      |                     |                      |                  |                 |                     |
| 🗶 🗟 Convert 👻 🖺 Sele     | ect                        |                      |                                                      |                     |                      |                  |                 |                     |
| 🚖 Favorites 🛛 🙀 🍘 H      | SE.ie - Complain           | nts Stats 🍘 Log      | In                                                   |                     |                      |                  |                 |                     |
| NIMS Training - Nation   | nal Incident Ma            |                      |                                                      |                     |                      |                  |                 |                     |
| STAR                     | S Enterpri                 | ise                  |                                                      |                     | Quid                 | k Search         | 🔍 Help About My | Profile Logout      |
| ٢                        | 🞒 Views -                  |                      |                                                      |                     |                      |                  |                 | ×                   |
| • My NIMS Homepage       | Preview                    | d D                  |                                                      |                     |                      |                  | Save View to    | I 18 🗉 🦘            |
| Taska                    | Pages ()                   | Occurrence Number    | Where (Hierarchy)                                    | Complaint Age Group | Complaint Resolution | Complaint Status |                 |                     |
| Locations                | General Info               | 00001941             | Acute Psychiatric Unit MWRH                          | Adult               | Recommendations made | Closed           |                 |                     |
| Occurrences              | Select Data                | 00001945             | Dept. of Psychiatry, UCHG - Misc Areas - West Galway | Child               | Not Upheld           | Closed           |                 |                     |
| O Views -                | Select Columns             | 00001906             | Acute Psychiatric Unit MWRH                          | Adult               | Recommendations made | Closed           |                 |                     |
| 8999                     |                            |                      |                                                      |                     |                      |                  |                 |                     |
| •                        |                            | 3 items displayed    |                                                      |                     |                      |                  |                 | <   1   > 🕑         |
| 🕗 🧿 🖸                    |                            | ۵                    | 🕘 🥑 🖉 🔯                                              |                     |                      |                  | n 🖮 🔺 🍡 📅 📢     | 09:18<br>13/05/2016 |

You can return to this VIEW at any time by going to Occurrences and selecting FC – Mental Health Commission from the drop-down list of Occurrences VIEW

| STAR                                  | Help | About                                                                                                    | Hy Profile Logod | Logout |         |      |   |            |        |
|---------------------------------------|------|----------------------------------------------------------------------------------------------------|------------------|--------|---------|------|---|------------|--------|
| ٥                                     | B    | Occurrences                                                                                                    |                  |        |         |      |   |            |        |
| My NIMS Homepage     Incident Manager | 0    | S FC - Mental Health Commission                                                                                                    |                  | 1      | Cear Al | Sear | a | Hanage Vie | ens (P |
| • Tasks                               |      | Where (Herrarchy) equals Acute Psychiatric Unit HWRH,Acute Psychiatric Unit Ros County Hosp - Roscommon HH and Date Compliant Received is on or after 01 January 2016 |                  |        |         |      |   |            |        |

For how to add VIEWS to your Dashboard go to the NIMS Complaints Module Toolkit.

#### Searching within a view

If you want to you can search within a view. To do this:

1. Open the view.

| FC        | FC All Formal Complaints 🔹 📸 Clear All Search Manage Views 🔎 |                  |                             |                |                      |                     |  |  |  |  |
|-----------|--------------------------------------------------------------|------------------|-----------------------------|----------------|----------------------|---------------------|--|--|--|--|
| Cover     | Coverage equals Formal Complaint                             |                  |                             |                |                      |                     |  |  |  |  |
|           |                                                              |                  |                             | ١              | lew Occurrence 📄 🔗   | ) h t 👌 🖻           |  |  |  |  |
| Occurrenc | e Number                                                     | Complaint Format | Feedback Type               | Location       | Date of Occurrence 🔺 | Date Complaint Clos |  |  |  |  |
| 00000752  |                                                              | Letter           | Locally resolved Complaints | Cardiac Rehab. | 18/10/2014           | 29/12/2014          |  |  |  |  |
| 00000744  |                                                              | Face-to-face     | Formal Complaints           | Cardiac Rehab. | 02/01/2015           | 17/01/2015          |  |  |  |  |
| 00000745  |                                                              | E-mail           | Formal Complaints           | Cardiac Rehab. | 06/01/2015           | 17/02/2015          |  |  |  |  |
| 00000736  |                                                              | Letter           | Formal Complaints           | Cardiac Rehab. | 08/01/2015           | 30/04/2015          |  |  |  |  |

2. Click on the  $\bigcirc$  to show/hide the search options:

| FC All Formal Co                 | omplaints                                                                                                    |                                                                                            | •                                                                                                    | Clear All Search                                                                                                    | Manage Views 🔎           |  |  |  |  |
|----------------------------------|----------------------------------------------------------------------------------------------------|--------------------------------------------------------------------------------------------|----------------------------------------------------------------------------------------------------|----------------------------------------------------------------------------------------------------|--------------------------|--|--|--|--|
| Coverage equals Formal Complaint |                                                                                                    |                                                                                            |                                                                                                    |                                                                                                    |                          |  |  |  |  |
| Complainant Nam                  | ie:                                                                                                    |                                                                                            | Complainant Contact Details:                                                                                                    |                                                                                                    |                          |  |  |  |  |
| Complaint Forma                  | at:                                                                                                    |                                                                                            | Complaint Outcome:                                                                                                    |                                                                                                    | V                        |  |  |  |  |
| Complaint Statu                  | is:                                                                                                    |                                                                                            | Hospital Number:                                                                                                    |                                                                                                    |                          |  |  |  |  |
| imary Complainar                 | nt:                                                                                                    |                                                                                            |                                                                                                    |                                                                                                    |                          |  |  |  |  |
|                                  |                                                                                                    |                                                                                            |                                                                                                    | New Occurrence 📄 🦻                                                                                                    | ) 🕯 🕯 📐                  |  |  |  |  |
| rrence Number                    | Complaint Format                                                                                                    | Feedback Type                                                                              | Location                                                                                                    | Date of Occurrence 🔺                                                                                                    | Date Complaint Close     |  |  |  |  |
| 0752                             | Letter                                                                                                    | Locally resolved Complaints                                                                | Cardiac Rehab.                                                                                                    | 18/10/2014                                                                                                    | 29/12/2014               |  |  |  |  |
|                                  | -                                                                                                    |                                                                                            | 0 1 0 1 1                                                                                                    | 02/01/2015                                                                                                    |                          |  |  |  |  |
| )/44                             | Face-to-face                                                                                                    | Formal Complaints                                                                          | Cardiac Renab.                                                                                                    | 02/01/2015                                                                                                    | 1//01/2015               |  |  |  |  |
| )745                             | Face-to-face<br>E-mail                                                                                                    | Formal Complaints<br>Formal Complaints                                                     | Cardiac Rehab.                                                                                                    | 06/01/2015                                                                                                    | 17/01/2015               |  |  |  |  |
|                                  | FC All Formal C<br>overage equals F<br>Complainant Nam<br>Complaint Form<br>Complaint Statu<br>imary Complainan<br>rence Number<br>1752 | FC All Formal Complaints         overage equals Formal Complaint         Complainant Name: | FC All Formal Complaints       overage equals Formal Complaint       Complainant Name:       Complaint Format:       Complaint Status:       imary Complainant:       rence Number       Complaint Format       Feedback Type       1752 | FC All Formal Complaints <ul> <li>Weige equals Formal Complaint</li> <li>Complainant Name:</li> <li>Complainant Contact Details:</li> <li>Complaint Format:</li> <li>Complaint Status:</li> <li>Weiget Provide Complaint Status:</li> <li>Weiget Provide Complaint Status:</li> <li>Veiget Provide Complaint Status:</li> <li>Veiget Provide Complaint Status:</li> <li>Veiget Provide Complaints</li> </ul> | FC All Formal Complaints |  |  |  |  |

3. You can enter values in these fields or select from drop-down lists then click **Search**. This will limit the rows returned.

e.g. I can look for MY complaints that are "Closed"

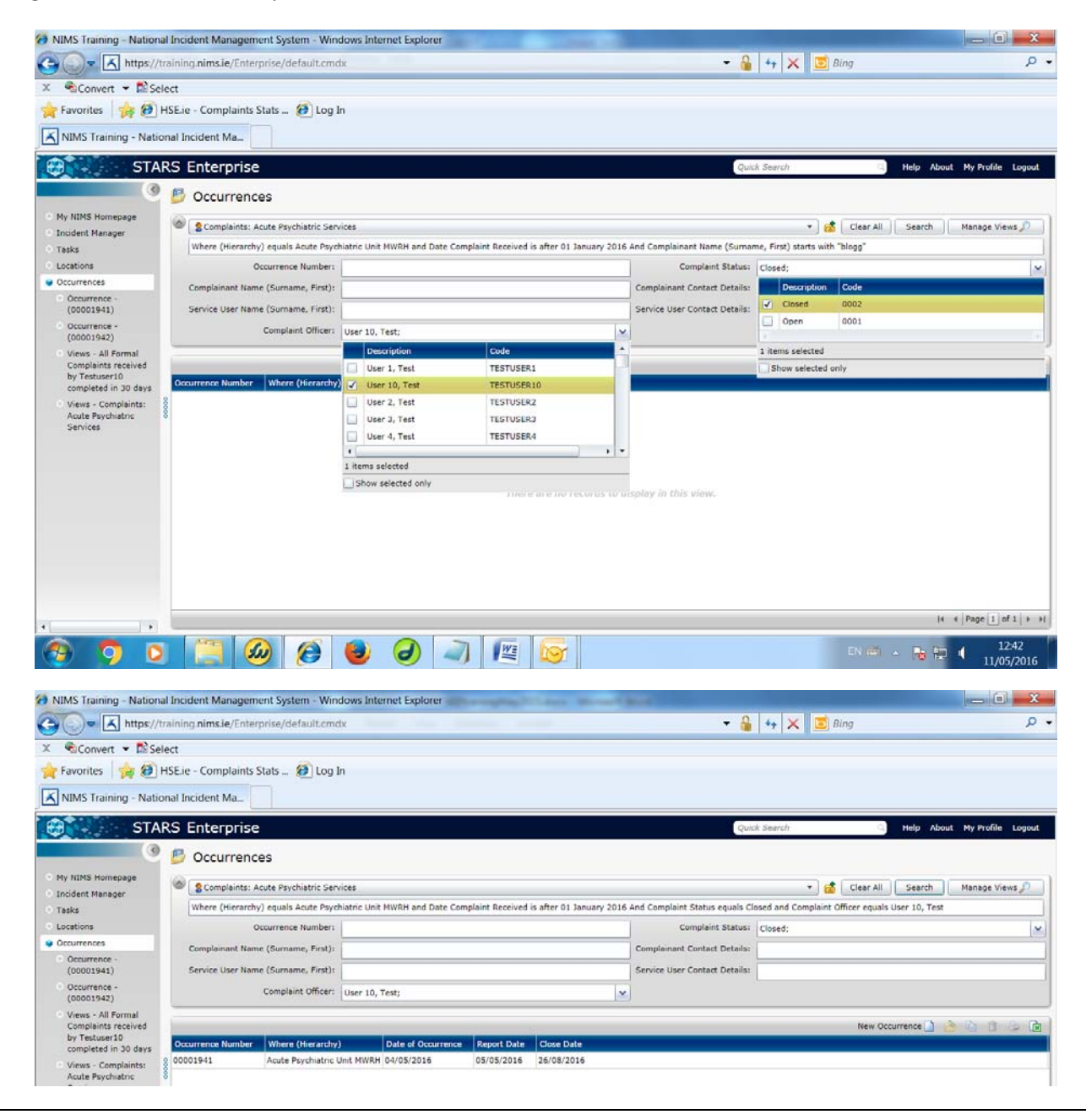

When using this search feature it is doing this searching <u>within</u> the particular view. So if my view was looking for Open complaints, and I added a search of status = 'Closed' then nothing would be returned!!

#### **Changing search options**

It is possible to change the list of fields that you can search by. If you change the search options it only affects your own login and not other peoples. To do this:

1. Click on the Manage Views button

|   | FC All Formal Co   | omplaints           |                             |                              | • 🗋 🖸                           | lear All Search    | Manage Views 🔎        |
|---|--------------------|---------------------|-----------------------------|------------------------------|---------------------------------|--------------------|-----------------------|
|   | Coverage equals Fe | ormal Complaint and | Complaint Format equals E-n | nail a                       | nd Complaint Status equals Open |                    | 🖉 Edit View           |
|   | Complainant Nam    | e:                  |                             | Complainant Contact Details: |                                 |                    | Add View              |
|   |                    |                     |                             |                              | · ·                             |                    | Copy View             |
|   | Complaint Forma    | at: E-mail;         |                             | ~                            | Complaint Outcome:              |                    | Delete View           |
|   | Complaint Statu    | is: Open;           |                             | ~                            | Hospital Number:                |                    | 🖄 Create from Search  |
|   | Brimany Complainar |                     |                             |                              |                                 |                    | 🕜 Set Default View    |
|   | Prinary Compiania  |                     |                             |                              |                                 |                    | 😡 Set Search Defaults |
|   |                    |                     |                             |                              |                                 | New Occurrence 📄 🥫 | • • • • •             |
|   | Occurrence Number  | Complaint Format    | Feedback Type               | Loca                         | ition                           | Date of Occurrence | Date Complaint Closed |
| 8 | 00000686           | E-mail              | Formal Complaints           | Card                         | iac Rehab.                      | 11/04/2015         |                       |
| ő | 00000690           | E-mail              | Audit                       | Card                         | iac Rehab.                      | 21/04/2015         |                       |
|   | 00000698           | E-mail              | Comments/Suggestions        | Card                         | iac Rehab.                      | 21/04/2015         |                       |

#### 2. Select Set Search Defaults.

|                     |   |                             | 6 | X | 9 |
|---------------------|---|-----------------------------|---|---|---|
| Search Field        |   | Search Field                |   |   |   |
| Complainant Name    | • | Complainant Contact Details |   |   | • |
| Complaint Format    | • | Complaint Outcome           |   |   | • |
| Complaint Status    | • | Hospital Number             |   |   | • |
| Primary Complainant | • |                             |   |   | • |
|                     |   | Create Date                 |   |   |   |
|                     | Ŧ | Create User                 |   |   |   |
|                     | * | Date Acknowledgement Due    |   |   |   |
|                     |   | Date Acknowledgement Sent   |   |   |   |
|                     | Ψ | Date Complaint Closed       |   |   |   |
|                     | * | Date Complaint Received.    |   |   |   |
|                     |   | Date of Occurrence          |   |   |   |
|                     | Ŧ | Date Response Due           |   |   |   |
|                     | * | Date Response Sent          |   |   |   |
|                     |   | Did this happen             |   |   |   |

- 3. Then you can select what fields you wish to see in your search screen.
- 4. Click **Save**. The system will remember these search field options forever.

| FC All Formal C                  | FC All Formal Complaints |                   |                |     |                            |         |           |           |           |              |          |
|----------------------------------|--------------------------|-------------------|----------------|-----|----------------------------|---------|-----------|-----------|-----------|--------------|----------|
| Coverage equals Formal Complaint |                          |                   |                |     |                            |         |           |           |           |              |          |
| Complainant Nam                  | ie:                      |                   |                | Cor | mplainant Contact Details: | :       |           |           |           |              |          |
| Complaint Form                   | at:                      |                   |                |     | Complaint Outcome:         | :       |           |           |           |              | <b>~</b> |
| Complaint Statu                  | is:                      |                   |                |     | Hospital Number:           | er:     |           |           |           |              |          |
| Primary Complaina                | nt:                      |                   |                |     | Date Complaint Closed:     | :       |           |           |           |              | 15       |
|                                  |                          |                   |                |     |                            | N       | ew Occi   | irrence 🗋 | 2         | 6            | ۵ ک      |
| Occurrence Number                | Complaint Format         | Feedback Type     | Location       |     |                            | Date of | Occurrent | e 🔺       | Date Comp | laint Closed |          |
| 00000686                         | E-mail                   | Formal Complaints | Cardiac Rehab. |     |                            | 11/04/2 | 015       |           |           |              |          |
| 00000690                         | E-mail                   | Audit             | Cardiac Rehab. |     |                            |         | 21/04/2   | 015       |           |              |          |

#### Note:

There is a list of used fields at the end of the document to help you find relevant ones.

#### **Exporting view details**

If you are looking at a view you can export all the data to Excel. To do this

1. Select the view you wish to export.

#### 2. Click on the **Export to Excel** button

| FC All Formal Complaints received this month |                  |                                         |                      |            |                     |                 |  |  |  |
|----------------------------------------------|------------------|-----------------------------------------|----------------------|------------|---------------------|-----------------|--|--|--|
| New Occurrence 🗋 👌 👔 🍃 🔂                     |                  |                                         |                      |            |                     |                 |  |  |  |
| Occurrence Number                            | Complaint Status | Location                                | Date of Occurrence 🔺 | Close Date | Misc. Description 2 | export to Excel |  |  |  |
| 00000777                                     | Closed           | 30-31 Eccles Street - Diabetic Day Cent | 01/05/2015           | 19/05/2015 |                     | <b>^</b>        |  |  |  |
| 00000742                                     | Open             | Cardiac Rehab.                          | 01/05/2015           |            |                     |                 |  |  |  |
| 00000746                                     | Open             | Cardiac Rehab.                          | 05/05/2015           |            |                     |                 |  |  |  |
| 00000699                                     | Closed           | Cardiac Rehab.                          | 05/05/2015           | 19/05/2015 | 15/04/2015          | 12/05/201       |  |  |  |

3. All the columns and rows will be exported to Excel.

## **Deleting Records**

Users cannot delete records. In the unlikely event that a record must be deleted, for example a user saves an incident to the Complaints Module in error they must complete the following form. This should be sent to the National Complaints Governance and Learning Team at <u>nationalcglt@hse.ie</u>.

• NIMS Occurance/Complaint created in error - REQUEST FOR DELETION.doc (size 74.8 KB)

(http://www.hse.ie/eng/services/yourhealthservice/Documentation/ncglt/Toolkit/DELETIONREQUEST.doc)

## Appendix 1: Sample Complaint (Fictional)

Dear Sir a Madams about the take I specit about my treament there Staff very Not pleasant, one n particular but I dont when her have as she dodut tell it to me I didid feel I was spoken to with any concern or respect even during exacting appointmate When I started there me area around my bed was not dean - There was No soap in the bathroom. I was cold all the huge getting the reading work

1 and alergic D wheat and was shill go tot oppen and op 3 ons or chorces. Just fold ust to lat the bread. 110st my dentryces while a here and to effort was read & find here it took was 3 weeks to get replacements b lat was very hand I hope you will let the know about mege soung to do

issues and alergic to wheat Dear Sir a Madaul I want to complain ophons of chorees. about the take I she is The oread 110st my dentryies K I was very unhappy 182 about my treament there weeks to get Stall very Not pleasant, one nepla. a particular but I dont when her hance as she doeln't tell it to me hope you will I didit feel I was spoken to what you are with any concern or Kesped 5' about mere Jissues even during exat appointmats When I stayed mere me area around my bed was not dean - There was vo soap in the bathroom. I was me Belger all the pure property 8

1. **182**: Communication & Information Communication skills Staff not introducing themselves and letting patients know their role

2. **51**: Dignity and Respect Delivery of care Lack of respect shown to patient during examination / consultation Delivery of care

- 3. **128**: Safe & Effective Care Hygiene Cleanliness of area
- 4. **129**: Safe & Effective Care Hygiene Hand Hygiene / Gel Dispensers
- 5. **118**: Safe & Effective Care Health and Safety issues Temperature regulation
- 6. **230**: Improving Health Catering Dietary requirements not met
- 7. 138: Safe & Effective Care Patient property Dentures

|    |        | 0  | <b>C</b> | 1     | C      |       |
|----|--------|----|----------|-------|--------|-------|
| Ap | penaix | Ζ: | comp     | laint | Latego | ories |

| No. | Incident/Category | Sub Category Type                    | Sub Category Please Specify                                     |
|-----|-------------------|--------------------------------------|-----------------------------------------------------------------|
| 1.  | Access            | Accessibility / resources            | Equipment                                                       |
| 2.  | Access            | Accessibility / resources            | Medication                                                      |
| 3.  | Access            | Accessibility / resources            | Personnel                                                       |
| 4.  | Access            | Accessibility / resources            | Services                                                        |
| 5.  | Access            | Accessibility / resources            | Treatment                                                       |
| 6.  | Access            | Appointment - delays                 | Appointment - cancelled and not rearranged                      |
| 7.  | Access            | Appointment - delays                 | Appointment - delay in issuing appointment                      |
| 8.  | Access            | Appointment - delays                 | Appointment - postponed                                         |
| 9.  | Access            | Appointment - delays                 | Surgery / therapies / diagnostics - delayed or<br>postponed     |
| 10. | Access            | Appointment - delays                 | Operation and opening times of clinics                          |
| 11. | Access            | Appointment - other                  | No / lost referral letter                                       |
| 12. | Access            | Appointment - other                  | Appointment - request for earlier appointment                   |
| 13. | Access            | Appointment - other                  | Unavailability of service                                       |
| 14. | Access            | Admission - delays                   | Delayed - elective bed                                          |
| 15. | Access            | Admission - delays                   | Delayed - emergency bed                                         |
| 16. | Access            | Admission - delays                   | Admission - delay in admission process                          |
| 17. | Access            | Admission - delays                   | Admission - postponed                                           |
| 18. | Access            | Admission - other                    | Admission - refused admission by hospital                       |
| 19. | Access            | Hospital facilities                  | Crèche                                                          |
| 20. | Access            | Hospital facilities                  | Lack of adequate seating                                        |
| 21. | Access            | Hospital facilities                  | Lack of baby changing facilities                                |
| 22. | Access            | Hospital facilities                  | Lack of / minimal breastfeeding facilities                      |
| 23. | Access            | Hospital facilities                  | Lack of toilet and washroom facilities (general)                |
| 24. | Access            | Hospital facilities                  | Lack of toilet and washroom facilities (special needs)          |
| 25. | Access            | Hospital facilities                  | Lack of wheelchair access                                       |
| 26. | Access            | Hospital facilities                  | No treatment area / space for consultation / trolley facilities |
| 27. | Access            | Hospital facilities                  | Shop                                                            |
| 28. | Access            | Hospital facilities                  | Signage (internal and external)                                 |
| 29. | Access            | Hospital room facilities (access to) | Bed location                                                    |
| 30. | Access            | Hospital room facilities (access to) | Disability facilities                                           |
| 31. | Access            | Hospital room facilities (access to) | Isolation / single room facilities                              |
| 32. | Access            | Hospital room facilities (access to) | Overcrowding                                                    |
| 33. | Access            | Hospital room facilities (access to) | Public                                                          |
| 34. | Access            | Hospital room facilities (access to) | Semi-private / private                                          |
| 35. | Access            | Parking                              | Access to disabled spaces                                       |
| 36. | Access            | Parking                              | Access to spaces                                                |

| 37. | Access                 | Parking                         | Car parking charges                                                |
|-----|------------------------|---------------------------------|--------------------------------------------------------------------|
| 38. | Access                 | Parking                         | Clamping / Declamping of car                                       |
| 39. | Access                 | Parking                         | Condition or maintenance of car parks                              |
| 40. | Access                 | Parking                         | Damaged cars                                                       |
| 41. | Access                 | Parking                         | Location of pay machine                                            |
| 42. | Access                 | Transfer issues                 | External transfer                                                  |
| 43. | Access                 | Transfer issues                 | Internal transfer                                                  |
| 44. | Access                 | Transport                       | External transportation                                            |
| 45. | Access                 | Transport                       | Internal transportation                                            |
| 46. | Access                 | Visiting times                  | Lack of visiting policy enforcement                                |
| 47. | Access                 | Visiting times                  | Special visiting times not accommodated                            |
| 48. | Dignity and            | Alleged inappropriate           | Patient                                                            |
|     | Respect                | behaviour                       |                                                                    |
| 49. | Dignity and<br>Respect | Alleged inappropriate behaviour | Staff                                                              |
| 50. | Dignity and<br>Respect | Alleged inappropriate behaviour | Visitor                                                            |
| 51. | Dignity and<br>Respect | Delivery of care                | Lack of respect shown to patient during examination / consultation |
| 52. | Dignity and<br>Respect | Delivery of care                | No concern for patient as a person                                 |
| 53. | Dignity and<br>Respect | Delivery of care                | Patient's dignity not respected                                    |
| 54. | Dignity and<br>Respect | Discrimination                  | Age                                                                |
| 55. | Dignity and<br>Respect | Discrimination                  | Civil status                                                       |
| 56. | Dignity and<br>Respect | Discrimination                  | Disability                                                         |
| 57. | Dignity and<br>Respect | Discrimination                  | Family status                                                      |
| 58. | Dignity and<br>Respect | Discrimination                  | Gender                                                             |
| 59. | Dignity and<br>Respect | Discrimination                  | Membership of traveller community                                  |
| 60. | Dignity and<br>Respect | Discrimination                  | Race                                                               |
| 61. | Dignity and<br>Respect | Discrimination                  | Religion                                                           |
| 62. | Dignity and<br>Respect | Discrimination                  | Sexual orientation                                                 |
| 63. | Dignity and<br>Respect | Discrimination                  | Socio-economic                                                     |
| 64. | Dignity and<br>Respect | End-of-Life Care                | Breaking bad news                                                  |
| 65. | Dignity and<br>Respect | End-of-Life Care                | Breaking bad news - private area unavailable                       |
| 66. | Dignity and<br>Respect | End-of-Life Care                | Death cert - delay in issuing death cert                           |
| 67. | Dignity and<br>Respect | End-of-Life Care                | Death cert - incorrect / returned death cert                       |
| 68. | Dignity and<br>Respect | End-of-Life Care                | Delay in release and condition of body                             |
| 69. | Dignity and<br>Respect | End-of-Life Care                | Inattention to patient discomfort                                  |
| 70. | Dignity and            | End-of-Life Care                | Mortuary facilities                                                |

|     | Respect                  |                               |                                              |
|-----|--------------------------|-------------------------------|----------------------------------------------|
| 71. | Dignity and<br>Respect   | End-of-Life Care              | Organ retention                              |
| 72. | Dignity and<br>Respect   | End-of-Life Care              | Palliative care                              |
| 73. | Dignity and<br>Respect   | End-of-Life Care              | Poor communication                           |
| 74. | Dignity and<br>Respect   | End-of-Life Care              | Single room for patient unavailable          |
| 75. | Dignity and<br>Respect   | End-of-Life Care              | Treatment of deceased not respected          |
| 76. | Dignity and<br>Respect   | Ethnicity                     | Insensitivity to cultural beliefs and values |
| 77. | Dignity and<br>Respect   | Ethnicity                     | Requests not respected                       |
| 78. | Dignity and<br>Respect   | Ethnicity                     | Special food requests unavailable            |
| 79. | Safe & Effective<br>Care | Human Resources               | Competency                                   |
| 80. | Safe & Effective<br>Care | Human Resources               | Complement                                   |
| 81. | Safe & Effective<br>Care | Human Resources               | Skill mix                                    |
| 82. | Safe & Effective<br>Care | Diagnosis                     | Diagnosis - misdiagnosis                     |
| 83. | Safe & Effective<br>Care | Diagnosis                     | Diagnosis - delayed diagnosis                |
| 84. | Safe & Effective<br>Care | Diagnosis                     | Diagnosis - contradictory diagnosis          |
| 85. | Safe & Effective<br>Care | Test                          | Delay / failure to report test results       |
| 86. | Safe & Effective<br>Care | Test                          | Incorrect tests ordered                      |
| 87. | Safe & Effective<br>Care | Test                          | No tests ordered                             |
| 88. | Safe & Effective<br>Care | Test                          | Mislabelled test result/sample               |
| 89. | Safe & Effective<br>Care | Test                          | Mislaid sample                               |
| 90. | Safe & Effective<br>Care | Test                          | Performed on wrong patient                   |
| 91. | Safe & Effective<br>Care | Test                          | Repeat test required                         |
| 92. | Safe & Effective<br>Care | Test                          | Result not available                         |
| 93. | Safe & Effective<br>Care | Test                          | Delay in transport/collection of sample      |
| 94. | Safe & Effective<br>Care | Continuity of care (internal) | Poor clinical handover                       |
| 95. | Safe & Effective<br>Care | Continuity of care (external) | Lack of approved home care packages          |
| 96. | Safe & Effective<br>Care | Continuity of care (external) | Lack of community supports                   |
| 97. | Safe & Effective<br>Care | Continuity of care (external) | Lack of medical devices / faulty equipment   |
| 98. | Safe & Effective<br>Care | Continuity of care (external) | Lack of support services post discharge      |
| 99. | Safe & Effective<br>Care | Continuity of care (external) | Unsuitable home environment                  |

| 100. | Safe & Effective<br>Care | Discharge                | Adherence to discharge policy                                  |
|------|--------------------------|--------------------------|----------------------------------------------------------------|
| 101. | Safe & Effective<br>Care | Discharge                | Delayed discharge                                              |
| 102. | Safe & Effective<br>Care | Discharge                | Discharge against medical advice                               |
| 103. | Safe & Effective<br>Care | Discharge                | No discharge letter                                            |
| 104. | Safe & Effective<br>Care | Discharge                | Patient / family refuse discharge                              |
| 105. | Safe & Effective<br>Care | Discharge                | Premature discharge                                            |
| 106. | Safe & Effective<br>Care | Health and Safety issues | Building not secure                                            |
| 107. | Safe & Effective<br>Care | Health and Safety issues | Central heating                                                |
| 108. | Safe & Effective<br>Care | Health and Safety issues | Equipment (lack of / failure of / wrong equipment used)        |
| 109. | Safe & Effective<br>Care | Health and Safety issues | Failure to provide a safe environment                          |
| 110. | Safe & Effective<br>Care | Health and Safety issues | Fixtures and fittings                                          |
| 111. | Safe & Effective<br>Care | Health and Safety issues | Furnishing                                                     |
| 112. | Safe & Effective<br>Care | Health and Safety issues | Lights                                                         |
| 113. | Safe & Effective<br>Care | Health and Safety issues | Manual handling                                                |
| 114. | Safe & Effective<br>Care | Health and Safety issues | Noise levels                                                   |
| 115. | Safe & Effective<br>Care | Health and Safety issues | Overcrowding                                                   |
| 116. | Safe & Effective<br>Care | Health and Safety issues | Pest control                                                   |
| 117. | Safe & Effective<br>Care | Health and Safety issues | Slips / trips and falls                                        |
| 118. | Safe & Effective<br>Care | Health and Safety issues | Temperature regulation                                         |
| 119. | Safe & Effective<br>Care | Health and Safety issues | Waste Management                                               |
| 120. | Safe & Effective<br>Care | Health care records      | Admission / registration process error                         |
| 121. | Safe & Effective<br>Care | Health care records      | Inaccurate information on healthcare record / hospital systems |
| 122. | Safe & Effective<br>Care | Health care records      | Missing chart                                                  |
| 123. | Safe & Effective<br>Care | Health care records      | Missing films/scans                                            |
| 124. | Safe & Effective<br>Care | Health care records      | Patient impersonation (identify theft)                         |
| 125. | Safe & Effective<br>Care | Health care records      | Poor quality control of chart                                  |
| 126. | Safe & Effective<br>Care | Health care records      | Poor recording of information                                  |
| 127. | Safe & Effective<br>Care | Health care records      | Wrong records applied to patient                               |
| 128. | Safe & Effective<br>Care | Hygiene                  | Cleanliness of area                                            |
| 129. | Safe & Effective         | Hygiene                  | Hand Hygiene / Gel Dispensers                                  |

|      | Care                     |                                  |                                                                  |
|------|--------------------------|----------------------------------|------------------------------------------------------------------|
| 130. | Safe & Effective<br>Care | Hygiene                          | Linen (beds and Curtains)                                        |
| 131. | Safe & Effective<br>Care | Hygiene                          | Spills on floors                                                 |
| 132. | Safe & Effective<br>Care | Hygiene                          | Waste management                                                 |
| 133. | Safe & Effective<br>Care | Infection prevention and control | Communication deficit - infection status                         |
| 134. | Safe & Effective<br>Care | Infection prevention and control | Health Care Associated Infection                                 |
| 135. | Safe & Effective<br>Care | Infection prevention and control | Non compliance with Infection and Control policies and protocols |
| 136. | Safe & Effective<br>Care | Infection prevention and control | Personal hygiene of staff                                        |
| 137. | Safe & Effective<br>Care | Patient property                 | Clothes                                                          |
| 138. | Safe & Effective<br>Care | Patient property                 | Dentures                                                         |
| 139. | Safe & Effective<br>Care | Patient property                 | Glasses                                                          |
| 140. | Safe & Effective<br>Care | Patient property                 | Hearing Aid                                                      |
| 141. | Safe & Effective<br>Care | Patient property                 | Jewellery                                                        |
| 142. | Safe & Effective<br>Care | Patient property                 | Lack of secure space                                             |
| 143. | Safe & Effective<br>Care | Patient property                 | Money                                                            |
| 144. | Safe & Effective<br>Care | Patient property                 | Personal equipment                                               |
| 145. | Safe & Effective<br>Care | Patient property                 | Toys                                                             |
| 146. | Safe & Effective<br>Care | Medication                       | Administering error                                              |
| 147. | Safe & Effective<br>Care | Medication                       | Dispensing                                                       |
| 148. | Safe & Effective<br>Care | Medication                       | Prescribing                                                      |
| 149. | Safe & Effective<br>Care | Tissue Bank                      | Bone marrow                                                      |
| 150. | Safe & Effective<br>Care | Tissue Bank                      | Cord blood                                                       |
| 151. | Safe & Effective<br>Care | Tissue Bank                      | Cornea implant                                                   |
| 152. | Safe & Effective<br>Care | Tissue Bank                      | Cryogenics                                                       |
| 153. | Safe & Effective<br>Care | Tissue Bank                      | Fertility issues                                                 |
| 154. | Safe & Effective<br>Care | Tissue Bank                      | Heart valves                                                     |
| 155. | Safe & Effective<br>Care | Tissue Bank                      | Samples/test results                                             |
| 156. | Safe & Effective<br>Care | Tissue Bank                      | Skin                                                             |
| 157. | Safe & Effective<br>Care | Tissue Bank                      | Stem cell                                                        |
| 158. | Safe & Effective<br>Care | Treatment and Care               | Failure / delay in treatment / delivery of care                  |

| 159. | Safe & Effective<br>Care    | Treatment and Care               | Failure / delay to diagnose                                           |
|------|-----------------------------|----------------------------------|-----------------------------------------------------------------------|
| 160. | Safe & Effective<br>Care    | Treatment and Care               | Failure to act on abnormal diagnostic results                         |
| 161. | Safe & Effective<br>Care    | Treatment and Care               | Inconsistent delivery of care                                         |
| 162. | Safe & Effective<br>Care    | Treatment and Care               | Insufficient time for delivery of care                                |
| 163. | Safe & Effective<br>Care    | Treatment and Care               | Lack of follow-up care                                                |
| 164. | Safe & Effective<br>Care    | Treatment and Care               | Lack of knowledge in staff                                            |
| 165. | Safe & Effective<br>Care    | Treatment and Care               | Lack of monitoring of pain control                                    |
| 166. | Safe & Effective<br>Care    | Treatment and Care               | Lack of patient supervision                                           |
| 167. | Safe & Effective<br>Care    | Treatment and Care               | Practitioners not working together / cooperating                      |
| 168. | Safe & Effective<br>Care    | Treatment and Care               | Prolonged fasting                                                     |
| 169. | Safe & Effective<br>Care    | Treatment and Care               | Unsatisfactory treatment or care                                      |
| 170. | Safe & Effective<br>Care    | Treatment and Care               | Unsuccessful treatment or care                                        |
| 171. | Communication & Information | Communication skills             | Patient felt their opinion was dismissed / discounted                 |
| 172. | Communication & Information | Communication skills             | Disagreement about expectations                                       |
| 173. | Communication & Information | Communication skills             | Inadequate listening and response                                     |
| 174. | Communication & Information | Communication skills             | Inappropriate comments from staff member                              |
| 175. | Communication & Information | Communication skills             | Lack of support                                                       |
| 176. | Communication & Information | Communication skills             | Language barrier between patients/relatives and staff                 |
| 177. | Communication & Information | Communication skills             | No opportunity to ask questions                                       |
| 178. | Communication & Information | Communication skills             | Non verbal tone / body language                                       |
| 179. | Communication & Information | Communication skills             | Open disclosure (lack of)                                             |
| 180. | Communication & Information | Communication skills             | Patient dissatisfied with questions                                   |
| 181. | Communication & Information | Communication skills             | Patient felt rushed                                                   |
| 182. | Communication & Information | Communication skills             | Staff not introducing themselves and letting patients know their role |
| 183. | Communication & Information | Communication skills             | Staff unsympathetic                                                   |
| 184. | Communication & Information | Communication skills             | Tone of voice                                                         |
| 185. | Communication & Information | Communication skills             | Untimely delivery of information                                      |
| 186. | Communication & Information | Delay and failure to communicate | Breakdown in communication between staff or areas                     |
| 187. | Communication & Information | Delay and failure to communicate | Failure / delay to communicate with outside agency/organisation       |
| 188. | Communication &             | Delay and failure to             | Failure / delay in communicating with patient                         |

|                                                                                                    | Information                                                                                                    | communicate                                                                                                    |                                                                                                    |
|----------------------------------------------------------------------------------------------------|----------------------------------------------------------------------------------------------------|----------------------------------------------------------------------------------------------------|----------------------------------------------------------------------------------------------------|
| 189.                                                                                                    | Communication & Information                                                                                                    | Delay and failure to communicate                                                                                                    | Advising patient of treating consultant                                                                                                    |
| 190.                                                                                                    | Communication & Information                                                                                                    | Delay and failure to<br>communicate                                                                                                    | Failure / delay in communicating with relatives                                                                                                    |
| 191.                                                                                                    | Communication & Information                                                                                                    | Delay and failure to communicate                                                                                                    | Failure / delay in notifying consultant (external)                                                                                                    |
| 192.                                                                                                    | Communication & Information                                                                                                    | Delay and failure to<br>communicate                                                                                                    | Failure / delay to communicate with GP / referral source                                                                                                    |
| 193.                                                                                                    | Communication & Information                                                                                                    | Delay and failure to<br>communicate                                                                                                    | Lack of information provided about medication side effects (KPI)                                                                                                    |
| 194.                                                                                                    | Communication & Information                                                                                                    | Diverse Needs                                                                                                    | Interpretation service (e.g. Braille services)                                                                                                    |
| 195.                                                                                                    | Communication & Information                                                                                                    | Diverse Needs                                                                                                    | Special needs                                                                                                    |
| 196.                                                                                                    | Communication & Information                                                                                                    | Diverse Needs                                                                                                    | Translation service                                                                                                    |
| 197.                                                                                                    | Communication & Information                                                                                                    | Information                                                                                                    | Conflicting information                                                                                                    |
| 198.                                                                                                    | Communication & Information                                                                                                    | Information                                                                                                    | Confusing information                                                                                                    |
| 199.                                                                                                    | Communication & Information                                                                                                    | Information                                                                                                    | Insufficient and inadequate information                                                                                                    |
| 200.                                                                                                    | Communication & Information                                                                                                    | Information                                                                                                    | Misinformation                                                                                                    |
| 201.                                                                                                    | Communication & Information                                                                                                    | Telephone calls                                                                                                    | Telephone call not returned                                                                                                    |
| 202.                                                                                                    | Communication & Information                                                                                                    | Telephone calls                                                                                                    | Telephone call unanswered                                                                                                    |
|                                                                                                    |                                                                                                    |                                                                                                    |                                                                                                    |
| 203.                                                                                                    | Participation                                                                                                    | Consent                                                                                                    | Consent not obtained                                                                                                    |
| 203.<br>204.                                                                                                    | Participation<br>Participation                                                                                                    | Consent<br>Consent                                                                                                    | Consent not obtained<br>Lack of informed consent                                                                                                    |
| 203.<br>204.<br>205.                                                                                                    | Participation<br>Participation<br>Participation                                                                                                    | Consent<br>Consent<br>Consent                                                                                                    | Consent not obtained<br>Lack of informed consent<br>Patient felt coerced                                                                                                    |
| 203.<br>204.<br>205.<br>206.                                                                                                    | Participation<br>Participation<br>Participation<br>Participation                                                                                                    | Consent<br>Consent<br>Consent<br>Parental Access and Consent                                                                                                    | Consent not obtained<br>Lack of informed consent<br>Patient felt coerced<br>Consent, guardianship and information issues related<br>to lesbian, gay parental relationships                                                                                                    |
| 203.<br>204.<br>205.<br>206.<br>207.                                                                                                    | Participation<br>Participation<br>Participation<br>Participation<br>Participation                                                                                                    | Consent<br>Consent<br>Consent<br>Parental Access and Consent<br>Parental Access and Consent                                                                                                    | Consent not obtained<br>Lack of informed consent<br>Patient felt coerced<br>Consent, guardianship and information issues related<br>to lesbian, gay parental relationships<br>Correct procedure not consented for                                                                                                    |
| 203.<br>204.<br>205.<br>206.<br>207.<br>208.                                                                                                    | Participation<br>Participation<br>Participation<br>Participation<br>Participation<br>Participation                                                                                                    | Consent<br>Consent<br>Consent<br>Parental Access and Consent<br>Parental Access and Consent<br>Parental Access and Consent                                                                                                    | Consent not obtained<br>Lack of informed consent<br>Patient felt coerced<br>Consent, guardianship and information issues related<br>to lesbian, gay parental relationships<br>Correct procedure not consented for<br>Guardianship consent not explained                                                                                                    |
| 203.<br>204.<br>205.<br>206.<br>207.<br>208.<br>209.                                                                                                    | Participation<br>Participation<br>Participation<br>Participation<br>Participation<br>Participation                                                                                                    | Consent<br>Consent<br>Consent<br>Parental Access and Consent<br>Parental Access and Consent<br>Parental Access and Consent<br>Parental Access and Consent                                                                                                    | Consent not obtained<br>Lack of informed consent<br>Patient felt coerced<br>Consent, guardianship and information issues related<br>to lesbian, gay parental relationships<br>Correct procedure not consented for<br>Guardianship consent not explained<br>Mother or father unable to access information                                                                                                    |
| <ol> <li>203.</li> <li>204.</li> <li>205.</li> <li>206.</li> <li>207.</li> <li>208.</li> <li>209.</li> <li>210.</li> </ol>                                                                                                    | Participation<br>Participation<br>Participation<br>Participation<br>Participation<br>Participation<br>Participation<br>Participation                                                                                                    | Consent<br>Consent<br>Consent<br>Parental Access and Consent<br>Parental Access and Consent<br>Parental Access and Consent<br>Parental Access and Consent<br>Parental Access and Consent                                                                                                    | Consent not obtained<br>Lack of informed consent<br>Patient felt coerced<br>Consent, guardianship and information issues related<br>to lesbian, gay parental relationships<br>Correct procedure not consented for<br>Guardianship consent not explained<br>Mother or father unable to access information<br>Mother/Father/Guardian not informed                                                                                                    |
| 203.<br>204.<br>205.<br>206.<br>207.<br>208.<br>209.<br>210.<br>211.                                                                                                    | Participation<br>Participation<br>Participation<br>Participation<br>Participation<br>Participation<br>Participation<br>Participation<br>Participation                                                                                                    | Consent<br>Consent<br>Consent<br>Parental Access and Consent<br>Parental Access and Consent<br>Parental Access and Consent<br>Parental Access and Consent<br>Parental Access and Consent<br>Parental Access and Consent<br>Patients/ Family/ Relatives                                                                                                    | Consent not obtained<br>Lack of informed consent<br>Patient felt coerced<br>Consent, guardianship and information issues related<br>to lesbian, gay parental relationships<br>Correct procedure not consented for<br>Guardianship consent not explained<br>Mother or father unable to access information<br>Mother/Father/Guardian not informed<br>Excluded from decision making process - family /<br>relatives / advocate / next of kin                                                                                                    |
| 203.<br>204.<br>205.<br>206.<br>207.<br>208.<br>209.<br>210.<br>211.<br>211.                                                                                                    | Participation<br>Participation<br>Participation<br>Participation<br>Participation<br>Participation<br>Participation<br>Participation<br>Participation<br>Participation                                                                                                    | Consent<br>Consent<br>Consent<br>Parental Access and Consent<br>Parental Access and Consent<br>Parental Access and Consent<br>Parental Access and Consent<br>Parental Access and Consent<br>Parental Access and Consent<br>Parental Access and Consent<br>Patients/ Family/ Relatives<br>Patients/ Family/ Relatives                                                                                                    | Consent not obtained<br>Lack of informed consent<br>Patient felt coerced<br>Consent, guardianship and information issues related<br>to lesbian, gay parental relationships<br>Correct procedure not consented for<br>Guardianship consent not explained<br>Mother or father unable to access information<br>Mother/Father/Guardian not informed<br>Excluded from decision making process - family /<br>relatives / advocate / next of kin<br>Excluded from decision making process - patient                                                                                                    |
| 203.<br>204.<br>205.<br>206.<br>207.<br>208.<br>209.<br>210.<br>211.<br>211.<br>211.<br>211.                                                                                                    | ParticipationParticipationParticipationParticipationParticipationParticipationParticipationParticipationParticipationParticipationParticipationParticipationParticipationParticipationParticipationParticipationParticipation                                                                                                    | Consent<br>Consent<br>Consent<br>Parental Access and Consent<br>Parental Access and Consent<br>Parental Access and Consent<br>Parental Access and Consent<br>Parental Access and Consent<br>Parental Access and Consent<br>Patients/ Family/ Relatives<br>Patients/ Family/ Relatives<br>Patients/ Family/ Relatives                                                                                                    | Consent not obtained<br>Lack of informed consent<br>Patient felt coerced<br>Consent, guardianship and information issues related<br>to lesbian, gay parental relationships<br>Correct procedure not consented for<br>Guardianship consent not explained<br>Mother or father unable to access information<br>Mother/Father/Guardian not informed<br>Excluded from decision making process - family /<br>relatives / advocate / next of kin<br>Excluded from decision making process - patient<br>Opinion discounted - family / relatives / advocate / next<br>of kin                                                                                                    |
| 203.<br>204.<br>205.<br>206.<br>207.<br>208.<br>209.<br>210.<br>211.<br>211.<br>212.<br>213.<br>214.                                                                                                    | Participation<br>Participation<br>Participation<br>Participation<br>Participation<br>Participation<br>Participation<br>Participation<br>Participation<br>Participation<br>Participation<br>Participation<br>Participation                                                                                                    | Consent<br>Consent<br>Consent<br>Parental Access and Consent<br>Parental Access and Consent<br>Parental Access and Consent<br>Parental Access and Consent<br>Parental Access and Consent<br>Parental Access and Consent<br>Patients/ Family/ Relatives<br>Patients/ Family/ Relatives<br>Patients/ Family/ Relatives<br>Patients/ Family/ Relatives                                                                                                    | Consent not obtained<br>Lack of informed consent<br>Patient felt coerced<br>Consent, guardianship and information issues related<br>to lesbian, gay parental relationships<br>Correct procedure not consented for<br>Guardianship consent not explained<br>Mother or father unable to access information<br>Mother/Father/Guardian not informed<br>Excluded from decision making process - family /<br>relatives / advocate / next of kin<br>Excluded from decision making process - patient<br>Opinion discounted - family / relatives / advocate / next<br>of kin<br>Opinion discounted - patient                                                                                                    |
| 203.<br>204.<br>205.<br>206.<br>207.<br>208.<br>209.<br>210.<br>211.<br>211.<br>212.<br>213.<br>214.<br>215.                                                                                                    | ParticipationParticipationParticipationParticipationParticipationParticipationParticipationParticipationParticipationParticipationParticipationParticipationParticipationParticipationParticipationParticipationParticipationParticipationParticipationParticipationParticipation                                                                                                    | Consent<br>Consent<br>Consent<br>Parental Access and Consent<br>Parental Access and Consent<br>Parental Access and Consent<br>Parental Access and Consent<br>Parental Access and Consent<br>Parental Access and Consent<br>Parental Access and Consent<br>Patients/ Family/ Relatives<br>Patients/ Family/ Relatives<br>Patients/ Family/ Relatives<br>Patients/ Family/ Relatives<br>Patients/ Family/ Relatives                                                                                                    | Consent not obtained<br>Lack of informed consent<br>Patient felt coerced<br>Consent, guardianship and information issues related<br>to lesbian, gay parental relationships<br>Correct procedure not consented for<br>Guardianship consent not explained<br>Mother or father unable to access information<br>Mother/Father/Guardian not informed<br>Excluded from decision making process - family /<br>relatives / advocate / next of kin<br>Excluded from decision making process - patient<br>Opinion discounted - family / relatives / advocate / next<br>of kin<br>Opinion discounted - patient<br>Parent not allowed accompany child in recovery room                                                                                                    |
| <ol> <li>203.</li> <li>204.</li> <li>205.</li> <li>206.</li> <li>207.</li> <li>208.</li> <li>209.</li> <li>210.</li> <li>211.</li> <li>211.</li> <li>212.</li> <li>213.</li> <li>214.</li> <li>215.</li> <li>216.</li> </ol>                                                         | Participation<br>Participation<br>Participation<br>Participation<br>Participation<br>Participation<br>Participation<br>Participation<br>Participation<br>Participation<br>Participation<br>Participation<br>Participation<br>Participation<br>Participation<br>Participation                                                                                                    | Consent<br>Consent<br>Consent<br>Parental Access and Consent<br>Parental Access and Consent<br>Parental Access and Consent<br>Parental Access and Consent<br>Parental Access and Consent<br>Parental Access and Consent<br>Parental Access and Consent<br>Patients/ Family/ Relatives<br>Patients/ Family/ Relatives<br>Patients/ Family/ Relatives<br>Patients/ Family/ Relatives<br>Patients/ Family/ Relatives<br>Patients/ Family/ Relatives                                                                                                    | Consent not obtained<br>Lack of informed consent<br>Patient felt coerced<br>Consent, guardianship and information issues related<br>to lesbian, gay parental relationships<br>Correct procedure not consented for<br>Guardianship consent not explained<br>Mother or father unable to access information<br>Mother/Father/Guardian not informed<br>Excluded from decision making process - family /<br>relatives / advocate / next of kin<br>Excluded from decision making process - patient<br>Opinion discounted - family / relatives / advocate / next<br>of kin<br>Opinion discounted - patient<br>Parent not allowed accompany child in recovery room<br>Parent not allowed accompany child to theatre                                                                                                    |
| 203.<br>204.<br>205.<br>206.<br>207.<br>208.<br>209.<br>210.<br>211.<br>211.<br>212.<br>213.<br>214.<br>215.<br>216.<br>217.                                                                                                    | Participation<br>Participation<br>Participation<br>Participation<br>Participation<br>Participation<br>Participation<br>Participation<br>Participation<br>Participation<br>Participation<br>Participation<br>Participation<br>Participation<br>Participation<br>Participation<br>Participation                                                                                                    | Consent<br>Consent<br>Consent<br>Parental Access and Consent<br>Parental Access and Consent<br>Parental Access and Consent<br>Parental Access and Consent<br>Parental Access and Consent<br>Parental Access and Consent<br>Patients/ Family/ Relatives<br>Patients/ Family/ Relatives<br>Patients/ Family/ Relatives<br>Patients/ Family/ Relatives<br>Patients/ Family/ Relatives<br>Patients/ Family/ Relatives<br>Patients/ Family/ Relatives<br>Patients/ Family/ Relatives<br>Patients/ Family/ Relatives                                                                                           | Consent not obtained<br>Lack of informed consent<br>Patient felt coerced<br>Consent, guardianship and information issues related<br>to lesbian, gay parental relationships<br>Correct procedure not consented for<br>Guardianship consent not explained<br>Mother or father unable to access information<br>Mother/Father/Guardian not informed<br>Excluded from decision making process - family /<br>relatives / advocate / next of kin<br>Excluded from decision making process - patient<br>Opinion discounted - family / relatives / advocate / next<br>of kin<br>Opinion discounted - patient<br>Parent not allowed accompany child in recovery room<br>Parent not allowed accompany child to theatre<br>Second opinion                                                                                                    |
| 203.<br>204.<br>205.<br>206.<br>207.<br>208.<br>209.<br>210.<br>211.<br>211.<br>212.<br>213.<br>214.<br>215.<br>216.<br>217.<br>218.                                                                                                    | Participation Participation                                                                                                    | Consent<br>Consent<br>Consent<br>Parental Access and Consent<br>Parental Access and Consent<br>Parental Access and Consent<br>Parental Access and Consent<br>Parental Access and Consent<br>Parental Access and Consent<br>Parental Access and Consent<br>Patients/ Family/ Relatives<br>Patients/ Family/ Relatives<br>Patients/ Family/ Relatives<br>Patients/ Family/ Relatives<br>Patients/ Family/ Relatives<br>Patients/ Family/ Relatives<br>Patients/ Family/ Relatives<br>Patients/ Family/ Relatives<br>Patients/ Family/ Relatives<br>Patients/ Family/ Relatives                             | Consent not obtained<br>Lack of informed consent<br>Patient felt coerced<br>Consent, guardianship and information issues related<br>to lesbian, gay parental relationships<br>Correct procedure not consented for<br>Guardianship consent not explained<br>Mother or father unable to access information<br>Mother/Father/Guardian not informed<br>Excluded from decision making process - family /<br>relatives / advocate / next of kin<br>Excluded from decision making process - patient<br>Opinion discounted - family / relatives / advocate / next<br>of kin<br>Opinion discounted - patient<br>Parent not allowed accompany child in recovery room<br>Parent not allowed accompany child to theatre<br>Second opinion<br>Breach of another patient's confidentiality                                                                                                    |
| 203.<br>204.<br>205.<br>206.<br>207.<br>208.<br>209.<br>210.<br>211.<br>212.<br>213.<br>214.<br>215.<br>216.<br>217.<br>218.<br>219.                                                                                                    | Participation Participation Pa | Consent<br>Consent<br>Consent<br>Parental Access and Consent<br>Parental Access and Consent<br>Parental Access and Consent<br>Parental Access and Consent<br>Parental Access and Consent<br>Parental Access and Consent<br>Patients/ Family/ Relatives<br>Patients/ Family/ Relatives<br>Patients/ Family/ Relatives<br>Patients/ Family/ Relatives<br>Patients/ Family/ Relatives<br>Patients/ Family/ Relatives<br>Patients/ Family/ Relatives<br>Patients/ Family/ Relatives<br>Patients/ Family/ Relatives<br>Confidentiality<br>Confidentiality                                                     | Consent not obtained<br>Lack of informed consent<br>Patient felt coerced<br>Consent, guardianship and information issues related<br>to lesbian, gay parental relationships<br>Correct procedure not consented for<br>Guardianship consent not explained<br>Mother or father unable to access information<br>Mother/Father/Guardian not informed<br>Excluded from decision making process - family /<br>relatives / advocate / next of kin<br>Excluded from decision making process - patient<br>Opinion discounted - family / relatives / advocate / next<br>of kin<br>Opinion discounted - patient<br>Parent not allowed accompany child in recovery room<br>Parent not allowed accompany child to theatre<br>Second opinion<br>Breach of another patient's confidentiality<br>Breach of patient confidentiality                                                                                                    |
| <ul> <li>203.</li> <li>204.</li> <li>205.</li> <li>206.</li> <li>207.</li> <li>208.</li> <li>209.</li> <li>210.</li> <li>211.</li> <li>212.</li> <li>213.</li> <li>214.</li> <li>215.</li> <li>216.</li> <li>217.</li> <li>218.</li> <li>219.</li> <li>220.</li> </ul>               | Participation<br>Participation<br>Privacy<br>Privacy                                                                                                    | Consent<br>Consent<br>Consent<br>Parental Access and Consent<br>Parental Access and Consent<br>Parental Access and Consent<br>Parental Access and Consent<br>Parental Access and Consent<br>Parental Access and Consent<br>Parental Access and Consent<br>Patients/ Family/ Relatives<br>Patients/ Family/ Relatives<br>Patients/ Family/ Relatives<br>Patients/ Family/ Relatives<br>Patients/ Family/ Relatives<br>Patients/ Family/ Relatives<br>Patients/ Family/ Relatives<br>Patients/ Family/ Relatives<br>Patients/ Family/ Relatives<br>Confidentiality<br>Confidentiality                      | Consent not obtained<br>Lack of informed consent<br>Patient felt coerced<br>Consent, guardianship and information issues related<br>to lesbian, gay parental relationships<br>Correct procedure not consented for<br>Guardianship consent not explained<br>Mother or father unable to access information<br>Mother/Father/Guardian not informed<br>Excluded from decision making process - family /<br>relatives / advocate / next of kin<br>Excluded from decision making process - patient<br>Opinion discounted - family / relatives / advocate / next<br>of kin<br>Opinion discounted - patient<br>Parent not allowed accompany child in recovery room<br>Parent not allowed accompany child to theatre<br>Second opinion<br>Breach of another patient's confidentiality<br>Breach of patient confidentiality<br>Security of files and records                                                                                                    |
| <ul> <li>203.</li> <li>204.</li> <li>205.</li> <li>206.</li> <li>207.</li> <li>208.</li> <li>209.</li> <li>210.</li> <li>211.</li> <li>212.</li> <li>213.</li> <li>214.</li> <li>215.</li> <li>216.</li> <li>217.</li> <li>218.</li> <li>219.</li> <li>220.</li> <li>221.</li> </ul> | Participation Participation Privacy Privacy Privacy Privacy                                                                                                    | Consent<br>Consent<br>Consent<br>Parental Access and Consent<br>Parental Access and Consent<br>Parental Access and Consent<br>Parental Access and Consent<br>Parental Access and Consent<br>Parental Access and Consent<br>Patients/ Family/ Relatives<br>Patients/ Family/ Relatives<br>Patients/ Family/ Relatives<br>Patients/ Family/ Relatives<br>Patients/ Family/ Relatives<br>Patients/ Family/ Relatives<br>Patients/ Family/ Relatives<br>Patients/ Family/ Relatives<br>Patients/ Family/ Relatives<br>Confidentiality<br>Confidentiality<br>Confidentiality<br>Hospital Facilities (Privacy) | Consent not obtained<br>Lack of informed consent<br>Patient felt coerced<br>Consent, guardianship and information issues related<br>to lesbian, gay parental relationships<br>Correct procedure not consented for<br>Guardianship consent not explained<br>Mother or father unable to access information<br>Mother/Father/Guardian not informed<br>Excluded from decision making process - family /<br>relatives / advocate / next of kin<br>Excluded from decision making process - patient<br>Opinion discounted - family / relatives / advocate / next<br>of kin<br>Opinion discounted - patient<br>Parent not allowed accompany child in recovery room<br>Parent not allowed accompany child to theatre<br>Second opinion<br>Breach of another patient's confidentiality<br>Breach of patient confidentiality<br>Security of files and records<br>Lack of privacy during consultation/discussing<br>condition                                                  |
| 203.<br>204.<br>205.<br>206.<br>207.<br>208.<br>209.<br>210.<br>211.<br>211.<br>212.<br>213.<br>214.<br>215.<br>214.<br>215.<br>216.<br>217.<br>218.<br>219.<br>220.<br>221.<br>222.                                                                                                 | Participation Participation Privacy Privacy Privacy Privacy Privacy Privacy Privacy Privacy                                                                                                    | Consent<br>Consent<br>Consent<br>Parental Access and Consent<br>Parental Access and Consent<br>Parental Access and Consent<br>Parental Access and Consent<br>Parental Access and Consent<br>Parental Access and Consent<br>Parental Access and Consent<br>Patients/ Family/ Relatives<br>Patients/ Family/ Relatives<br>Patients/ Family/ Relatives<br>Patients/ Family/ Relatives<br>Patients/ Family/ Relatives<br>Patients/ Family/ Relatives<br>Patients/ Family/ Relatives<br>Patients/ Family/ Relatives<br>Confidentiality<br>Confidentiality<br>Confidentiality<br>Hospital Facilities (Privacy) | Consent not obtained<br>Lack of informed consent<br>Patient felt coerced<br>Consent, guardianship and information issues related<br>to lesbian, gay parental relationships<br>Correct procedure not consented for<br>Guardianship consent not explained<br>Mother or father unable to access information<br>Mother/Father/Guardian not informed<br>Excluded from decision making process - family /<br>relatives / advocate / next of kin<br>Excluded from decision making process - patient<br>Opinion discounted - family / relatives / advocate / next<br>of kin<br>Opinion discounted - patient<br>Parent not allowed accompany child in recovery room<br>Parent not allowed accompany child to theatre<br>Second opinion<br>Breach of another patient's confidentiality<br>Breach of patient confidentiality<br>Security of files and records<br>Lack of privacy during consultation/discussing<br>condition<br>Lack of privacy during examination/ treatment |

| 224. | Privacy             | Hospital Facilities (Privacy) | Privacy - Overcrowding                                                                                     |
|------|---------------------|-------------------------------|----------------------------------------------------------------------------------------------------|
| 225. | Improving Health    | Empowerment                   | Independence and self care not supported                                                                   |
| 226. | Improving Health    | Empowerment                   | Lack / provision of patient / carer education                                                              |
| 227. | Improving Health    | Empowerment                   | Patient / family preference discounted / disrespected                                                      |
| 228. | Improving Health    | Holistic Care                 | Lack of information / support on how to prevent further illness / disease                                  |
| 229. | Improving Health    | Holistic Care                 | Lack of understanding as to what is important to the patient                                               |
| 230. | Improving<br>Health | Catering                      | Dietary requirements not met                                                                               |
| 231. | Improving Health    | Catering                      | Food quality                                                                                               |
| 232. | Improving Health    | Smoking Policy                | Non-compliance (visitor, patient, staff smoking)                                                           |
| 233. | Accountability      | Patient feedback              | Feedback not provided to patients on improvements made as result of their feedback                         |
| 234. | Accountability      | Patient feedback              | Information about the complaints / patient feedback process not available                                  |
| 235. | Accountability      | Patient feedback              | Patient concerns not dealt with promptly                                                                   |
| 236. | Accountability      | Patient feedback              | Quality of response to the complaint made                                                                  |
| 237. | Accountability      | Patient feedback              | Where to go to ask questions in relation to services and giving feedback (visibility of customer services) |
| 238. | Accountability      | Finance                       | Bill dispute                                                                                               |
| 239. | Accountability      | Finance                       | Bill sent to deceased patient                                                                              |
| 240. | Accountability      | Finance                       | Cost of products                                                                                           |
| 241. | Accountability      | Finance                       | Insurance cover                                                                                            |
| 242. | Accountability      | Finance                       | Invoice error                                                                                              |
| 243. | Accountability      | Finance                       | Unhappy with income collection process                                                                     |

## **Appendix 3: Complaints Management Database: Steps (Stage 2b)**

Step 1: Log complaint in **Occurances**:

- 1. Select "New Occurance"
- 2. Enter complainant details, location and date in Complaint General Details
- 3. Save Occurance you can now see the Claims/Incidents option
- 4. Upload Complaints Letter/Fax/Email/Form etc in File

## Step 2: Log issues of Complaint in Claims/Incidents

- 1. Select New Incident
- 2. Enter details of individual issues in **Claims/Incidents**. Select Complaints Officer, Location, Details and Categories.
- 3. Save Incident
- 4. Repeat for each issue/incident in complaint

Step 3: Update Complaint Record

- 1. Open Occurances Complaint Follow-up.
- 2. Day 5: Update Date Acknowledgement Sent
- 3. Update Recommendations: Occurances Claims/Incidents Select Issue/Incident Tasks: Select New Task, Select Formal Complaints Issue Recommendation, Enter details and update when implemented
- 4. Day 30: in Occurances Claims/Incidents Complaints Issue change all Issue Status to Closed
- 5. Day 30: Update Date Response Sent & Update Complaint Status to Closed
- 6. Upload Complaints Investigation Report File

## OR

- 3. Day 30: Update Number of Delayed Letters
- When Complaints Investigation complete update Recommendations: Occurances Claims/Incidents

   Select Issue/Incident Tasks: Select New Task, Select Formal Complaints Issue Recommendation, Enter details and update when implemented
- 5. When Complaints Investigation complete: in Occurances Claims/Incidents Complaints Issue change all Issue Status to Closed
- 6. When Complaints Investigation complete: Update **Date Response Sent** & Update **Complaint Status** to **Closed**
- 7. Upload Complaints Investigation Report File

**Note**: Ensure all issues are 'Closed' before closing the Complaint. The system will not stop you from setting the *Complaint Status* to "Close" even if there are individual issues with an *IssueStatus* of "Open".